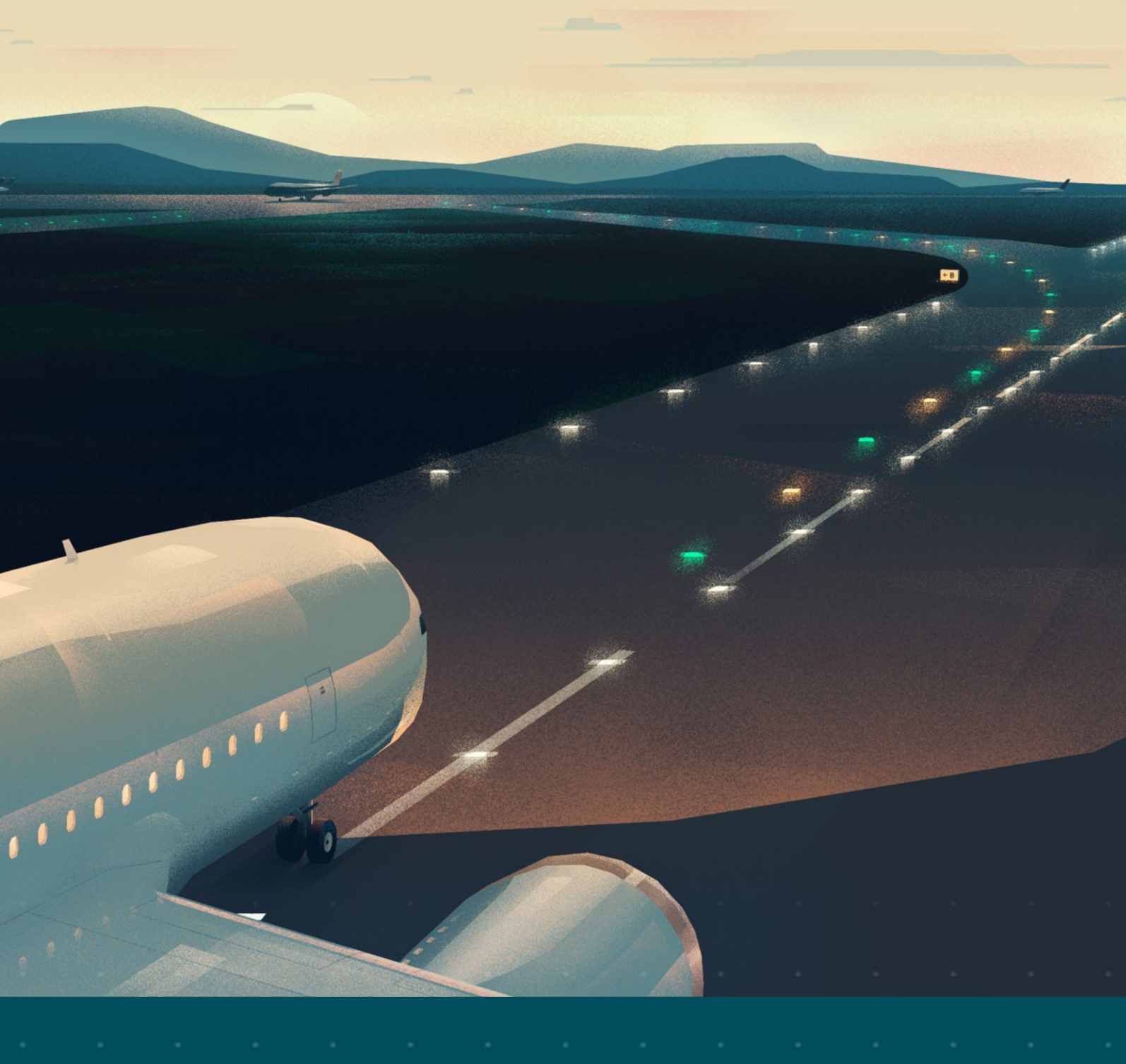

# **Constant Current Regulator**

Type CRE

# User Manual

6008, Rev. 2.2, 2024/07/16

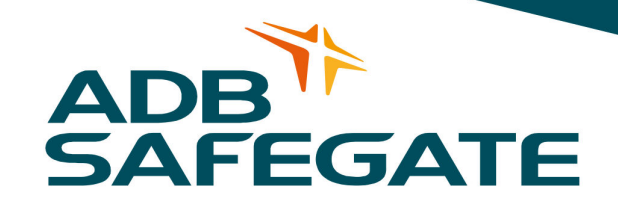

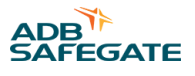

# A.0 Disclaimer / Standard Warranty

#### **CE certification**

The equipment listed as CE certified means that the product complies with the essential requirements concerning safety and hygiene. The European directives that have been taken into consideration in the design are available on written request to ADB SAFEGATE.

#### **ETL certification**

The equipment listed as ETL certified means that the product complies with the essential requirements concerning safety and C22.2 No.180:13 (R2018) regulations. The CSA directives that have been taken into consideration in the design are available on written request to ADB SAFEGATE.

#### **All Products Guarantee**

ADB SAFEGATE will correct by repair or replacement per the applicable guarantee below, at its option, equipment or parts which fail because of mechanical, electrical or physical defects, provided that the goods have been properly handled and stored prior to installation, properly installed and properly operated after installation, and provided further that Buyer gives ADB SAFEGATE written notice of such defects after delivery of the goods to Buyer. Refer to the Safety section for more information on Material Handling Precautions and Storage precautions that must be followed.

ADB SAFEGATE reserves the right to examine goods upon which a claim is made. Said goods must be presented in the same condition as when the defect therein was discovered. ADB SAFEGATE furthers reserves the right to require the return of such goods to establish any claim.

ADB SAFEGATE's obligation under this guarantee is limited to making repair or replacement within a reasonable time after receipt of such written notice and does not include any other costs such as the cost of removal of defective part, installation of repaired product, labor or consequential damages of any kind, the exclusive remedy being to require such new parts to be furnished.

ADB SAFEGATE's liability under no circumstances will exceed the contract price of goods claimed to be defective. Any returns under this guarantee are to be on a transportation charges prepaid basis. For products not manufactured by, but sold by ADB SAFEGATE, warranty is limited to that extended by the original manufacturer. This is ADB SAFEGATE's sole guarantee and warranty with respect to the goods; there are no express warranties or warranties of fitness for any particular purpose or any implied warranties other than those made expressly herein. All such warranties being expressly disclaimed.

#### **Standard Products Guarantee**

Products manufactured by ADB SAFEGATE are guaranteed against mechanical, electrical, and physical defects (excluding lamps) which may occur during proper and normal use for a period of two years from the date of ex-works delivery, and are guaranteed to be merchantable and fit for the ordinary purposes for which such products are made.

#### Note

See your applicable sales agreement for a complete warranty description. Replaced or repaired equipment under warranty falls into the warranty of the original delivery. No new warranty period is started for these replaced or repaired products.

#### FAA Certified products manufactured by ADB SAFEGATE

ADB SAFEGATE L858 Airfield Guidance Signs are warranted against mechanical and physical defects in design or manufacture for a period of 2 years from date of installation, per FAA AC 150/5345-44 (applicable edition).

ADB SAFEGATE LED products (with the exception of obstruction lighting) are warranted against electrical defects in design or manufacture of the LED or LED specific circuitry for a period of 4 years from date of installation, per FAA EB67 (applicable edition). These FAA certified constant current (series) powered LED products must be installed, interfaced and powered with and through products certified under the FAA Airfield Lighting Equipment Program (ALECP) to be included in this 4 (four) year warranty. This includes, but is not limited to, interface with products such as Base Cans, Isolation Transformers, Connectors, Wiring, and Constant Current Regulators.

#### Note

See your sales order contract for a complete warranty description.

Replaced or repaired equipment under warranty falls into the warranty of the original delivery. No new warranty period is started for these replaced or repaired products.

#### Liability

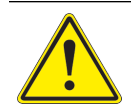

WARNING

Use of the equipment in ways other than described in the catalog leaflet and the manual may result in personal injury, death, or property and equipment damage. Use this equipment only as described in the manual.

ADB SAFEGATE cannot be held responsible for injuries or damages resulting from non-standard, unintended uses of its equipment. The equipment is designed and intended only for the purpose described in the manual. Uses not described in the manual are considered unintended uses and may result in serious personal injury, death or property damage.

Unintended uses, includes the following actions:

- Making changes to equipment that have not been recommended or described in this manual or using parts that are not genuine ADB SAFEGATE replacement parts or accessories.
- Failing to make sure that auxiliary equipment complies with approval agency requirements, local codes, and all applicable safety standards if not in contradiction with the general rules.
- Using materials or auxiliary equipment that are inappropriate or incompatible with your ADB SAFEGATE equipment.
- Allowing unskilled personnel to perform any task on or with the equipment.

#### **Copyright Statement**

This manual or parts thereof may not be reproduced, stored in a retrieval system, or transmitted, in any form or by any means, electronic, mechanical, photocopying, recording, nor otherwise, without the author's prior written consent.

This manual could contain technical inaccuracies or typographical errors. The author reserves the right to revise this manual from time to time in the contents thereof without obligation of the author to notify any person of such revision or change. Details and values given in this manual are average values and have been compiled with care. They are not binding, however, and the author disclaims any liability for damages or detriments suffered as a result of reliance on the information given herein or the use of products, processes or equipment to which this manual refers. No warranty is made that the use of the information or of the products, processes or equipment to which this manual refers will not infringe any third party's patents or rights. The information given does not release the buyer from making their own experiments and tests.

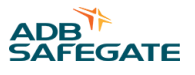

# TABLE OF CONTENTS

| 1.0 Safety                                                         |                                       |
|--------------------------------------------------------------------|---------------------------------------|
| 1.1 Safety Messages                                                |                                       |
| 1.1.1 Introduction to Safety                                       |                                       |
| 1.1.2 Intended Use                                                 |                                       |
| 1.1.3 Material Handling Precautions: Storage                       |                                       |
| 1.1.4 Material Handling Precautions, ESD                           |                                       |
| 1.1.5 Operation Safety                                             |                                       |
| 1.1.6 Maintenance Safety                                           |                                       |
| 2.0 Description                                                    |                                       |
| 21 Intended Use                                                    |                                       |
| 2.2 Working Principle                                              |                                       |
| 2.3 Lavout of the Equipment Cabinet                                |                                       |
| 2.3.1 Outside - stackable cabinet 2.5 kVA                          |                                       |
| 232 Inside - stackable cabinet 25 kVa                              | ξ                                     |
| 2 3 3 Outside - small cabinet: 2 5 to 15 kVA                       |                                       |
| 2.3.4 Inside - small cabinet: 2.5 to 15 kVA                        |                                       |
| 2.3.5 Outside - small cabinet: 2.5 to 15 kVA with CS (ontion CS)   |                                       |
| 2.3.5 Outside $-$ small cabinet: 2.5 to 15 kWA with CS (option CS) | 11                                    |
| 2.3.7  Outside - big cabinet  20  to  30  kVA                      | 13                                    |
| 2.3.8 Inside - big cabinet 20 to 30 kV/a                           | 12                                    |
| 2.3.0 Mutside - big cabinet 20 to 30 kVA with CS (ontion CS)       | -ــــــــــــــــــــــــــــــــــــ |
| 2.3.9 Outside - big cabinet: 20 to 30 kVA with CS (option CS)      | ـــــــــــــــــــــــــــــــــــــ |
| 2.4 Components                                                     |                                       |
| 2.4 Components                                                     |                                       |
| 2.4.1 Lille lilput                                                 | 1/<br>10                              |
| 2.4.2 Input litter                                                 |                                       |
| 2.4.5 IOBT power bing cabinet                                      |                                       |
| 2.4.4 Hall Selisol, big Cabinel                                    |                                       |
| 2.4.5 Output litter                                                |                                       |
| 2.4.0 Main (falisionne), an cabinets                               |                                       |
| 2.4.7 Output measure FCB (EF 5422), an Cabinets                    |                                       |
| 2.4.0 CDLLDCR (EDS/170) all cabinots                               | -22<br>ري                             |
| 2.4.9 CFO FCD (LF 547 5), all cabinets                             | -2<br>رد                              |
| 2.4.10 Remote control FCB (EFS495 01 EF00047), all cabinets        |                                       |
| 2.4.12 Lamp Fault Detection (LED)                                  |                                       |
| 2.4.12 Earth Fault Detection (EFD)                                 |                                       |
| 2.4.15 Editi Fault Detection (EFD)                                 |                                       |
| 2.5 Options                                                        |                                       |
| 2.5.2 Ethornot DCR (EDS542) all cabinots                           |                                       |
| 2.5.2 Ethemet FCD (EF5542), all cabinets                           |                                       |
| 2.5.5 Multiwite PCB (EP00051), dif Cabinets                        |                                       |
| 2.5.4 Circuit selector (CS)                                        |                                       |
| 2.5.5 Lightning arestors (option CS)                               |                                       |
| 2.5.0 Interface FCD (FCD1/02) (Option CS)                          |                                       |
| 2.3.7 C3 PCD (PCD1702) (001101) (001103)                           | 2۵<br>م                               |
| 2.5.0 FIVILSIN PCB (PCB1705) (OPHION CS)                           |                                       |
| 2.5.3 relive control SIN rCD (rCD1034) (Option CS)                 |                                       |
| 2.5.10 CS relay (option CS)                                        |                                       |
| 2.5.11 Current sensor (option CS)                                  |                                       |
| 2.5.12 Series Connector Box (SCB), all cabinets                    |                                       |
| 2.5.13 Series Cutout (SCO), all cadinets                           |                                       |
| 2.5.14 Kolling castors                                             |                                       |
|                                                                    |                                       |
| 2.7 HIVII of an equipment with CS (option CS)                      |                                       |
| 2.8 Nameplate                                                      |                                       |

| 3.0 Description of the HMI                              | . 33       |
|---------------------------------------------------------|------------|
| 3.1 HMI overview for an equipment with a CS (option CS) | . 33       |
| 3.2 Display overview: Main screen                       | . 34       |
| 3.3 Description of general functions                    | . 35       |
| 3.4 Main menu                                           | . 35       |
| 3.5 Options menu                                        | . 30       |
| 3.0 Aldrins menu                                        | . 30<br>   |
| 3.7 Midliteriance menu                                  | . 37       |
| 3.6 Mode menu                                           | . 3/       |
| 3.10 Alarm texts and messages on the HMI                | . 57<br>28 |
|                                                         | 50         |
| 4.0 Description of the configuration software tool      | 41         |
| 4.1 Description of screens and menus                    | . 41       |
| 4.1.1 Screens                                           | . 42       |
| 4.2 CCR status screen                                   | . 42       |
| 4.2.1 CCR Status                                        | . 43       |
| 4.2.2 EFD Errors                                        | . 43       |
| 4.2.3 LFD Errors                                        | . 43       |
| 4.2.4 Regulation Errors                                 | . 44       |
| 4.2.5 CCR Errors                                        | . 44       |
| 4.2.6 Mains Voltage Errors                              | . 45       |
| 4.2.7 Output                                            | . 45       |
| 4.3 Output/Mains screen                                 | . 46       |
| 4.3.1 Output currents                                   | . 46       |
| 4.3.2 Off if overload                                   | . 47       |
| 4.3.3 Overcurrent                                       | . 47       |
| 4.3.4 Step Parameters                                   | . 47       |
| 4.3.5 Mains                                             | . 47       |
| 4.4 Test screen                                         | . 48       |
| 4.4.1 Brightness                                        | . 48       |
| 4.4.2 Ctrl Hardware Iprim                               | . 48       |
| 4.4.3 Test JBUS                                         | . 48       |
| 4.5 Configuration screen                                | . 49       |
| 4.5.1 CCR ID                                            | . 49       |
| 4.5.2 Change Slave Number                               | . 49       |
| 4.5.3 SN/YearCode                                       | 50         |
| 4.5.4 Maintenance Password                              | . 50       |
| 4.6 EFD/LFD screen                                      | 50         |
| 4.6.1 EFD Enable                                        | . 51       |
| 4.6.2 EFD Levels                                        | . 51       |
| 4.6.3 LFD Inh                                           | . 51       |
| 4.6.4 LFD Levels                                        | . 51       |
| 4.6.5 VA Drop + delay                                   | . 51       |
| 4.7 Diag/Dsp/BUS screen                                 | . 52       |
| 4.7.1 Slave Errors                                      | . 52       |
| 4.7.2 Rem Reset                                         | . 53       |
| 4.7.3 Dsp Parameters                                    | . 53       |
| 4.7.4 Imp Test                                          | . 53       |
| 4.7.5 Hours_Meter                                       | . 54       |
| 4.7.6 Rem Reset                                         | . 54       |
| 4.7.7 Speed                                             | . 54       |
| 4.8 Copy Parameters screen                              | . 54       |
| 4.8.1 Load parameters from CCR                          | . 55       |
| 4.9 Log screen                                          | . 55       |
| 4.10 Test JBus screen                                   | . 56       |
| 5.0 Circuit selector web interface (option CS)          | 57         |
| 6.0 Install and operate the configuration software tool | 59         |
| 6.1 Install the configuration tool software             | . 59       |
| 6.2 Start the configuration software tool               | . 59       |

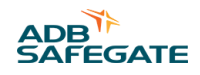

| 6.3 Monitor the data of an equipment                                      |    |
|---------------------------------------------------------------------------|----|
| 6.4 Stop the configuration software tool                                  |    |
| 7.0 Commissioning                                                         |    |
| 7.1 First start-up                                                        |    |
| 7.1.1 Procedure                                                           |    |
| 7.1.2 Measure input voltage                                               |    |
| 7.1.3 Measure input voltage on stackable cabinet                          | 64 |
| 7.1.4 Measure output current in short-circuit                             |    |
| 7.1.5 Put SCB in short-circuit                                            |    |
| 7.1.6 Put SCO in short circuit                                            |    |
| 7.1.7 Measure the output current in short circuit                         |    |
| 7.1.8 Test CS in short-circuit (option CS)                                | 67 |
| 7.1.9 Measure output current series circuit (option CS)                   |    |
| 7.1.10 Measure resistance and the insulation resistance of series circuit |    |
| 7.1.11 Prepare with SCB                                                   |    |
| 7.1.12 Prepare with SCO                                                   |    |
| 7.1.13 Measure resistance of series circuit                               |    |
| 7.1.14 Measure insulation resistance of series circuit                    |    |
| 7.1.15 Calculate minimum insulation resistance of series circuit          |    |
| 7.1.16 Calculate resistance of series circuit                             |    |
| 7.1.17 Complete the measurement                                           |    |
| 7.1.18 Measure the output current to the series circuit                   |    |
| 7.2 Calibrate Lamp Fault Detection (LFD)                                  |    |
| 7.3 Remote control configuration: multiwire (option)                      |    |
| 7.4 Remote control configuration: J-Bus (option)                          |    |
| 7.5 Remote control configuration: ethernet (option)                       |    |
| 7.6 CS configuration (option CS)                                          |    |
| 8.0 Operation                                                             | 81 |
| 8.1 Switch ON the equipment                                               | 81 |
| 8.2 Switch OFF the equipment                                              | 82 |
| 8.3 Switch OFF the power supply                                           | 82 |
| 8.4 Switch between local and remote mode                                  |    |
| 8.5 Select brightness step                                                |    |
| 8.6 Adjust number of used brightness steps                                |    |
| 8.7 Alarms                                                                |    |
| 8.8 Use Series CutOut (SCO)                                               |    |
| 8.8.1 Operation mode                                                      |    |
| 8.8.2 Adjust operation mode                                               |    |
| 8.9 Operation mode                                                        |    |
|                                                                           |    |
| 9.0 Iroubleshooting                                                       |    |
| 9.1 Preliminary checks                                                    |    |
| 9.2 Iroubleshooting guide                                                 |    |
| 9.2.1 Fault: Equipment does not turn ON                                   |    |
| 9.2.2 Fault: Equipment does not go to the UN state                        |    |
| 9.2.3 Fault: Equipment turns ON but suddenly de-energizes                 |    |
| 9.2.4 Fault: equipment does not produce requested output current          |    |
| 9.5 Checks and measurements                                               |    |
| 9.3.1 Measure input voltage                                               |    |
| 9.3.2 Medsure output current                                              |    |
| 9.5.5 Check luse breaker and vollage of switch board                      |    |
| 9.5.4 Calculate minimum insulation resistance of series circuit           |    |
| 9.5.5 Calculate resistance of series circuit                              |    |
| ש.ש.ט ואופטטרפ נטאפ נטאפגונטר איז איז איז איז איז איז איז איז איז איז     |    |
| 10.0 Maintenance                                                          |    |
| 10.1 Preventive maintenance schedule                                      |    |
| 10.2 Part replacement                                                     |    |
| 10.2.1 Required tools                                                     |    |
| 10.2.2 CPU PCB (EPS479) replacement                                       |    |
| 10.2.3 CS PCB (PCB1619) replacement (option CS)                           |    |

| 10.2.4 CS Relay replacement (option CS)                                                      |            |
|----------------------------------------------------------------------------------------------|------------|
| 10.2.5 Diode bridge + sensing PCB (EPS476 / EPS507) replacement, small and stackable cabinet |            |
| 10.2.6 Diode bridge and sensing PCB (EPS476) replacement, big cabinet                        |            |
| 10.2.7 Display and keyboard replacement                                                      | 101        |
| 10.2.8 Fuses on the power supply PCB (EPS480) replacement                                    | 101        |
| 10.2.9 HMI SIN PCB (PCB1694) replacement (option CS)                                         | 101        |
| 10.2.10 IGBT replacement, stackable and small cabinet                                        | 102        |
| 10.2.11 IGBT replacement, big cabinet                                                        | 104        |
| 10.2.12 IGBT PCB (EPS477 / EPS 478) replacement, small cabinet                               | 105        |
| 10.2.13 IGBT PCB (EPS496) replacement, big cabinet                                           | 106        |
| 10.2.14 Input filter replacement, stackable cabinet                                          | 107        |
| 10.2.15 Input filter replacement, small (up to 10 kVA) cabinet                               |            |
| 10.2.16 Input filter replacement, small cabinet (15 kVA) and big cabinet                     |            |
| 10.2.17 Interface PCB (PCB1/02) replacement (option CS)                                      | 110        |
| 10.2.18 Lightning arrestors replacement, equipment with SCO or SCB                           |            |
| 10.2.19 Line filter replacement                                                              | 111<br>112 |
| 10.2.20 Main contactor replacement, small cabinet                                            | LLZ        |
| 10.2.22 Main contactor replacement, big cabinet                                              | 114        |
| 10.2.22 Manual switch replacement                                                            | 114<br>115 |
| 10.2.25 Manual Switch replacement, stackable sebinet                                         | 115        |
| 10.2.24 Output filter replacement, stackable cabinet                                         | 110<br>117 |
| 10.2.25 Output filter replacement, small cabinet 15 k/A and big cabinet                      | 110        |
| 10.2.22 Output meet replacement, small cabinet 15 kVA and big cabinet                        | 110        |
| 10.2.27 Output measure FCB (EFS442) replacement                                              | 120        |
| 10.2.20 Fower supply FCB (EFS405 or EP00051) replacement                                     | 121        |
| 10.2.20 Kernote control (CD) replacement (ontion)                                            | 121        |
| 10.2.31 Series Connection Box (SCB) replacement (option)                                     | 125        |
| 10.3 Remove panels                                                                           | 126        |
| 10.3.1 Generic panels                                                                        | 127        |
| 10.3.2 Remove the display / keyboard panel of the small cabinet                              |            |
| 10.3.3 Remove the display / keyboard panel of the big cabinet                                |            |
| 10.3.4 Remove the display / keyboard panel of a cabinet with a CS (option CS)                | 129        |
| 10.3.5 Top panel (small cabinet)                                                             |            |
| 10.4 Firmware update                                                                         |            |
| 10.4.1 Install the software to upload the firmware                                           | 132        |
| 10.4.2 Change the SD Flash file paths                                                        | 133        |
| 10.4.3 Check equipment parameters                                                            | 133        |
| 10.4.4 Update the firmware                                                                   |            |
| 10.4.5 Start the equipment after a firmware update                                           | 134        |
| 11.0 DCP drawings and sattings                                                               | 127        |
| 11.1 COLLOCE (EDS470)                                                                        | 137        |
| 11.1 CPU PCB (EP3479)                                                                        | 137<br>127 |
| 11.1.1 LEDS                                                                                  |            |
| 11.2 Fower suppry FCB (LF 5460)                                                              | 128        |
| 11.2.1 LLDS                                                                                  |            |
| 11.2.2 Tuses                                                                                 |            |
| 11.3 1 EPS495 (1597 00 300)                                                                  | 139        |
| 11.3.2 EP00047 and EP00051                                                                   | 141        |
| 11.3.2 El 00017 una el 00031 antimistrativa en la connection scheme                          | 142        |
| 11 4 IGBT PCB (FPS477 / FPS 496)                                                             | 145        |
| 11.4.1 LEDs EPS477 for 2s Semix                                                              |            |
| 11.4.2 Printed Circuit Board (PCB) EPS496 for 3s Semix                                       |            |
| 11.4.3 LEDs EPS477 for 1s and 2s Semix                                                       |            |
| 11.5 Output measure PCB (EPS442)                                                             |            |
| 11.5.1 LEDs                                                                                  | 147        |
| 11.6 Diode bridge and sensing PCB (EPS476 / EPS 507)                                         | 147        |
| 11.6.1 LEDs                                                                                  | 147        |
| 11.7 Interface PCB (PCB1702) (option CS)                                                     |            |
| 11.7.1 Jumper J2                                                                             | 148        |
|                                                                                              |            |

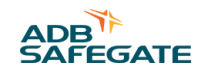

| 11.7.2 Connectors                        | 148 |
|------------------------------------------|-----|
| 11.7.3 LEDs                              | 150 |
| 11.8 CS PCB (PCB1619) (option CS)        | 151 |
| 11.8.1 Connectors                        | 151 |
| 11.8.2 LEDs                              | 152 |
| 11.8.3 Dip switch                        | 152 |
| 11.9 HMI SIN PCB (PCB1703) (option CS)   | 153 |
| 11.9.1 Connectors                        | 153 |
| 11.9.2 LEDs                              | 153 |
| 11.10 Test parameters                    | 154 |
| 11.10.1 Analog channels                  | 154 |
| 11.10.2 Input                            | 154 |
| 11.10.3 Output                           | 154 |
| 11.10.4 External input                   | 155 |
| 11.10.5 External output                  | 155 |
| 11.10.6 PIC analog channels              | 155 |
| 12.0 Technical Data                      | 157 |
| 12.1 Applicable standards                | 158 |
| 12.2 ElectroMagnetic Compatibility (EMC) | 158 |
| 12.3 Dimensions and mass                 | 159 |
| 12.4 Protection devices                  | 160 |
| 12.5 Used brightness steps               | 160 |
| 12.6 Ambient conditions                  |     |
| 12.7 Parts list                          |     |
| 12.7.1 Preventive spare parts            |     |
| 12.7.2 Corrective spare parts            | 167 |
| A.0 SUPPORT                              | 171 |
| A.1 ADB SAFEGATE Website                 | 172 |
| A.2 Recycling                            | 172 |
| A.2.1 ADB SAFEGATE Recycling             | 172 |

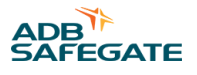

# **List of Figures**

| Figure 1: Series circuit system overview                                                    | 5   |
|---------------------------------------------------------------------------------------------|-----|
| Figure 2: Input terminal, all cabinets                                                      |     |
| Figure 3: Line filter, all cabinets                                                         | 17  |
| Figure 4: Manual switch, all cabinets                                                       | 17  |
| Figure 5: Main fuses, all cabinets                                                          | 17  |
| Figure 6: Main contactor, stackable cabinet and small cabinet                               |     |
| Figure 7: Main contactor, big cabinet                                                       |     |
| Figure 8: Sensing transformer, all cabinets                                                 |     |
| Figure 9: Power supply transformer, all cabinets                                            |     |
| Figure 10: Input filter, stackable cabinet and small cabinet (except 15 kVA)                |     |
| Figure 11: Input filter, 15 kVA small cabinet and big cabinet                               |     |
| Figure 12: Diode bridge + sensing PCB (EPS476 /EPS507), stackable cabinet and small cabinet |     |
| Figure 13: Sensing PCB (EPS476), big cabinet                                                | 20  |
| Figure 14: Diode bridge, big cabinet                                                        |     |
| Figure 15: IGBT, all cabinets                                                               |     |
| Figure 16: IGBT PCB (EPS477 /EPS496 /EPS 478), all cabinets                                 |     |
| Figure 17: Output filter, stackable cabinets and small cabinet (except 15 kVA)              | 22  |
| Figure 18: Output filter, 15 kVA small cabinet and big cabinet                              |     |
| Figure 19: HMI overview                                                                     |     |
| Figure 20: General                                                                          |     |
| Figure 21: Description of settings                                                          | 57  |
| Figure 22: Select a 'useable IP address'                                                    |     |
| Figure 23: CS PCB                                                                           |     |
| Figure 24: Printed Circuit Board (PCB)                                                      |     |
| Figure 25: Printed Circuit Board (PCB)                                                      |     |
| Figure 26: Printed Circuit Board (PCB)                                                      |     |
| Figure 27: Printed Circuit Board (PCB)                                                      |     |
| Figure 28: Multiwire and J-Bus connection                                                   | 145 |
| Figure 29: Printed Circuit Board (PCB) EPS477 for2s Semix                                   | 145 |
| Figure 30: Printed Circuit Board (PCB)                                                      |     |
| Figure 31: Printed Circuit Board (PCB)                                                      |     |
| Figure 32: Printed Circuit Board (PCB)                                                      |     |
| Figure 33: Printed Circuit Board (PCB)                                                      |     |
| Figure 34: Printed Circuit Board (PCB)                                                      | 153 |
| Figure 35: The stackable cabinet (A), the small cabinet (B) and the big cabinet (C)         | 159 |

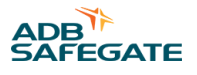

# **List of Tables**

| Table 1: Display description: Main screen                                                                                         |                |
|----------------------------------------------------------------------------------------------------|----------------|
| Table 2: General function buttons                                                                                                 | 35             |
| Table 3: Display description: Menu screen                                                                                         | 35             |
| Table 4: Buttons                                                                                                    | 36             |
| Table 5: Buttons                                                                                                    | 36             |
| Table 6: General function buttons                                                                                                 | 37             |
| Table 7: General function buttons                                                                                                 | 37             |
| Table 8: Configuration settings                                                                                                   | 57             |
| Table 9: Series circuits data                                                                                                    | 57             |
| Table 10: Theoretical insulation resistance for the series circuit                                                                |                |
| Table 11: Equipment does not turn ON                                                                                              | 88             |
| Table 12: Equipment does not turn ON                                                                                              | 89             |
| Table 13: Equipment turns ON but suddenly de-energizes                                                                            | 90             |
| Table 14: Equipment does not produce the requested output current                                                                 | 90             |
| Table 15: Preventive maintenance schedule                                                                                         | 93             |
| Table 16: CPU PCB LED functions                                                                                                   | 137            |
| Table 17: Power supply PCB LED functions                                                                                          | 138            |
| Table 18: Power supply PCB Fuses                                                                                                  | 138            |
| Table 19: Remote control PCB LED functions                                                                                        | 139            |
| Table 20: Remote control PCB jumper settings                                                                                      | 139            |
| Table 21: Factory set terminal assignments for remote control connections with multiwire and single J-Bus (Cable Set 4072.30.XXX) | 142            |
| Table 22: Factory set terminal assignments for remote control connections with multiwire dual J-Bus (Cable Set 4072.              | 30.182)<br>143 |
| Table 23: IGBT PCB LED functions                                                                                                  | 146            |
| Table 24: IGBT PCB LED functions                                                                                                  | 146            |
| Table 25: Phase bridge PCB LED RUN light functions                                                                                | 147            |
| Table 26: LEDs - Diode bridge and sensing PCB LED functions                                                                       | 147            |
| Table 27: 12CS connectors                                                                                                    | 148            |
| Table 28: LEDs that indicate the logic functionality                                                                              | 150            |
| Table 29: LEDs that indicate the interface functionality                                                                          | 151            |
| Table 30: CS connectors                                                                                                    | 151            |
| Table 31: Dip switch SW1                                                                                                    | 152            |
| Table 32: Analog channels                                                                                                    | 154            |
| Table 33: Test input parameters                                                                                                   | 154            |
| Table 34: Test output parameters                                                                                                  | 154            |

| Table 35: PIC anaolg channels test                                                | 155 |
|-----------------------------------------------------------------------------------|-----|
| Table 36: Technical Specifications                                                |     |
| Table 37: Output specifications                                                   | 157 |
| Table 38: Dimensions                                                              | 159 |
| Table 39: Mass                                                                    |     |
| Table 40: Protection devices specifications                                       | 160 |
| Table 41: Current values produced at each brightness step                         |     |
| Table 42: Ambient conditions                                                      | 161 |
| Table 43: Preventive spare parts - Main fuse                                      | 162 |
| Table 44: Preventive spare parts - Main contactor                                 | 162 |
| Table 45: Preventive spare parts - Lightning arrestors                            |     |
| Table 46: Preventive spare parts - Overvoltage protection                         |     |
| Table 47: Preventive spare parts - Capacitors                                     |     |
| Table 48: Preventive spare parts - Safety switches                                | 163 |
| Table 49: Preventive spare parts - Fans                                           |     |
| Table 50: Preventive spare parts - CPU PCB and CPU PCB with OVP                   |     |
| Table 51: Preventive spare parts - IGBT bridge                                    | 164 |
| Table 52: Preventive spare parts - Output measure PCB                             |     |
| Table 53: Preventive spare parts - Power supply PCB                               |     |
| Table 54: Preventive spare parts - Remote control PCB                             | 165 |
| Table 55: Preventive spare parts - Diode bridge PCB and diode bridge PCB with OVP | 165 |
| Table 56: Preventive spare parts - IGBT PCB                                       | 166 |
| Table 57: Preventive spare parts - Ethernet adapter                               |     |
| Table 58: Preventive spare parts - Display and keyboard                           | 167 |
| Table 59: Corrective spare parts - Manual switch                                  | 167 |
| Table 60: Corrective spare parts - Main fuse housing                              | 167 |
| Table 61: Corrective spare parts - Line filter                                    |     |
| Table 62: Corrective spare parts - Input filter                                   | 168 |
| Table 63: Corrective spare parts - Output filter                                  | 168 |
| Table 64: Corrective spare parts - Main transformer                               | 169 |
| Table 65: Corrective spare parts - Hall sensor                                    | 169 |
| Table 66: Corrective spare parts - CS parts                                       |     |

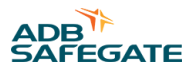

# 1.0 Safety

#### **Introduction to Safety**

This section contains general safety instructions for installing and using ADB SAFEGATE equipment. Some safety instructions may not apply to the equipment in this manual. Task- and equipment-specific warnings are included in other sections of this manual where appropriate.

# **1.1 Safety Messages**

#### **HAZARD** Icons used in the manual

For all HAZARD symbols in use, see the Safety section. All symbols must comply with ISO and ANSI standards.

Carefully read and observe all safety instructions in this manual, which alert you to safety hazards and conditions that may result in personal injury, death or property and equipment damage and are accompanied by the symbol shown below.

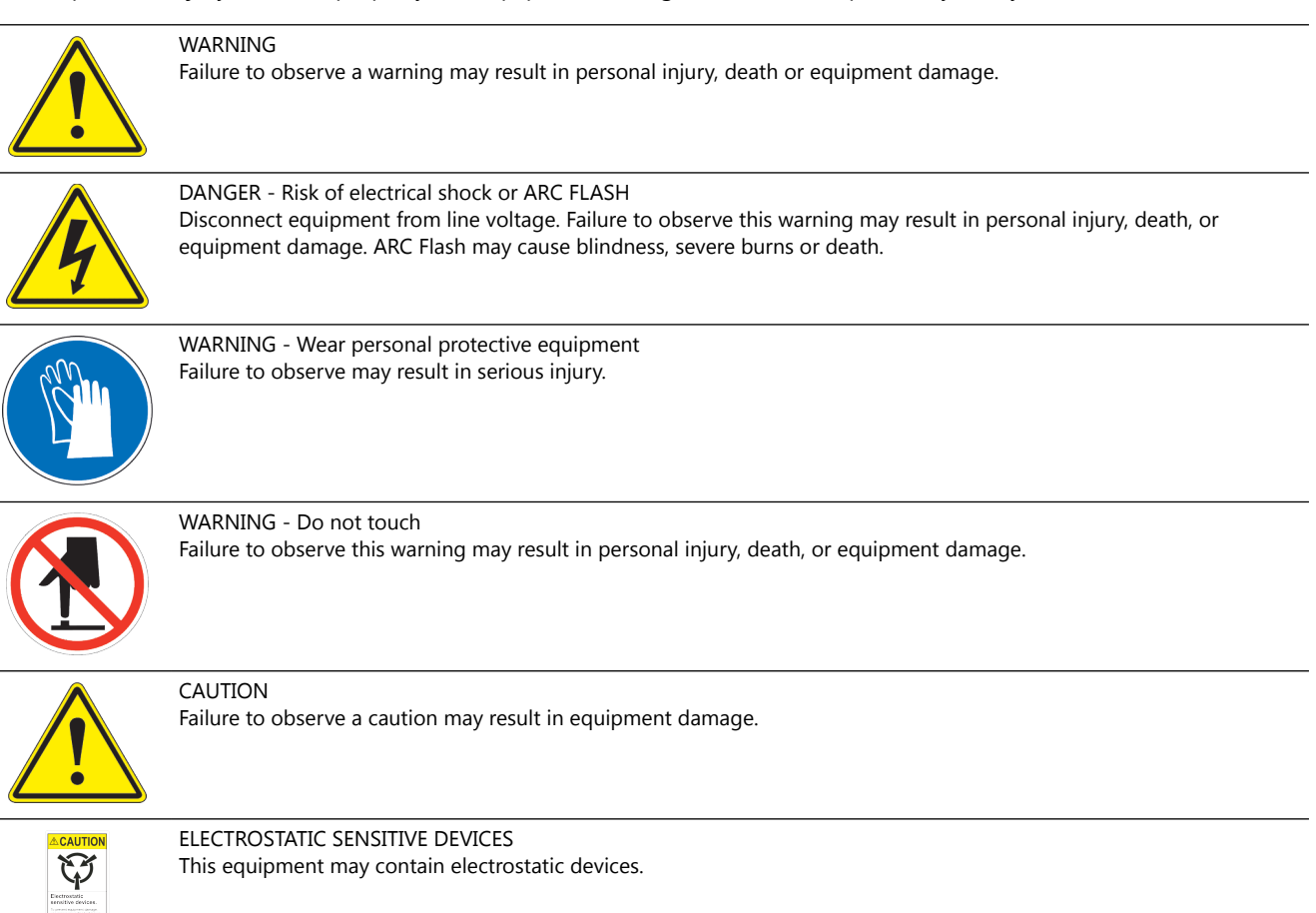

### **Qualified Personnel**

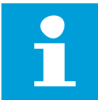

#### **Important Information**

The term **qualified personnel** is defined here as individuals who thoroughly understand the equipment and its safe operation, maintenance and repair. Qualified personnel are physically capable of performing the required tasks, familiar with all relevant safety rules and regulations and have been trained to safely install, operate, maintain and repair the equipment. It is the responsibility of the company operating this equipment to ensure that its personnel meet these requirements.

Always use required personal protective equipment (PPE) and follow safe electrical work practice.

### **1.1.1 Introduction to Safety**

#### Unsafe Equipment Use

CAUTION

This equipment may contain electrostatic devices, hazardous voltages and sharp edges on components

- Read installation instructions in their entirety before starting installation.
- Become familiar with the general safety instructions in this section of the manual before installing, operating, maintaining or repairing this equipment.
- Read and carefully follow the instructions throughout this manual for performing specific tasks and working with specific equipment.
- Make this manual available to personnel installing, operating, maintaining or repairing this equipment.
- Follow all applicable safety procedures required by your company, industry standards and government or other regulatory agencies.
- Install all electrical connections to local code.
- Use only electrical wire of sufficient gauge and insulation to handle the rated current demand. All wiring must meet local codes.
- Route electrical wiring along a protected path. Make sure they will not be damaged by moving equipment.
- Protect components from damage, wear, and harsh environment conditions.
- Allow ample room for maintenance, panel accessibility, and cover removal.
- · Protect equipment with safety devices as specified by applicable safety regulations
- If safety devices must be removed for installation, install them immediately after the work is completed and check them for proper functioning prior to returning power to the circuit.

#### Failure to follow this instruction can result in serious injury or equipment damage

#### **Additional Reference Materials**

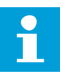

#### **Important Information**

- IEC International Standards and Conformity Assessment for all electrical, electronic and related technologies.
- IEC 60364 Electrical Installations in Buildings.
- CSA C22.2 No.180:13 (R2018) Series isolating transformers for airport lighting
- FAA Advisory: AC 150/5340-26 (current edition), Maintenance of Airport Visual Aid Facilities.
- Maintenance personnel must refer to the maintenance procedure described in the ICAO Airport Services Manual, Part 9.
- ANSI/NFPA 79, Electrical Standards for Metalworking Machine Tools.
- National and local electrical codes and standards.

#### 1.1.2 Intended Use

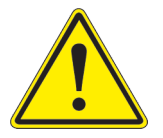

# CAUTION

### Use this equipment as intended by the manufacturer

This equipment is designed to perform a specific function, do not use this equipment for other purposes

• Using this equipment in ways other than described in this manual may result in personal injury, death or property and equipment damage. Use this equipment only as described in this manual.

#### Failure to follow this instruction can result in serious injury or equipment damage

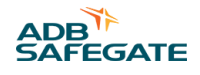

### 1.1.3 Material Handling Precautions: Storage

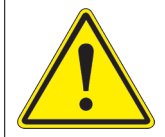

# CAUTION

#### Improper Storage

Store this equipment properly

• If equipment is to be stored prior to installation, it must be protected from the weather and kept free of condensation and dust.

Failure to follow this instruction can result in equipment damage

#### 1.1.4 Material Handling Precautions, ESD

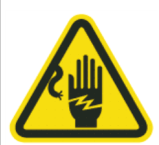

# CAUTION

#### **Electrostatic Sensitive Devices**

This equipment may contain electrostatic devices

- Protect from electrostatic discharge.
- Electronic modules and components should be touched only when this is unavoidable e.g. soldering, replacement.
- Before touching any component of the cabinet you shall bring your body to the same potential as the cabinet by touching a conductive earthed part of the cabinet.
- Electronic modules or components must not be brought in contact with highly insulating materials such as plastic sheets, synthetic fiber clothing. They must be laid down on conductive surfaces.
- The tip of the soldering iron must be grounded.
- Electronic modules and components must be stored and transported in conductive packing.

Failure to follow this instruction can result in equipment damage

#### **1.1.5 Operation Safety**

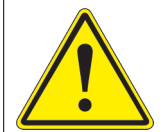

## CAUTION

#### Improper Operation

Do Not Operate this equipment other than as specified by the manufacturer

- Only qualified personnel, physically capable of operating the equipment and with no impairments in their judgment or reaction times, should operate this equipment.
- Read all system component manuals before operating this equipment. A thorough understanding of system components and their operation will help you operate the system safely and efficiently.
- Before starting this equipment, check all safety interlocks, fire-detection systems, and protective
  devices such as panels and covers. Make sure all devices are fully functional. Do not operate the
  system if these devices are not working properly. Do not deactivate or bypass automatic safety
  interlocks or locked-out electrical disconnects or pneumatic valves.
- Protect equipment with safety devices as specified by applicable safety regulations.
- If safety devices must be removed for installation, install them immediately after the work is completed and check them for proper functioning.
- Route electrical wiring along a protected path. Make sure they will not be damaged by moving equipment.
- Never operate equipment with a known malfunction.
- Do not attempt to operate or service electrical equipment if standing water is present.
- Use this equipment only in the environments for which it is rated. Do not operate this equipment in humid, flammable, or explosive environments unless it has been rated for safe operation in these environments.
- Never touch exposed electrical connections on equipment while the power is ON.

#### Failure to follow these instructions can result in equipment damage

### 1.1.6 Maintenance Safety

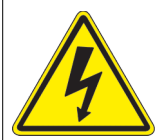

# DANGER

#### **Electric Shock Hazard**

This equipment may contain electrostatic devices

- Do not operate a system that contains malfunctioning components. If a component malfunctions, turn the system OFF immediately.
- Disconnect and lock out electrical power.
- Allow only qualified personnel to make repairs. Repair or replace the malfunctioning component according to instructions provided in its manual.

Failure to follow these instructions can result in death or equipment damage

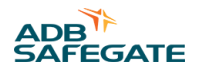

# **2.0 Description**

#### Figure 1: Series circuit system overview

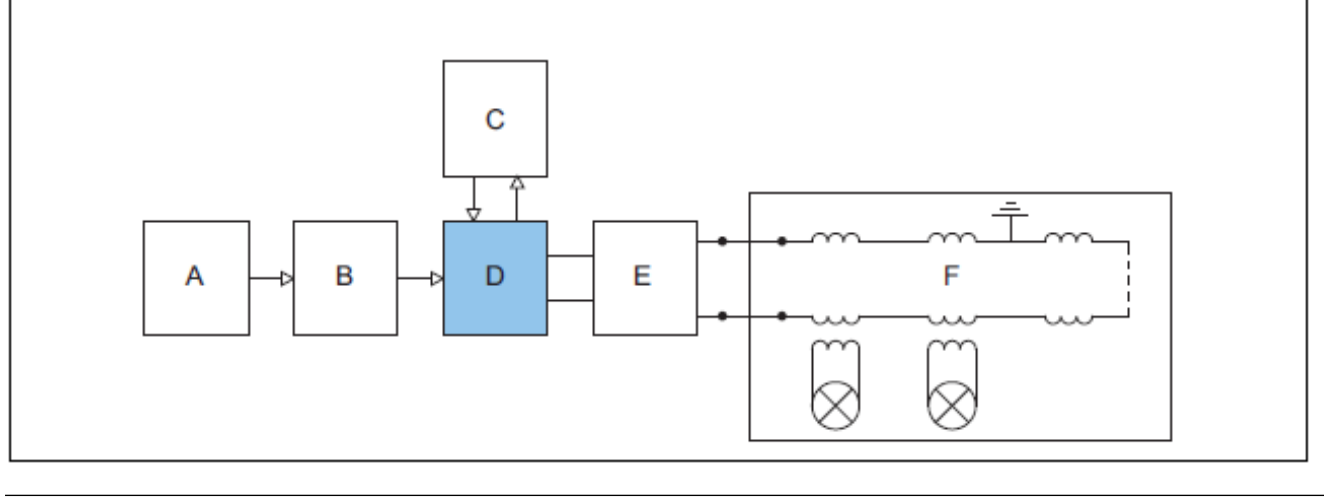

| A Input power supply    | D Equipment                              |
|-------------------------|------------------------------------------|
| B Manual switch         | E Output disconnection device (optional) |
| C Remote control system | F Series circuit                         |

The equipment is a microprocessor-controlled Constant Current Regulator with an optional output disconnection device (circuit selector).

# 2.1 Intended Use

The equipment is designed to convert an AC sine wave input voltage into an adjusted output current selected in brightness steps to supply a series AGL circuit.

Any other or additional use will not considered to be in conformity with the purpose.

Do not operate the equipment outside the limits of the specifications or outside the specified ambient conditions.

# 2.2 Working Principle

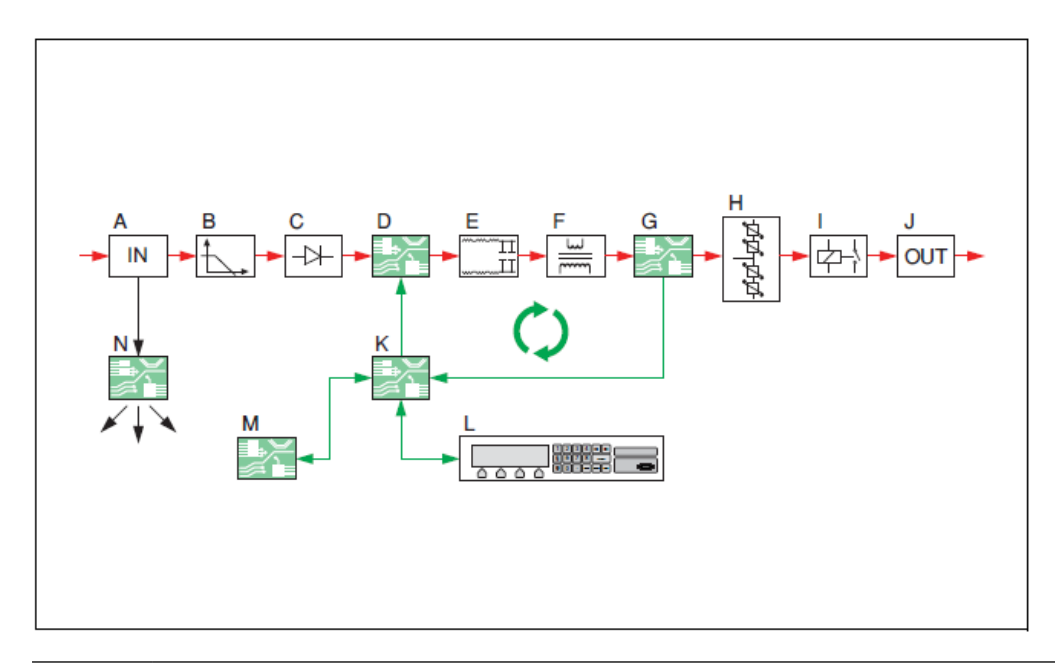

| А | Line input. See Line input                                                               |
|---|------------------------------------------------------------------------------------------|
| В | Input filter. See Input filter                                                           |
| С | Diode bridge and sensing PCB, components of the IGBT power bridge. See IGBT power bridge |
| D | IGBT module and IGBT PCB, components of the IGBT power bridge. See IGBT power bridge     |
| E | Output filter. See Output filter                                                         |
| F | Main transformer. See Main transformer, all cabinets                                     |
| G | Output measure PCB. See Output measure PCB (EPS422), all cabinets                        |
| Н | Lightning arrestors. See Power output                                                    |
| Ι | Circuit selector (optional). See Circuit selector (CS)                                   |
| J | Series output connection. See Remote control                                             |
| К | CPU PCB. See CPU PCB (EPS479), all cabinets                                              |
| L | HMI. See HMI                                                                             |
| М | Remote control PCB. See Remote control PCB (EPS495 or EP00047), all cabinets             |
| N | Power supply PCB. See Power supply PCB (EPS480), all cabinets                            |

#### Legend

- Red lines: current
- Green lines: signal wires connections
- Black lines: low voltage connections

#### **Current regulation**

The equipment converts the single phase input voltage line into a rectified current and voltage. The equipment then converts this DC current and voltage into a pure sine wave with a defined power rating.

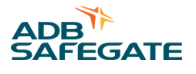

#### Main feedback loop

The output measure PCB sends the measured output to the CPU PCB. Depending on the output, the CPU PCB automatically generates a signal to adjust the regulation.

# **2.3 Layout of the Equipment Cabinet**

### 2.3.1 Outside - stackable cabinet 2.5 kVA

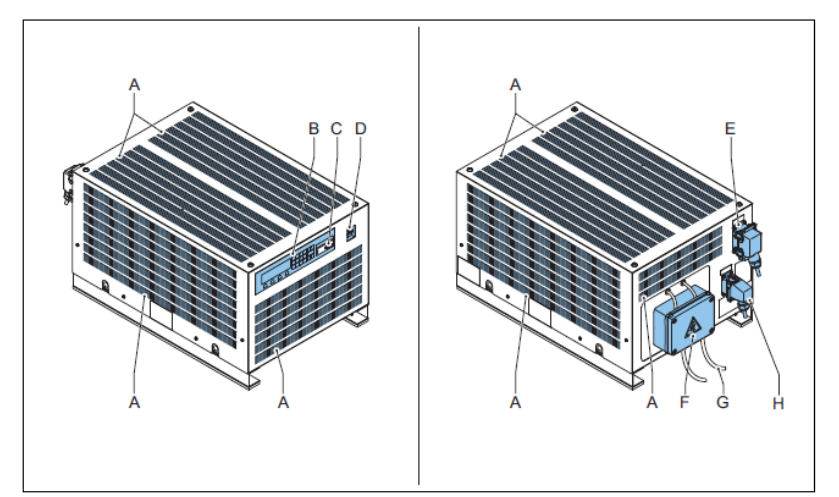

| А | Ventilation grids                                         |
|---|-----------------------------------------------------------|
| В | HMI                                                       |
| С | Serial communication port                                 |
| D | Manual switch                                             |
| E | Remote control connector                                  |
| F | Series output connection. The illustration shows the SCB. |
| G | Output to Series Circuit                                  |
| Н | Power supply connector                                    |

# 2.3.2 Inside - stackable cabinet 2.5 kVa

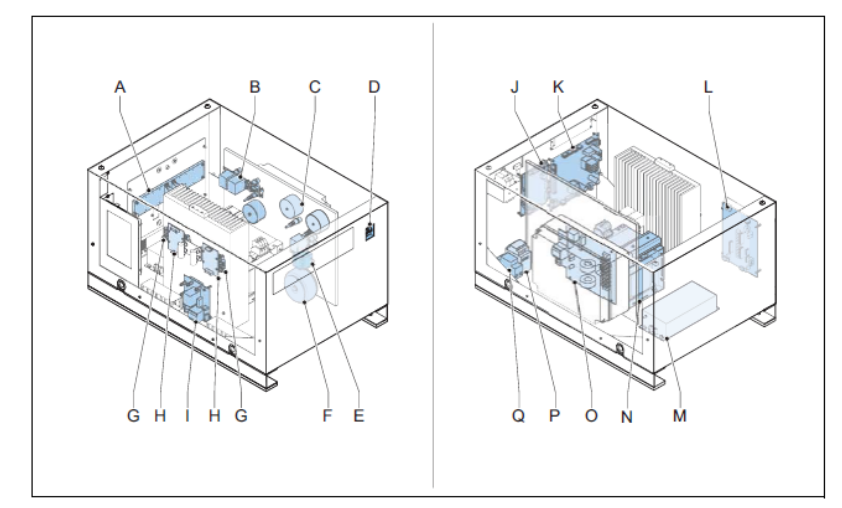

| Lightning arrestors                    |
|----------------------------------------|
| Input filter                           |
| Ouput filter                           |
| Manual switch                          |
| Sensing transformer                    |
| Power supply transformer               |
| IGBTs                                  |
| IGBT-PCBs (EPS477)                     |
| Diode bridge + sensing PCB (EPS476)    |
| CPU PCB (EPS479)                       |
| Power supply PCB (EPS480)              |
| Remote control PCB (EPS495 or EP00047) |
| Line filter                            |
| Main transformer                       |
| Output measure PCB (EPS442)            |
| Main contactor                         |
| Main fuses                             |
|                                        |

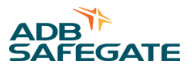

#### 2.3.3 Outside - small cabinet: 2.5 to 15 kVA

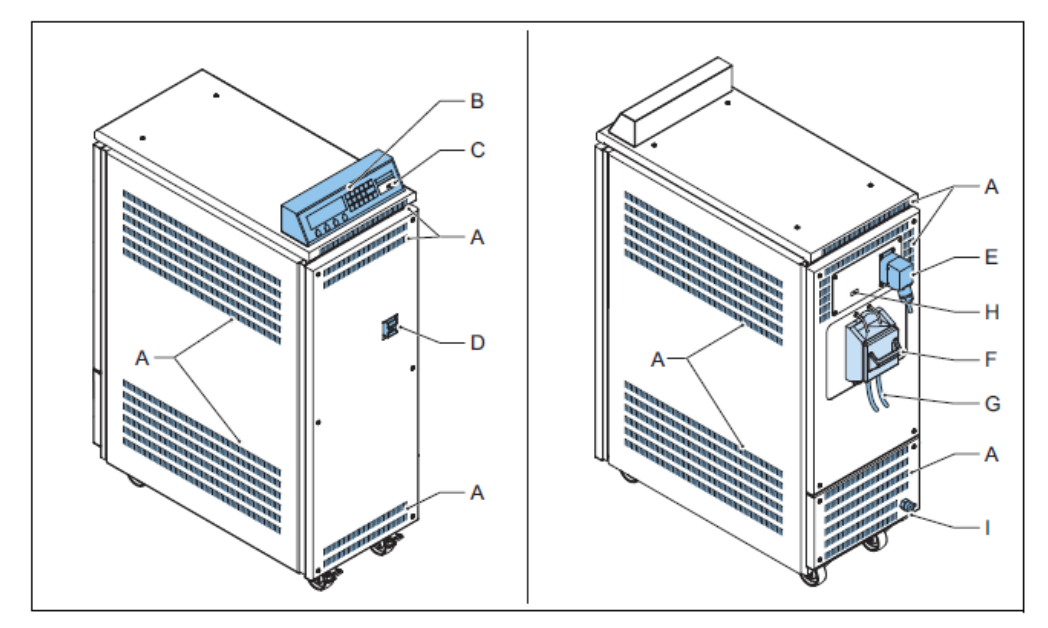

| А | Ventilation grids                                        |
|---|----------------------------------------------------------|
| В | HMI                                                      |
| С | Serial communication port                                |
| D | Manual switch                                            |
| E | Remote control connector                                 |
| F | Series output connection. The illustration shows the SCO |
| G | Output to Series Circuit                                 |
| Н | Ethernet connector                                       |
| Ι | Power supply cable entry                                 |
|   |                                                          |

# 2.3.4 Inside - small cabinet: 2.5 to 15 kVA

**Note** 

The illustrations show the 10 kVA cabinet.

Constant Current Regulator Description

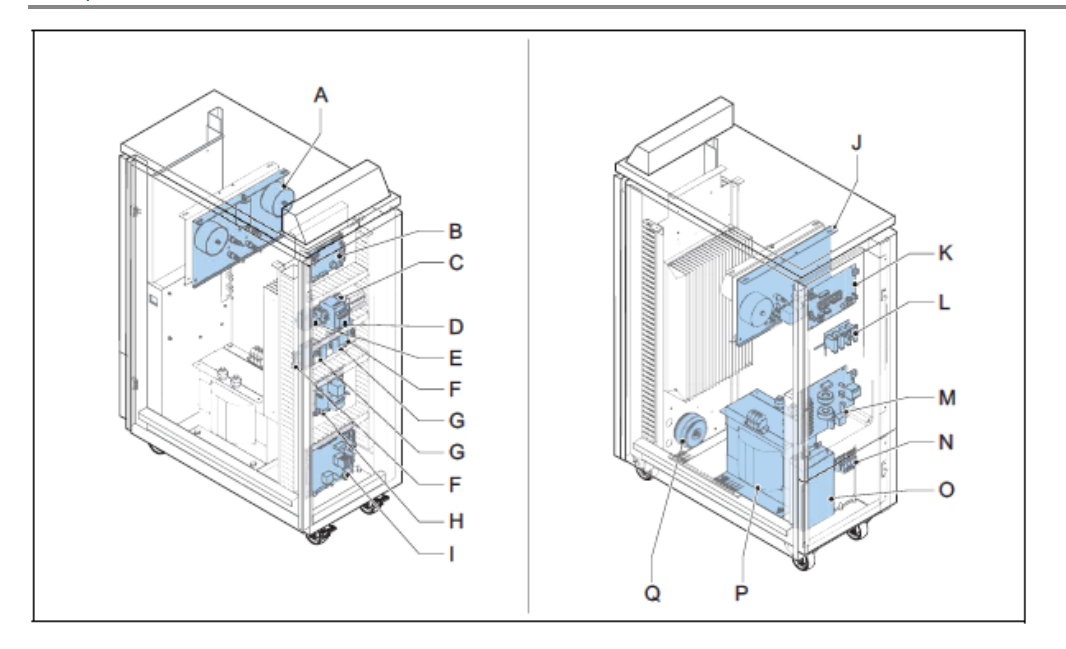

| А | Output filter                                  |
|---|------------------------------------------------|
| В | CPU PCB                                        |
| С | Main fuses                                     |
| D | Main contactor                                 |
| E | Sensing transformer                            |
| F | IGBT                                           |
| G | IGBT PCB (EPS477)                              |
| Н | Diode bridge and sensing PCB (EPS476 / EPS507) |
| Ι | Power supply PCB (EPS480)                      |
| J | Input filter                                   |
| К | Remote control PCB (EPS495 or EP00047)         |
| L | Lightning arrestors                            |
| М | Output measure PCB (EPS442)                    |
| N | Input terminals                                |
| 0 | Line filter                                    |
| Р | Main transformer                               |
| Q | Power supply transformer                       |

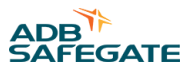

## 2.3.5 Outside - small cabinet: 2.5 to 15 kVA with CS (option CS)

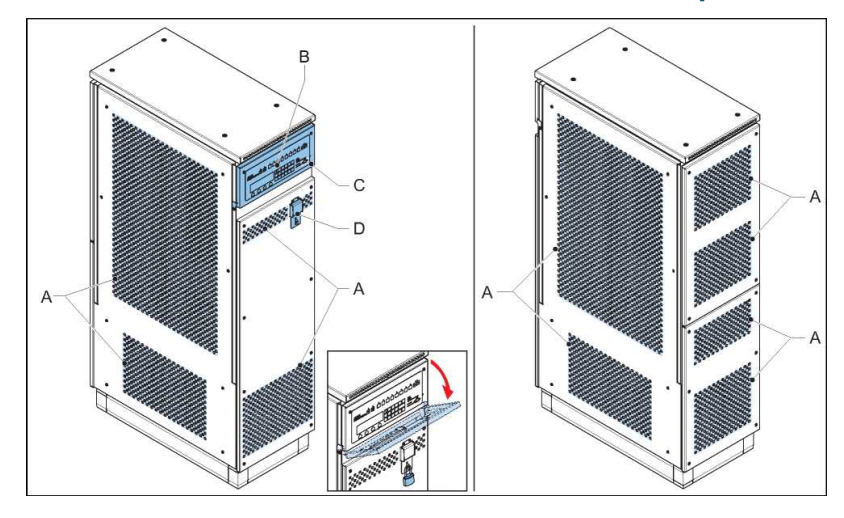

| А | Ventilation grids                 |
|---|-----------------------------------|
| В | HMI                               |
| С | Serial communication port         |
| D | Manual switch with lockable cover |

# 2.3.6 Inside - small cabinet: 2.5 to 15 kVA with CS (option CS)

# **Note**

The illustration shows only the items of the CS. For all other items, see Inside - small cabinet: 2.5 to 15 kVA.

Constant Current Regulator Description

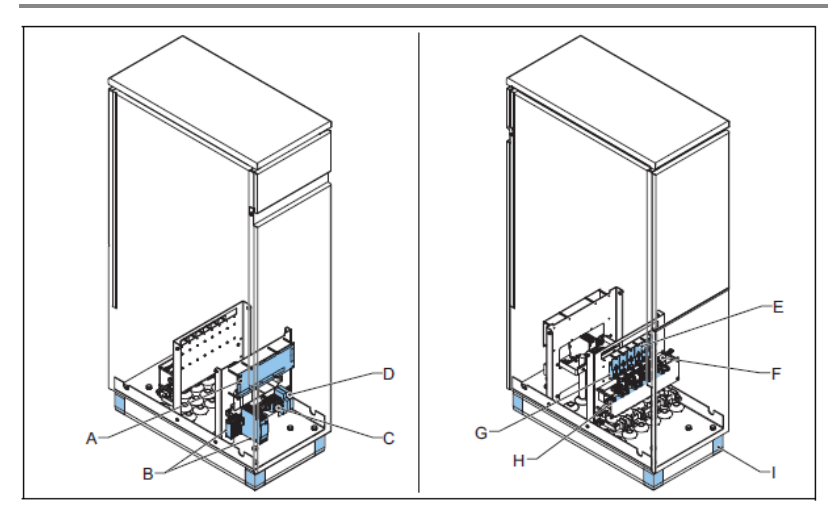

| A | Interface PCB (PCB1702)                              |
|---|------------------------------------------------------|
| В | Power supply convertors for multiwire remote control |
| С | Input terminals                                      |
| D | Lightning arrestors                                  |
| E | CS PCB (PCB1619)                                     |
| F | Current sensors                                      |
| G | CS relays                                            |
| Н | Connection terminals for the primary circuit         |
| Ι | Supports                                             |

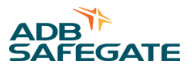

# 2.3.7 Outside - big cabinet 20 to 30 kVA

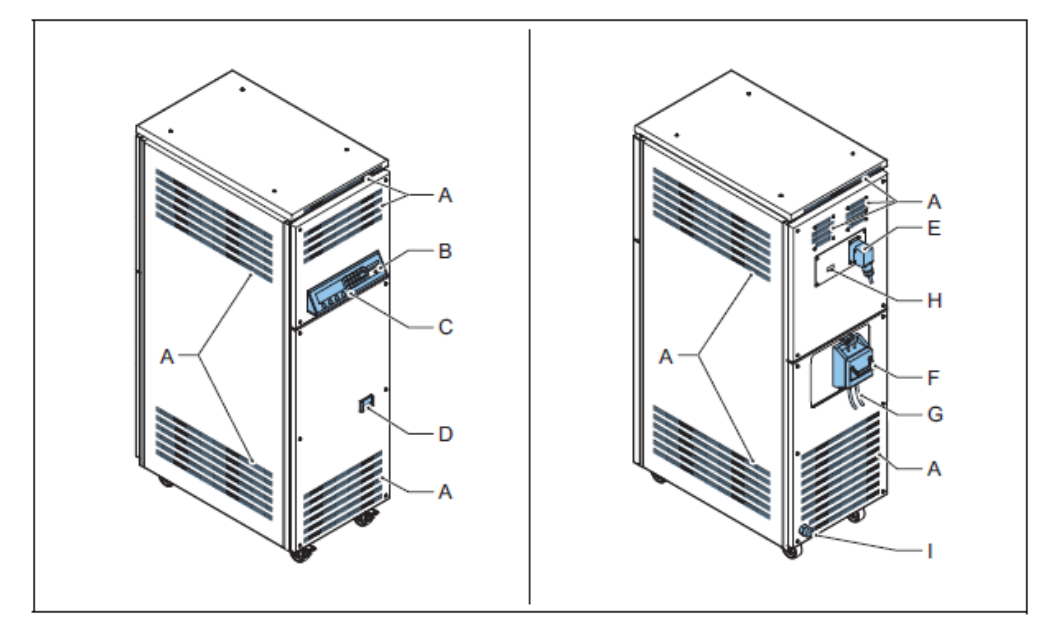

| А | Ventilation grids                                        |
|---|----------------------------------------------------------|
| В | HMI                                                      |
| С | Serial communication port                                |
| D | Manual switch                                            |
| E | Remote control connector                                 |
| F | Series output connection. The illustration shows the SCO |
| G | Output to Series Circuit                                 |
| Н | Ethernet connector                                       |
| Ι | Power supply cable entry                                 |

# 2.3.8 Inside - big cabinet 20 to 30 kVa

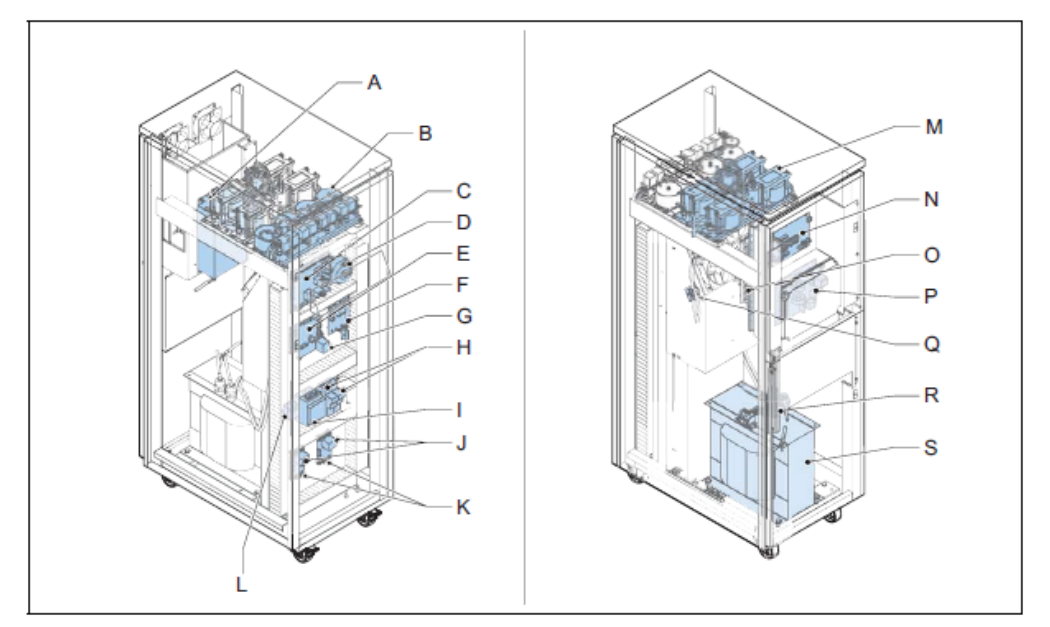

| А | Line filter                            |
|---|----------------------------------------|
| В | Input filter                           |
| С | Power supply PCB (EPS480)              |
| D | Power supply transformer               |
| E | CPU PCB (EPS479)                       |
| F | Sensing PCB (EPS476)                   |
| G | Diode Bridge                           |
| Н | Main fuses                             |
| Ι | Main contactor                         |
| J | IGBT-PCBs (EPS496)                     |
| К | IGBTs                                  |
| L | Sensing transformer                    |
| Μ | Output filter                          |
| N | Remote control PCB (EPS495 or EP00047) |
| 0 | Lightning arrestors                    |
| Р | Output measure PCB (EPS442)            |
| Q | Hall sensor                            |
| R | Input terminals                        |
| S | Main transformer                       |

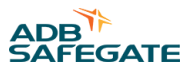

## 2.3.9 Outside - big cabinet: 20 to 30 kVA with CS (option CS)

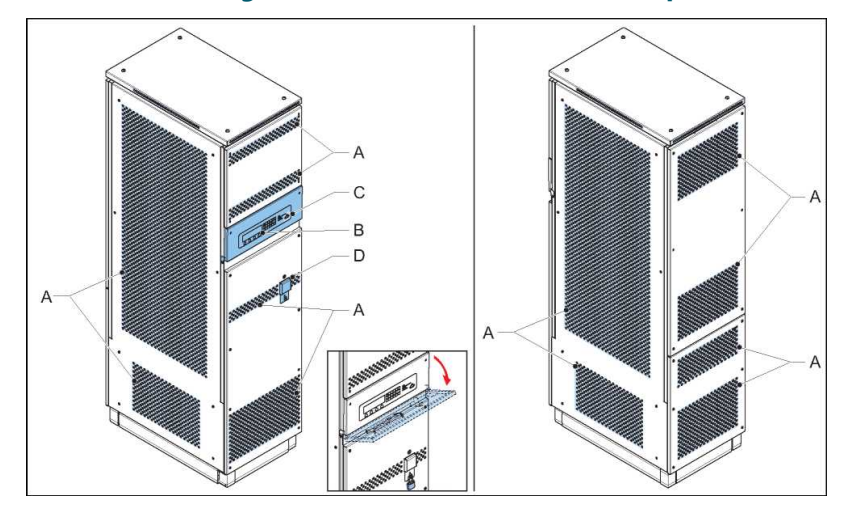

| А | Ventilation grids         |
|---|---------------------------|
| В | HMI                       |
| С | Serial communication port |
| D | Manual switch             |

# 2.3.10 Inside - big cabinet: 20 to 30 kVA with CS (option CS)

# **Note**

The illustration shows only the items of the CS. For all other items, see Inside - small cabinet: 2.5 to 15 kVA.

Constant Current Regulator Description

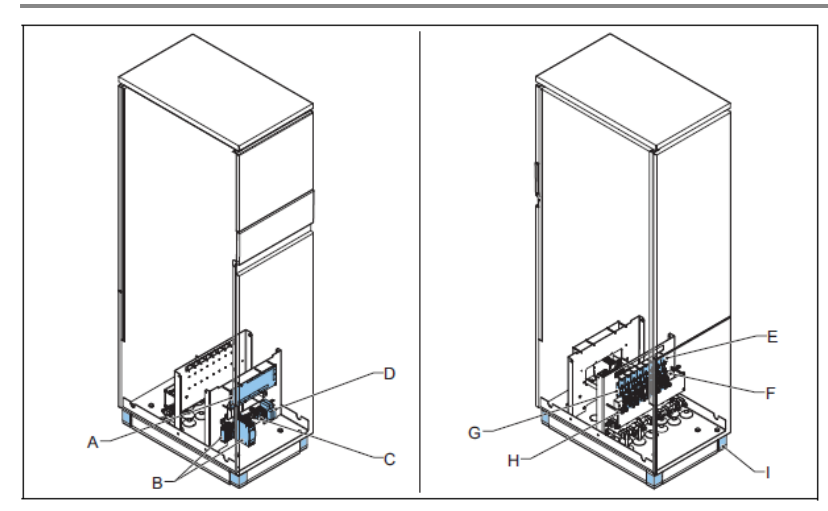

| А | Interface PCB (PCB1702)                              |
|---|------------------------------------------------------|
| В | Power supply convertors for multiwire remote control |
| С | Input terminals                                      |
| D | Lightning arrestors                                  |
| E | CS PCB (PCB1619)                                     |
| F | Current sensors                                      |
| G | CS relays                                            |
| Н | Connection terminals for the primary circuit         |
| Ι | Supports                                             |
|   |                                                      |

# 2.4 Components

For the exact location and connectors see Layout of the Equipment Cabinet and the electrical scheme. You can find the electrical scheme attached on the outside of the equipment.

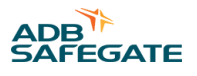

### 2.4.1 Line input

#### Figure 2: Input terminal, all cabinets

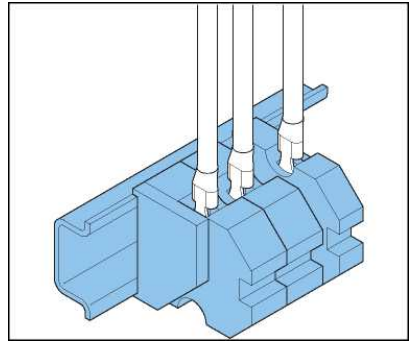

The input terminal connects the power input cables to the equipment.

#### Figure 3: Line filter, all cabinets

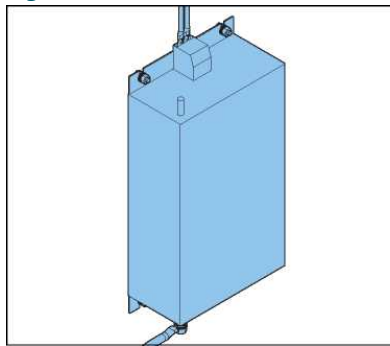

The line filter blocks the noise the equipment generates to the line input and filters out voltage pulses from the input voltage.

#### Figure 4: Manual switch, all cabinets

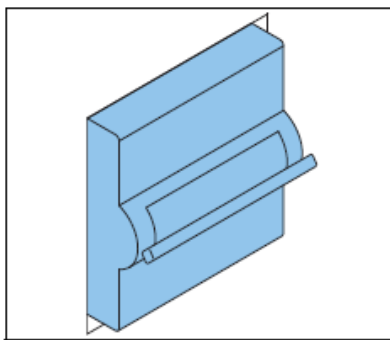

The manual switch is a magneto-thermal switch that connects the mains power supply to the equipment. You can manually set the switch to the **ON** or **OFF** position.

#### Figure 5: Main fuses, all cabinets

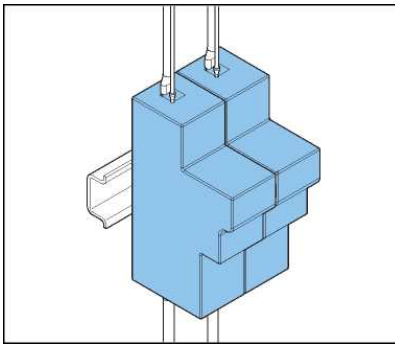

The main fuses disconnect the equipment from the mains power supply if the input current is above a given value.

#### Figure 6: Main contactor, stackable cabinet and small cabinet

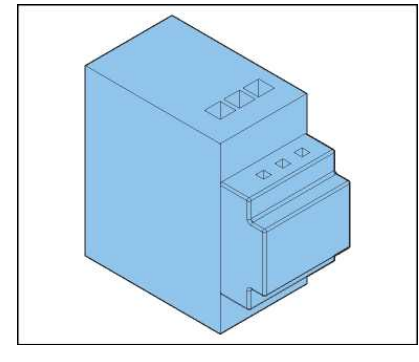

The main contactor allows the power supply PCB to automatically interrupt the power.

#### Figure 7: Main contactor, big cabinet

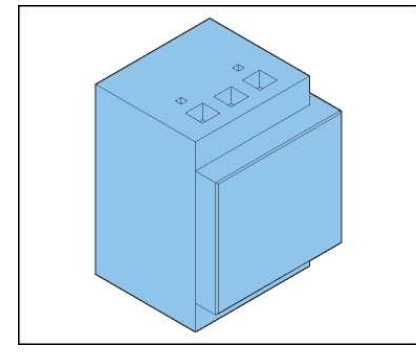

The main contactor allows the power supply PCB to automatically interrupt the power.

The resistors on the precharge PCB limit the current for the precharge of the capacitor bank.

#### Figure 8: Sensing transformer, all cabinets

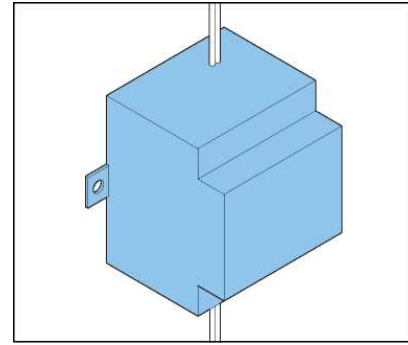

The sensing transformer measures the input voltage level of the line input.

#### Figure 9: Power supply transformer, all cabinets

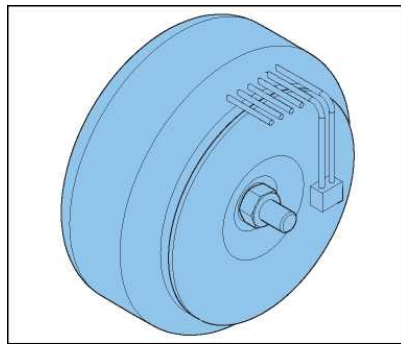

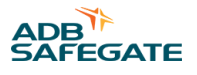

The power supply transformer:

- Supplies the zero crossing signal determined from the input voltage.
- Provides the correct current and voltage to power all the electronic components such as PCBs and to power the fans (for 15 to 30kVA equipment).

#### 2.4.2 Input filter

#### Figure 10: Input filter, stackable cabinet and small cabinet (except 15 kVA)

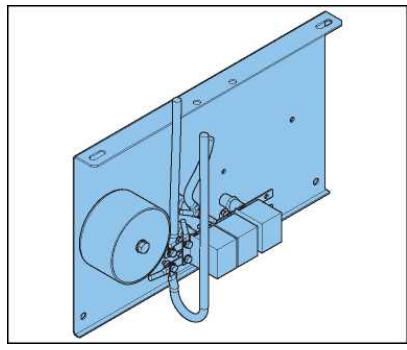

The input filter is a 12.5 kHz filter that blocks the noise the equipment produces from the line input at a different frequency than the line filter.

#### Figure 11: Input filter, 15 kVA small cabinet and big cabinet

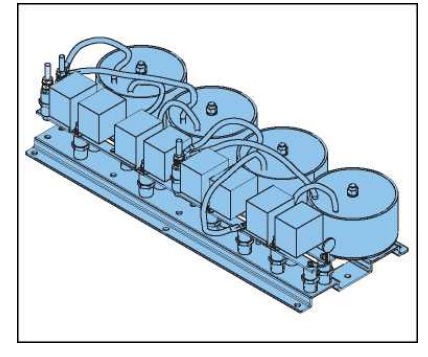

The input filter is a 12.5 kHz filter that blocks the noise the equipment produces from the line input at a different frequency than the line filter.

#### 2.4.3 IGBT power bridge

The IGBT power bridge has the following components:

- Diode bridge + sensing PCB
- IGBT PCB
- IGBT

## WARNING

If one of these three components breaks, replace the entire IGBT power bridge.

Figure 12: Diode bridge + sensing PCB (EPS476 /EPS507), stackable cabinet and small cabinet

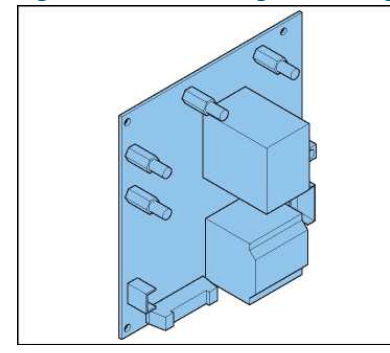

The diode bridge converts the AC line input to a rectified current and voltage.

The sensing PCB measures the AC input line.

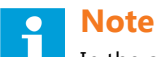

In the stackable cabinet and the small cabinet, the sensing PCB and the diode bridge are combined into one part.

#### Figure 13: Sensing PCB (EPS476), big cabinet

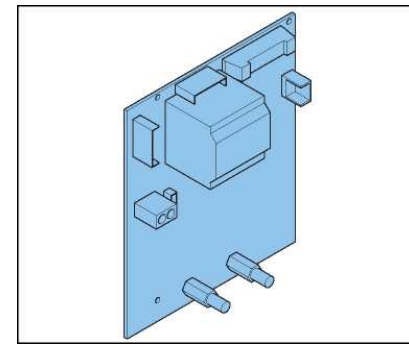

The sensing PCB measures the AC input line and controls the diode bridge.

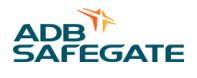

# Note

In the big cabinet, the sensing PCB and the diode bridge are separate parts.

#### Figure 14: Diode bridge, big cabinet

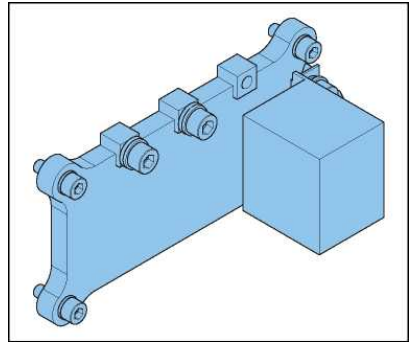

The diode bridge converts the AC line input to a rectified current and voltage.

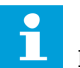

Note

In the big cabinet, the sensing PCB and the diode bridge are separate parts.

#### Figure 15: IGBT, all cabinets

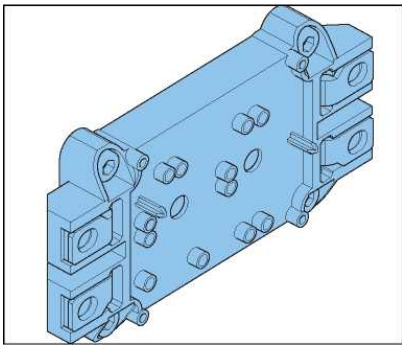

An IGBT controls a high power via a low power electronic signal.

The IGBT can switch at high frequency.

Two IGBTs are installed together in one housing.

The system uses four IGBTs connected as an H-bridge to make an AC-signal.

#### Figure 16: IGBT PCB (EPS477 /EPS496 /EPS 478), all cabinets

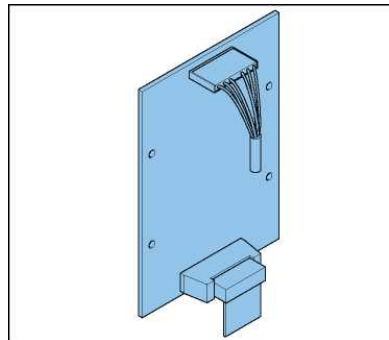

The IGBT PCB measures the output signal from the IGBT H-bridge.

#### 2.4.4 Hall sensor, big cabinet

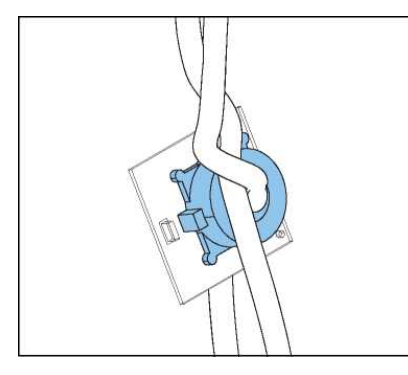

The Hall sensor measures the current between the IGBT and the output filter.

#### 2.4.5 Output filter

#### Figure 17: Output filter, stackable cabinets and small cabinet (except 15 kVA)

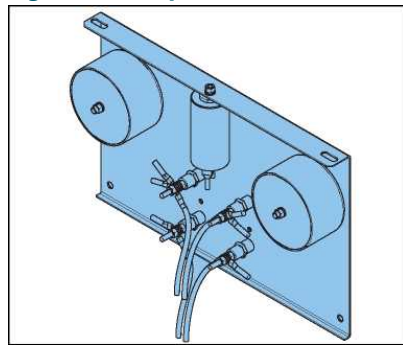

The output filter is a Pulse Width Modulation (PWM) filter that builds the pure sine wave signal that comes from the H-bridge.

#### Figure 18: Output filter, 15 kVA small cabinet and big cabinet

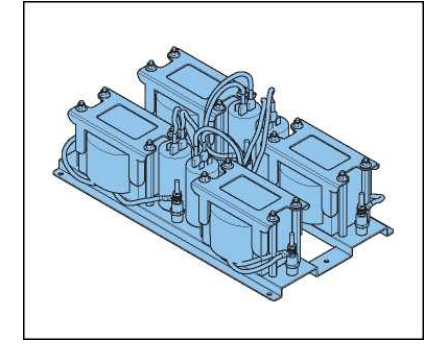

The output filter is a Pulse Width Modulation (PWM) filter that builds the pure sine wave signal that comes from the H-bridge.
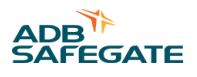

### 2.4.6 Main transformer, all cabinets

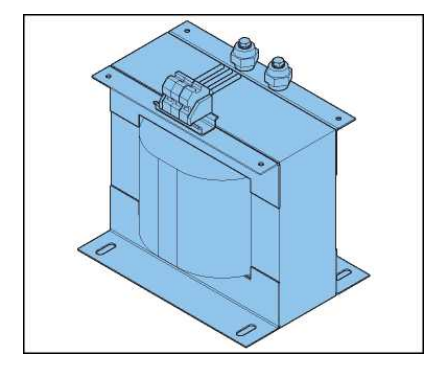

The main transformer converts the pure sine wave to the correct output voltage and current.

### 2.4.7 Output measure PCB (EPS422), all cabinets

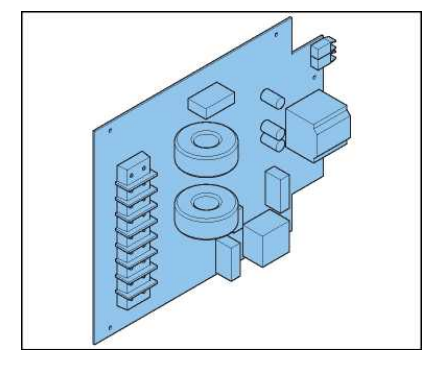

The output measure PCB measures the output voltage and current and sends these measurements to the CPU PCB.

The EFD (See Earth Fault Detection (EFD) ) and LFD (See Lamp Fault Detection (LFD)) logic is also located on the output measure PCB.

#### 2.4.8 Power output

#### Lightning arrestors, all cabinets

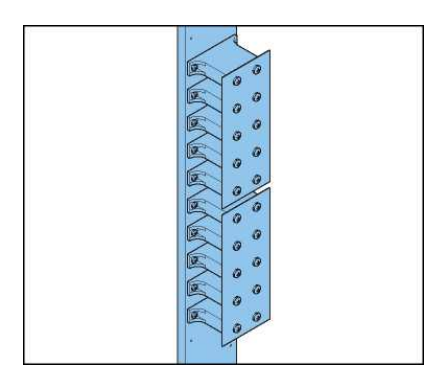

- The lightning arrestors are installed on the power output. The lightning arrestors are varistors.
- A varistor is a surge protection device that is connected directly across the AC output.

#### **Connection to the series circuit**

• There are mutual exclusive options possible. See Options.

### 2.4.9 CPU PCB (EPS479), all cabinets

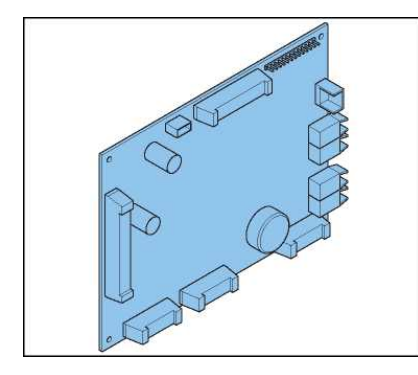

#### The CPU PCB:

- Receives the measurement data of the output current and voltage from the output measure PCB via an optical fibre and compares these values with the required values. A software algorithm processes this data to adjust the signals from the output filters.
- Receives and processes input signals from the HMI and the remote control PCB.

### 2.4.10 Remote control PCB (EPS495 or EP00047), all cabinets

# Note

Until 2022, the CRE was delivered with the EPS495 board as the remote control PCB. Since 2022, the CRE has been delivered with the EP00047, and the EP00051 as an add-on board when Multiwire is required. The functionalities of these boards are equivalent in most cases, with the exception of the most demanding recent ALCMS systems with a redundant bus. For CRE units equipped with the EPS495, there are options to transition to the EP00047 (and the EP00051 add-on if needed) when required. Please contact your ADB Safegate representative for more details if needed.

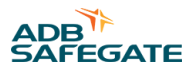

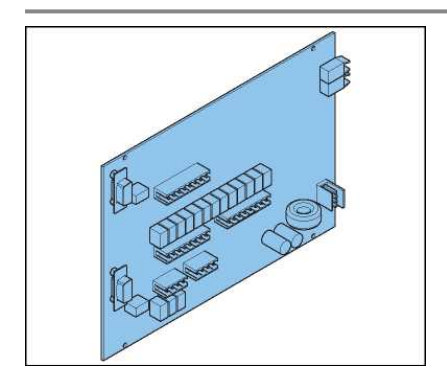

The equipment can be monitored or controlled remotely with J-Bus (2-wire RS485), multiwire or ethernet. This remote control allows the remote control system to:

- Receive information about the equipment.
- Configure the brightness steps.
- Test the equipment.

The remote control PCB connects the equipment to the remote control system. The internal connection between the remote control PCB and the CPU PCB goes through an optical fibre.

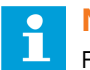

Note

For EPS495, remote control through an ethernet connection requires an additional PCB. See Ethernet PCB (EPS542), all cabinets.

# Note

For EP00047, Multiwire support requires an add-on PCB, EP00051.

### 2.4.11 Power supply PCB (EPS480), all cabinets

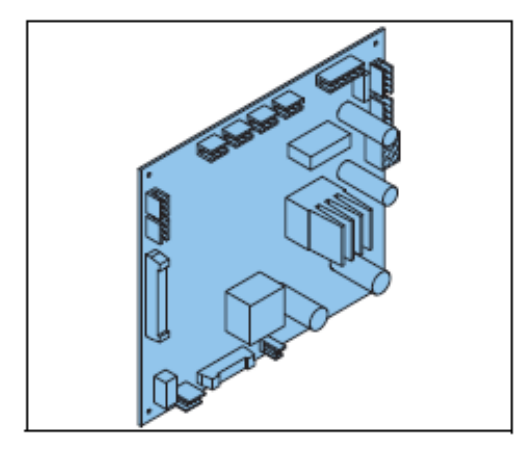

The power supply PCB provides the power supply for:

- All electronic components such as PCBs of the equipment
- The fans (for 15 to 30 kVA equipments)
- The control for the main contactor

The power supply PCB also manages the safety switches on the panels.

### 2.4.12 Lamp Fault Detection (LFD)

The equipment analyses the output current and the voltage pattern to calculate, on a linear load, the number of open circuited lamps, in compliance with IEC 61822:2009.

The accuracy is  $\pm 1$  lamp with a range from 1 to 15 broken lamps.

The HMI shows the actual LFD value.

### 2.4.13 Earth Fault Detection (EFD)

The EFD measures the insulation resistance between the series circuit and the earth in compliance with IEC 61822:2009.

The EFD module works when the equipment is connected to the mains supply, even if no output current is present.

You can set two alarm levels, Level 1 and Level 2, for the measured values. Both alarm levels can be set to any value between 5 kOhm and 500 MOhm. However, Level 1 must always be higher than Level 2.

Working principle: A high-voltage resistor applies a stable, current-limited voltage of 450 VDC between the series circuit and the earth or cable screen.

The HMI shows the actual EFD value.

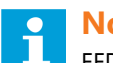

#### Note

EFD measurement is done through a DC voltage with a positive voltage applied on to the series circuit and the 0 (zero) to the earth.

# 2.5 Options

#### 2.5.1 Remote control

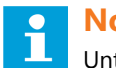

### Note

Until 2022, the CRE was delivered with the EPS495 board as the remote control PCB. Since 2022, the CRE has been delivered with the EP00047, and the EP00051 as an add-on board when Multiwire is required. The functionalities of these boards are equivalent in most cases, with the exception of the most demanding recent ALCMS systems with a redundant bus. For CRE units equipped with the EPS495, there are options to transition to the EP00047 (and the EP00051 add-on if needed) when required. Please contact your ADB Safegate representative for more details if needed.

The following remote control connections are possible:

- Ethernet (Ethernet PCB required for EPS495)
  - Single
  - Double
- J-Bus
  - Single
  - Double
- Multiwire with 8 input signals and 17 output signals, always possible to monitor via single J-Bus. For CRE units equipped with EP00047, the add-on board EP00051 is also required.

#### 2.5.2 Ethernet PCB (EPS542), all cabinets

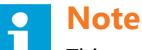

This applies to CRE units equipped with EPS495.

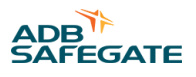

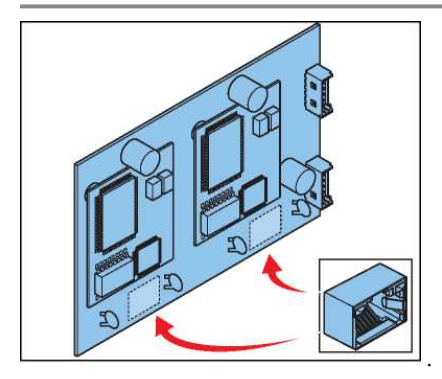

The ethernet PCB converts the ethernet to an RS-485 signal. This PCB is required for EPS495 if you need to remotely operate the equipment through an ethernet connection.

The illustration shows a double ethernet connection.

### 2.5.3 Multiwire PCB (EP00051), all cabinets

The EP00051 is a mezzanine board which is designed for multiwire connection support for CRE units since 2022. This board is required in addition to the EP00047 if you need to remotely operate the equipment through a multiwire connection.

### 2.5.4 Circuit selector (CS)

With a CS you can connect several (up to eight) series circuits to a single equipment.

The CS has two modes:

- Simultaneous: the equipment can connect to a number of the available circuits at the same time
- Alternate: the equipment can connect to only one circuit at a time

### 2.5.5 Lightning arrestors (option CS)

#### Note

This item is installed on the CS when the CS option is chosen.

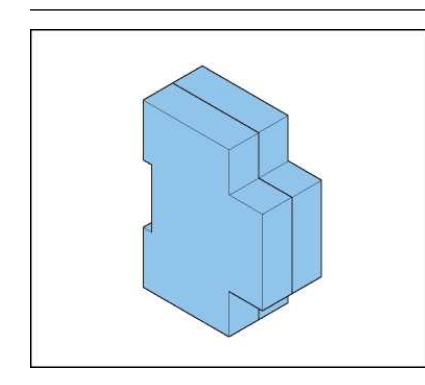

The additional lightning arrestors for the CS are installed on the power output. The lightning arrestors are varistors.

A varistor is a surge protection device that is connected directly across the AC output.

### 2.5.6 Interface PCB (PCB1702) (option CS)

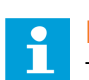

#### Note

This item is installed on the CS when the CS option is chosen.

Constant Current Regulator Description

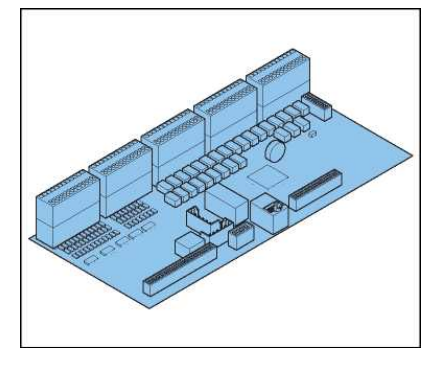

The interface PCB is the remote control interface PCB of the equipment, if the equipment has a CS.

### 2.5.7 CS PCB (PCB1619) (option CS)

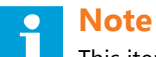

This item is installed on the CS when the CS option is chosen.

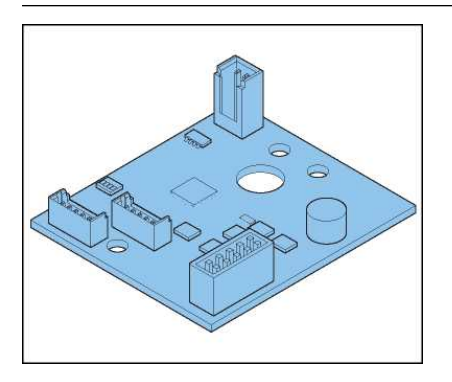

The CS PCBs drive the CS relays through CANbus and measure the current after the relay with a current sensor. (see Current sensor (option CS)).

### 2.5.8 HMI SIN PCB (PCB1703) (option CS)

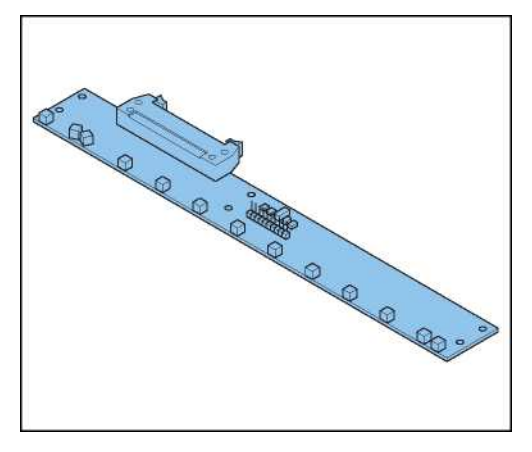

# Note

This item is installed on the CS when the CS option is chosen.

The HMI SIN BCB provides the indication of the state of the different series circuits (selected or not selected).

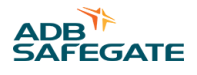

### 2.5.9 Remote control SIN PCB (PCB1694) (option CS)

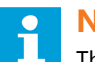

Note

This item is installed on the CS when the CS option is chosen.

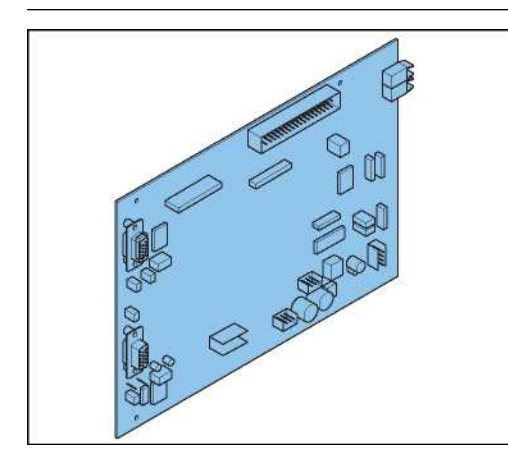

The remote control SIN PCB is the interface between the CPU PCB and the interface PCB

### 2.5.10 CS relay (option CS)

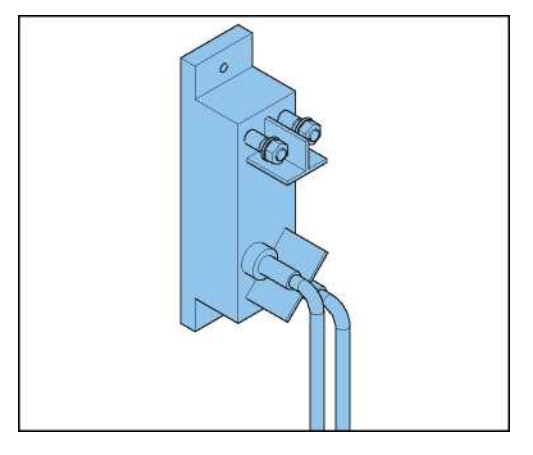

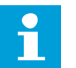

Note

This item is installed on the CS when the CS option is chosen.

The CS relays switch on or off its designated series circuit.

#### 2.5.11 Current sensor (option CS)

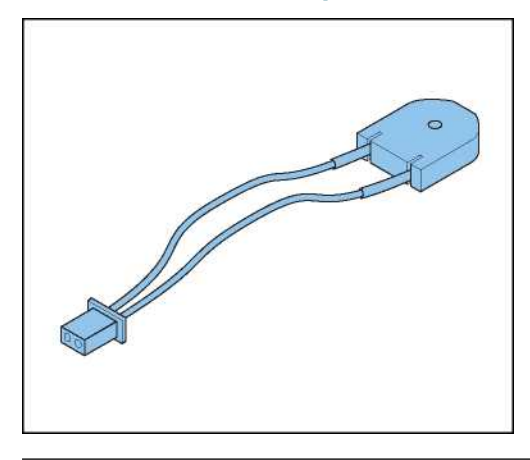

### Note

This item is installed on the CS when the CS option is chosen.

The current sensors sense current running through the series circuits.

#### 2.5.12 Series Connector Box (SCB), all cabinets

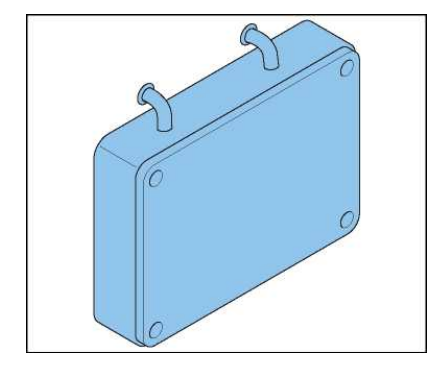

The SCB connects the equipment to the series circuit with two medium voltage cables of the primary circuit. The SCB does not allow the short circuit connection.

### 2.5.13 Series CutOut (SCO), all cabinets

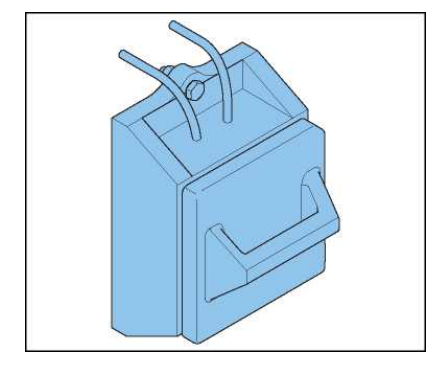

The SCO acts as an output disconnection device between the equipment and the series circuit. The SCO also isolates the series circuit from the equipment during maintenance or testing operations. The cover is locked with a key to prevent unauthorized access.

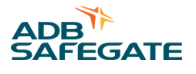

### 2.5.14 Rolling castors

The equipment can be supplied with two fixed and two pivoting rolling castors to facilitate the movement of the equipment. The option is not available for stackable equipments or for an equipment with a CS.

### 2.6 HMI

You can operate the equipment with the HMI.

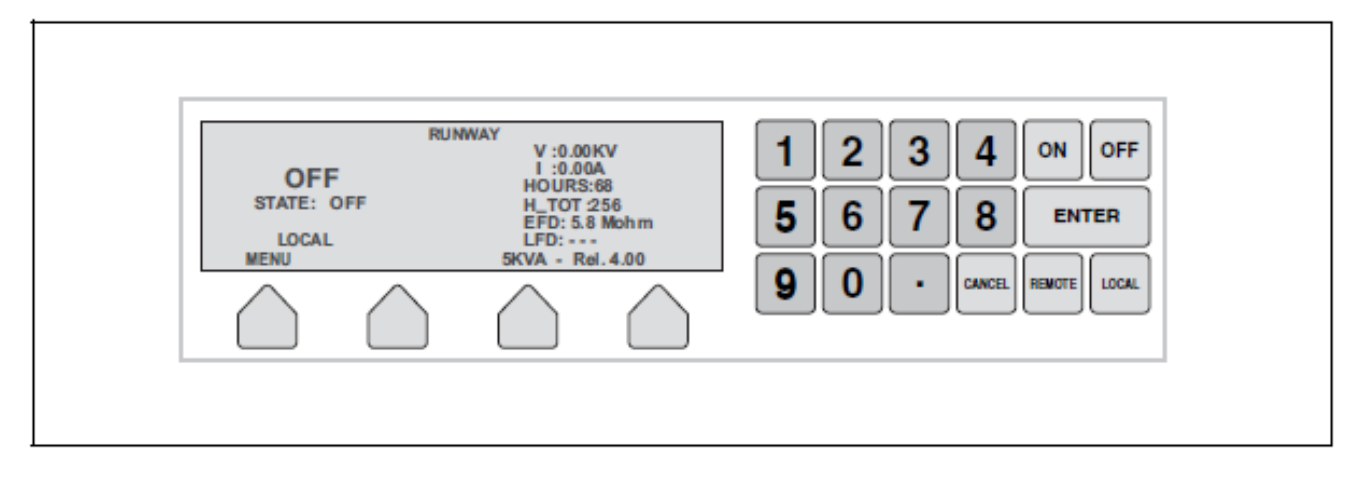

# 2.7 HMI of an equipment with CS (option CS)

You can operate the equipment with the HMI.

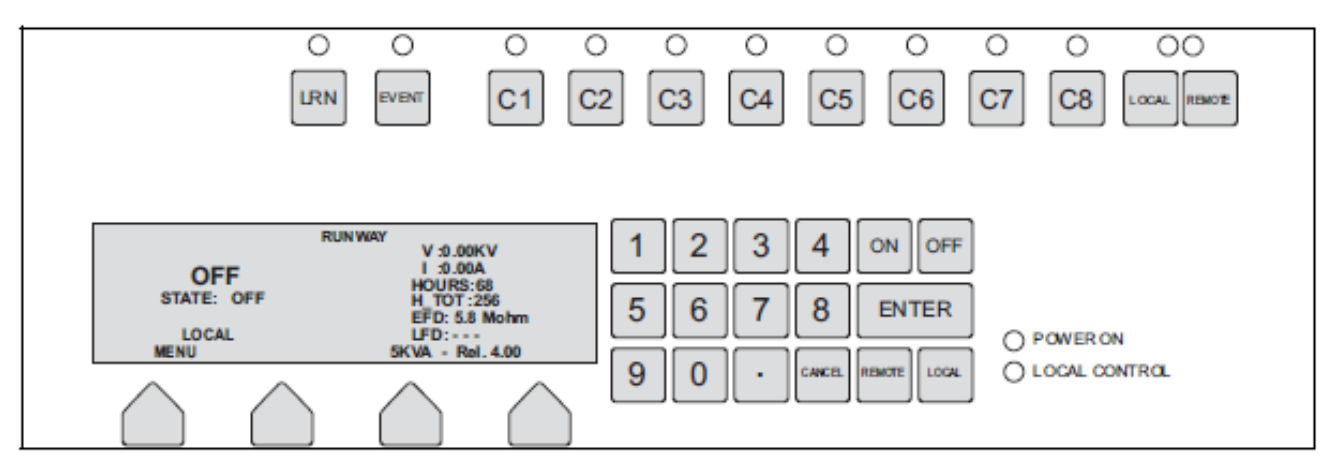

## 2.8 Nameplate

Each equipment has a standard nameplate:

| Constant Current Regulator                                                            |     |
|---------------------------------------------------------------------------------------|-----|
| DESCRIPTION:<br>INPUT:<br>OUTPUT:<br>Remote CTRL:<br>STEPS:<br>OPTIONS:<br>SERIAL NO: |     |
| www.adbsafegate.com                                                                   | Par |

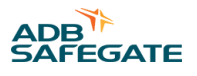

# 3.0 Description of the HMI

#### Figure 19: HMI overview

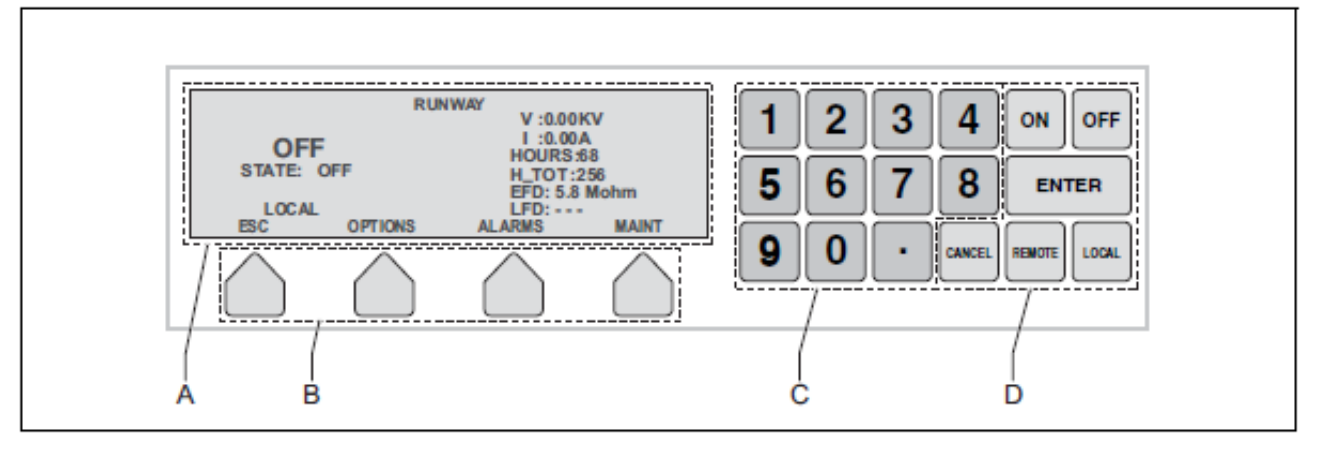

- A. Display
- B. Function buttons
- C. Keypad
- D. On, Off, Enter, Cancel, Remote and Local buttons

# 3.1 HMI overview for an equipment with a CS (option CS)

#### Note

Т

The HMI of an equipment has the standard HMI (see Description of the HMI), with an extra set of buttons and indicators.

|   |       | В         |           |            |           |           |    |           |            |             |
|---|-------|-----------|-----------|------------|-----------|-----------|----|-----------|------------|-------------|
| 0 | 0     | 0         | 0         | 0          | 0         | 0         | 0  | 0         | 0          | 00          |
|   | EVENT | <b>C1</b> | <b>C2</b> | <b>C</b> 3 | <b>C4</b> | <b>C5</b> | C6 | <b>C7</b> | <b>C</b> 8 | OCAL REMOTE |
|   | A     |           |           |            |           |           |    |           |            |             |

| A | Function buttons        |
|---|-------------------------|
| В | Function indicator LEDs |

The LED's for the function buttons C1 to C8 are **On** if the circuit is selected. The LEDs are **Off** when the circuit is not selected.

#### The LRN function button is not used.

| LED    | LED colour | Description                                             |
|--------|------------|---------------------------------------------------------|
| CS ON  | Green      | The equipment and the CS are active                     |
| EVENT  | Red        | An alarm is active                                      |
| LOCAL  | Red        | The equipment and the CS are in local mode <sup>1</sup> |
| REMOTE | Green      | The equipment and the CS are in local mode <sup>1</sup> |

#### Notes

<sup>1</sup> You can only select local or remote control on the equipment

# 3.2 Display overview: Main screen

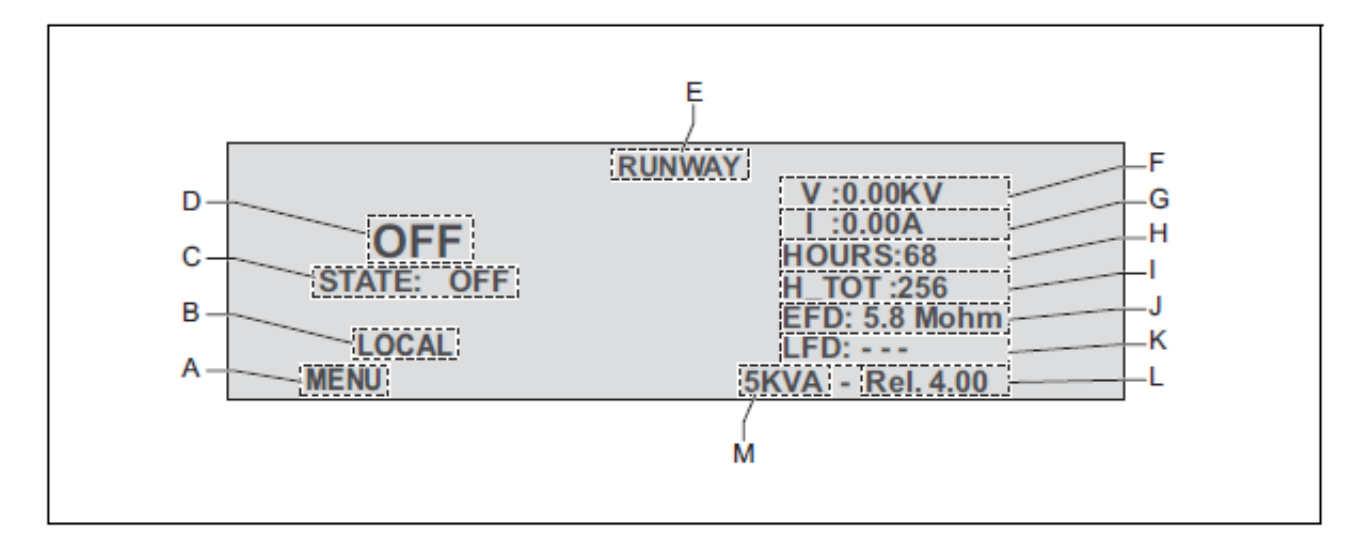

### Table 1: Display description: Main screen

|   | Name                               | Description                                                                                                    |
|---|------------------------------------|----------------------------------------------------------------------------------------------------|
| A | Menu                               | Push the corresponding function button to go to the Main menu                                                                                                    |
| В | Mode indication                    | Shows the state, LOCAL or REMOTE                                                                                                    |
| С | State                              | The state can be <b>OFF</b> or <b>ON</b>                                                                                                    |
| D | Brightness level                   | OFF, or BRIGHTNESS 0 to 5. Optionally, more levels are possible.<br>If the display shows BRIGHTNESS 0, this means that the equipment has a pre-defined current as output,<br>due to a remote control loss |
| Е | Field circuit                      | Shows the name of the field circuit that the equipment delivers power to                                                                                                    |
| F | True RMS output voltage            | Shows the true RMS output voltage in kV                                                                                                    |
| G | True RMS output current            | Shows the true RMS output current in A                                                                                                    |
| Н | Highest brightness step<br>counter | Shows the time that the equipment operates at the maximum brightness step in h                                                                                                    |
| Ι | Total brightness counter           | Shows the total time that the equipment is set to 'on' in h                                                                                                    |
| J | EFD indicator                      | Shows the measurement of the resistance to earth. The equipment continuously measures the value, also when the equipment is in the <b>OFF</b> state, when the equipment has power                         |
| К | LFD indicator                      | In normal mode (linear load): Shows the number of broken lamps if the LFD is calibrated<br>In inductive mode (non-linear load): Shows the text 'inductive'                                                |
| L | Software version                   | Shows the current software version                                                                                                    |
| М | Power rating                       | Shows the power rating of the equipment                                                                                                    |
|   |                                    |                                                                                                    |

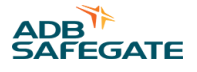

# **3.3 Description of general functions**

The buttons can have different functions. The display description indicates the dedicated functions. This section shows the general functions, which are available in several menus.

| Button                   | Description                               |
|--------------------------|-------------------------------------------|
| $\rightarrow$            | To go to the next submenu                 |
| ←                        | To go to the previous submenu             |
| ESC                      | To go to the higher level menu            |
| -                        | To decrease the value                     |
| +                        | To increase the value                     |
| YES                      | To confirm the selection                  |
| NO                       | To decline the selection                  |
| SAVE                     | To save an alphanumeric or numeric string |
| UP, DOWN, LEFT,<br>RIGHT | To move the cursor in the display         |

#### **Table 2: General function buttons**

### 3.4 Main menu

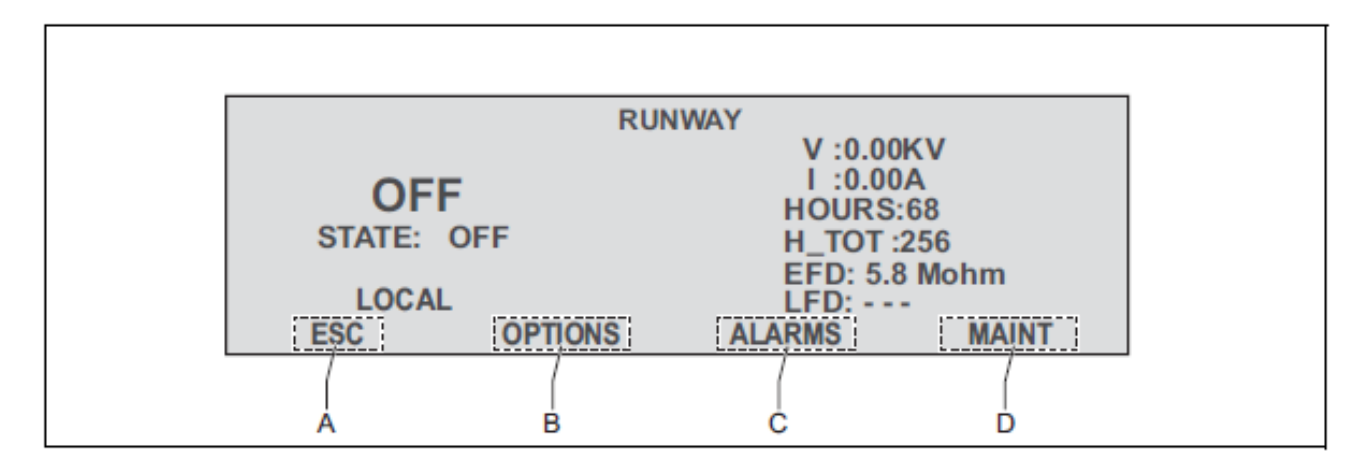

#### Table 3: Display description: Menu screen

|   | Name    | Description                                          |
|---|---------|------------------------------------------------------|
| А | ESC     | To return to the Main menu. See Main menu            |
| В | OPTIONS | To go to the Options menu. See Options menu          |
| С | ALARMS  | To go to the Alarms menu. See Alarms menu            |
| D | MAINT   | To got to the Maintenance menu. See Maintenance menu |

# 3.5 Options menu

#### Table 4: Buttons

| Button    | Description                                                                                                    |
|-----------|----------------------------------------------------------------------------------------------------|
| RS232/485 | To activate or deactivate the RS232 or RS485 port                                                                                                    |
| MODE      | To select the correct equipment work mode (see Operation mode):                                                                                             |
|           | NORMAL (for linear loads)                                                                                                    |
|           | INDUCTIVE (for non-linear loads (e.g. LED loads))                                                                                                    |
| ID        | To change the name of the field circuit that the equipment powers. See How to enter an alphanumeric string how to enter an alphanumeric string with the HMI |
| SLVNUM    | To change the address number of the equipment in the RS485 network                                                                                          |
| LANG      | To change the language of the display                                                                                                    |
| CONTR     | To change the display contrast                                                                                                    |
| LFD       | To calibrate the LFD                                                                                                    |
| HCOUNT    | To reset the HOURS indicator                                                                                                    |

## 3.6 Alarms menu

#### Table 5: Buttons

| Button  | Description                                                                           |
|---------|---------------------------------------------------------------------------------------|
| RESET   | To reset the alarm: See also Alarms                                                   |
| FORWARD | To show the previous alarm in the list: See also Alarm texts and messages on the HMI. |

For an overview of alarm texts and messages, see Alarm texts and messages on the HMI

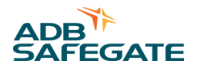

## 3.7 Maintenance menu

A password is required to access the maintenance menu.

| Button | Description                                                                                                    |
|--------|----------------------------------------------------------------------------------------------------|
| TEST   | Shows the DSP microcontroller operating parameters. These parameters show the state of the software process that controls the equipment. These parameters are only for an advanced user.                                               |
| MORE   | To go to more submenus:                                                                                                    |
|        | • IGBT TEST<br>A verification test of the IGBT.                                                                                                    |
|        | • INPUT FREQ<br>Do not change this parameter.                                                                                                    |
|        | REMOTE CONTROL MODE     Multiwire or J-Bus                                                                                                    |
|        | JBUS PROTOCOL     MCR2 protocol or MCR3 protocol                                                                                                    |
|        | CSE/MODE     Activate circuit selector. Yes or No.                                                                                                    |
|        | • JBUS mode<br>485 or Ethernet mode                                                                                                    |
|        | <ul> <li>MULTIWIRE CONFIGURATION</li> <li>To configure the output pins of the multiwire connector. You can change the connector function with the<br/>ON and OFF buttons. To save the configuration, push the ENTER button.</li> </ul> |
|        | • V/I CALIBRATION<br>Do not use this parameter.                                                                                                    |
|        | <ul> <li>ETHERNET CONFIGURATION</li> <li>Only for an equipment with the Ethernet Remote Control PCB. To configure the 2 IP addresses.</li> </ul>                                                                                       |

#### **Table 6: General function buttons**

## 3.8 Mode menu

| Button                    | Description                                                                                                    |  |  |  |
|---------------------------|----------------------------------------------------------------------------------------------------|--|--|--|
| RAMP TIME                 | The time that the equipment takes to change from one brightness step to another, in seconds (0 to 125 s).                                                                                                    |  |  |  |
| HALFWAVE WIDTH            | To enhance the current peak. You can decrease the half wave width and so reshape the sinosoidal waveform (50 to 100%). The default value is 100% (no enhancement).                                                                               |  |  |  |
| MAX PWM WIDTH             | To smoothen the maximum current the equipment can supply to prevent a too high current to run on the lamps. You can reduce maximum power threshold on the PWM cycle (1 to 100%). The default value is 100% (no threshold on the current output). |  |  |  |
| CURRENT LIMIT             | Maximum peak current                                                                                                    |  |  |  |
| PID TYPE                  | Do not change this parameter                                                                                                    |  |  |  |
| CURRENT LIMIT<br>PID TYPE | (no threshold on the current output). Maximum peak current Do not change this parameter                                                                                                    |  |  |  |

#### **Table 7: General function buttons**

# 3.9 How to enter an alphanumeric string

- 1. The display shows an alphanumerical matrix (B).
- 2. Push the LEFT and RIGHT buttons to select the character.
- 3. Push the ENTER button. The HMI adds the character to the string (A).
- 4. Push the CANCEL button to delete the last character.
- 5. Push the SAVE button to confirm the string.

#### Constant Current Regulator Description of the HMI

| wig | _     | _           | _           | _           | _           | _           | ) | 4           | _          | _           | _           | _            | _            |       |
|-----|-------|-------------|-------------|-------------|-------------|-------------|---|-------------|------------|-------------|-------------|--------------|--------------|-------|
|     | A N O | B<br>0<br>1 | C<br>P<br>2 | D<br>Q<br>3 | E<br>R<br>4 | F<br>S<br>5 | 1 | H<br>U<br>7 | <br>V<br>8 | J<br>W<br>9 | K<br>X<br>S | L<br>Y<br>pa | M<br>Z<br>ce |       |
| ESC | N.    |             |             | s/          | AVE         |             |   |             | LR         | EFT         |             |              |              | RIGHT |

# 3.10 Alarm texts and messages on the HMI

There are four types of alarms:

- Equipment alarms
  - The equipment automatically switches OFF. Restart the equipment only after you have found the cause of the alarm.
  - The red light goes on but the equipment still operates. Find the cause of the alarm.
- Field alarms
  - The equipment automatically switches **OFF**. Restart the equipment only after you have found the cause of the alarm.
  - The red light goes on but the equipment still operates. Find the cause of the alarm.

| Alarm text / message           | Possible cause                                                                            | Equipment alarm | Field alarm | Only red light goes on | Equipment switches off automatically |
|--------------------------------|-------------------------------------------------------------------------------------------|-----------------|-------------|------------------------|--------------------------------------|
| 450V EFD MISSING               | The 450 V EFD test voltage is missing                                                     | х               |             | х                      |                                      |
| 560VDC BUS OVERCURRENT         | The current on the primary power transformer is too high                                  | х               |             |                        | x                                    |
| ALARM!!!                       | Several alarms have occurred at the same time                                             | х               |             |                        | х                                    |
| BAD REGULATION                 | The current did not reach the selected level within the ramp up time                      | х               |             | x                      |                                      |
| DSP ERROR OR WRONG<br>FIRMWARE | The CPU DSP has failed or the DSP firmware is corrupted                                   | х               |             |                        | х                                    |
| EFD LEVEL 1 FAULT              | The resistance to earth is less than level 1 (20 MOhm default value)                      |                 | х           | x                      |                                      |
| EFD LEVEL 2 FAULT              | The resistance to earth is less than level 2 (2 MOhm default value)                       |                 | х           | х                      |                                      |
| GATE H FAULT                   | There is a problem with the H-bridge (IGBT). On the HMI, a message shows "IGBT KO: xxx x" | х               |             |                        | х                                    |

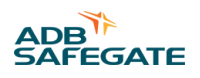

| Alarm text / message                         | Possible cause                                                                                    | Equipment alarm | Field alarm | Only red light goes on | Equipment switches off automatically |
|----------------------------------------------|---------------------------------------------------------------------------------------------------|-----------------|-------------|------------------------|--------------------------------------|
| IGBT KO:                                     | Both IGBTs are broken                                                                             | х               |             | x                      |                                      |
| IGBT KO: BTM A                               | The IGBT A is broken                                                                              | х               |             | х                      |                                      |
| IGBT KO: TOP A                               | The IGBT A is broken                                                                              | х               |             | х                      |                                      |
| IGBT KO: BTM B                               | The IGBT B is broken                                                                              | х               |             | х                      |                                      |
| IGBT KO: TOP B                               | The IGBT B is broken                                                                              | х               |             | x                      |                                      |
| IGBT KO: TOP BTM A                           | The IGBT A is broken                                                                              | x               |             | x                      |                                      |
| IGBT KO: TOP BTM B                           | The IGBT B is broken                                                                              | х               |             | x                      |                                      |
| INPUT VOLTAGE TOO HIGH                       | The input voltage is too high                                                                     | х               |             | x                      |                                      |
| INPUT VOLTAGE TOO LOW                        | The input voltage is too low. This can lead to an over current situation                          | х               |             |                        | x                                    |
| LFD LEVEL 1 FAULT                            | Minimum 3 broken lamps                                                                            |                 | х           | x                      |                                      |
| LFD LEVEL level 2 fault                      | Minimum 5 broken lamps                                                                            |                 | х           | x                      |                                      |
| MAIN CONTACTOR FAILED (OFF)                  | The main contactor is broken                                                                      | х               |             |                        | x                                    |
| MAIN CONTACTOR FAILED (ON)                   | The main contactor is broken                                                                      | х               |             |                        | x                                    |
| MAIN DC <95%                                 | The rectified 560 V DC voltage is too low. (Only applies to 3 phase input)                        | x               |             |                        | x                                    |
| MAIN REMOTE CTRL SWITCH OFF                  | The main remote control switch does not go on when<br>the microprocessor gives an 'on' command    | x               |             |                        | х                                    |
| MAIN REMOTE CTRL SWITCH ON                   | The main remote control switch goes on before the microprocessor gives an 'off' command           | x               |             |                        | x                                    |
| MANY ERRORS HAVE HAPPENED,<br>DURING CONTROL | Different alarms are generated in the same alarm time interval after the equipment startup phase  | x               |             |                        | x                                    |
| MANY ERRORS HAVE HAPPENED,<br>DURING ON      | Different alarms are generated in the same alarm time interval during the equipment startup phase | x               |             |                        | x                                    |
| NO FAN                                       | One or more fans do not operate correctly                                                         | х               |             | х                      |                                      |
| ONE PHASE MISSING                            | One phase is missing. The display shows which phase is missing                                    | x               |             |                        | x                                    |
| OPEN CIRCUIT                                 | The output circuit is interrupted. Link the cable correctly before you restart the equipment      |                 | x           |                        | х                                    |
| OVERCURRENT                                  | • The output current is more than Imax +5% for minimum 4s                                         |                 | х           |                        | x                                    |
|                                              | • The output current is more than Imax + 20% for minimum 0.4 s                                    |                 |             |                        |                                      |
| OVERLOAD                                     | The load of the equipment is too high                                                             |                 | x           | x                      |                                      |
|                                              |                                                                                                   |                 |             |                        |                                      |

| Alarm text / message     | Possible cause                                                                                                  | Equipment alarm | Field alarm | Only red light goes on | Equipment switches off automatically |
|--------------------------|----------------------------------------------------------------------------------------------------|-----------------|-------------|------------------------|--------------------------------------|
| OVERVOLTAGE FROM FIELD   | The "IGBT OVP" has stopped the equipment when it could not find a suitable operation mode after several retries |                 | х           |                        | x                                    |
| PHASE ERROR              | There is a problem with the mains frequency detection                                                           | х               |             | х                      |                                      |
| PIC COMMUNICATION ERROR  | A faulty communication with the measurement PCB                                                                 | х               |             |                        | х                                    |
| PRE-CHARGE CONTACTOR ON  | The pre-charge contactor is broken (VIS only)                                                                   | х               |             |                        | х                                    |
| PRE-CHARGE CONTACTOR OFF | The pre-charge contactor is broken (VIS only)                                                                   | х               |             |                        | х                                    |
| SCO / DOOR OPENED        | A front, rear and or field connection panel is open                                                             | х               |             |                        | Х                                    |
| TEMPERATURE SENSOR FAULT | There is a fault in the temperature measurement circuit                                                         | х               |             | х                      |                                      |
| TLC ERROR                | There is an error on the remote control PCB                                                                     | х               |             | х                      |                                      |
| TOO HIGH TEMPERATURE     | The temperature of the heat sink is too high                                                                    | x               |             | х                      |                                      |
| V IN UNSTABLE            | The input voltage is not stable                                                                                 | x               |             | х                      |                                      |
| VA DROP LEVEL EXCEEDED   | The output power goes below a preset level                                                                      | x               |             | х                      |                                      |

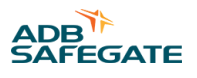

# 4.0 Description of the configuration software tool

With the configuration software tool, you can:

- Read the state of the equipment (alarms, output current, input current)
- Read the configuration of the equipment
- Adjust the configuration of the equipment
- Test the equipment
- Send writing and reading commands to the equipment

## WARNING

When you activate the configuration tool, you transfer all control of the equipment to the configuration software tool. In this situation, remote or local control of the equipment is not possible.

To update the software version, contact ADB Safegate.

# 4.1 Description of screens and menus

#### Figure 20: General

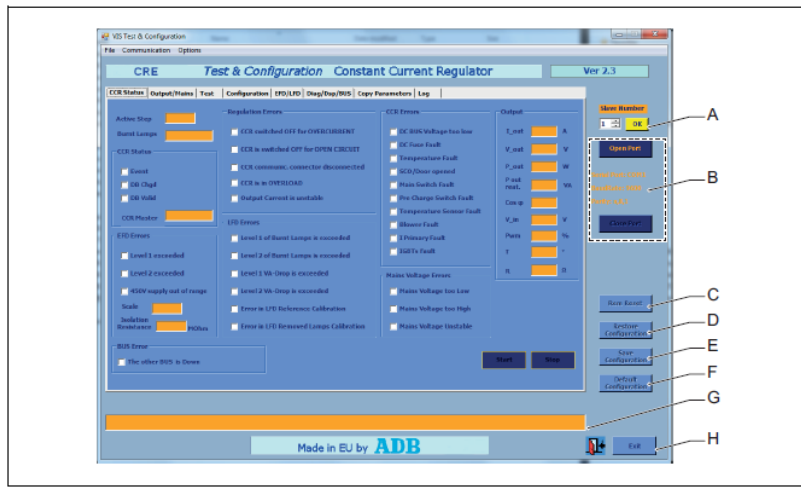

|   |                          | Description                                                                                                    |
|---|--------------------------|----------------------------------------------------------------------------------------------------|
| А | Slave                    | To select the slave number of the equipment you want to connect to                                                             |
| В | Connection               | To open and close the port to the selected slave number                                                                        |
| С | Rem Reset                | To reset the alarm. See also Alarms                                                                                            |
| D | Restore<br>configuration | To restore a saved configuration from the PC to the equipment                                                                  |
| E | Save configuration       | To make the values sent to the equipment active on eeprom<br>The values you send to the equipment are not active on the eeprom |
| F | Default<br>configuration | To return to the factory default configuration                                                                                 |
| G | Message bar              | Shows communication messages and error messages about the software configuration tool                                          |
| Н | Exit                     | To exit the configuration software tool                                                                                        |

#### Constant Current Regulator Description of the configuration software tool

| A  |
|----|
| В  |
| ~C |

You can adjust the values in the yellow areas (A). You cannot adjust values in the orange areas (B). White selection boxes: if the box is marked, the item applies (C).

### 4.1.1 Screens

- CCR Status screen. See CCR status screen
- Output/Mains screen. See Output/Mains screen
- Test screen. See Test screen
- Configuration screen. See Configuration screen
- EFD/LFD screen. See EFD/LFD screen
- Diag/Dsp/BUS screen. See Diag/Dsp/BUS screen
- Copy Parameters screen. See Copy Parameters screen
- Log screen. See Log screen
- Test JBus screen. See Test JBus screen

# 4.2 CCR status screen

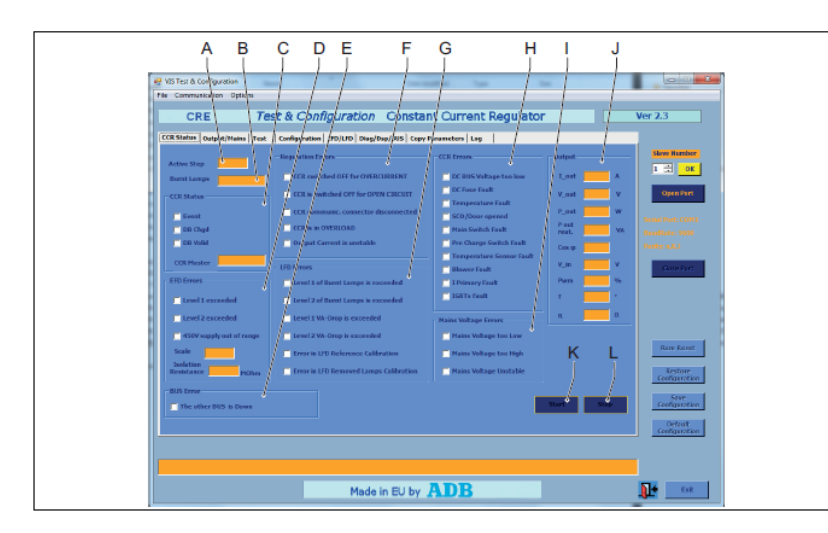

|   |             | Description                                                |
|---|-------------|------------------------------------------------------------|
| A | Active step | Shows the active brightness step of the selected equipment |
| В | Burnt lamps | Shows the number of burnt lamps in the series circuit      |
| С | CCR Status  | See CCR Status                                             |
| D | EFD Errors  | See EFD Errors                                             |

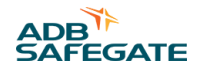

|   |                      | Description                                            |
|---|----------------------|--------------------------------------------------------|
| E | Bus Error            | Only applies to a double J-Bus or Ethernet connection  |
| F | LFD Errors           | See LFD Errors                                         |
| G | Regulation Errors    | See Regulation Errors                                  |
| Н | CCR Errors           | See CCR Errors                                         |
| Ι | Mains Voltage Errors | See Mains Voltage Errors                               |
| J | Output               | See Output                                             |
| К | Start                | To show the parameters of the selected slave equipment |
| L | Stop                 | To stop to show the parameters of the slave equipment  |

### 4.2.1 CCR Status

| Item       | Description                                                        |
|------------|--------------------------------------------------------------------|
| Event      | An error event occurred                                            |
| DB Chgd    | A change was made to the database                                  |
| DB Valid   | The data in the database is up to date                             |
| CCR Master | LOCAL SELECTOR: the master is in <b>LOCAL</b> mode                 |
|            | • PC: the RS232 port of the master is active                       |
|            | BUS A. The I-BUS is active and the master is in <b>REMOTE</b> mode |

### 4.2.2 EFD Errors

|                          | Possible cause                                                       | Alarm type                             |
|--------------------------|----------------------------------------------------------------------|----------------------------------------|
| Level 1 exceeded         | The resistance to earth is less than level 1 (20 MOhm default value) | The red light on the equipment goes on |
| Level 2 exceeded         | The resistance to earth is less than level 2 (2 MOhm default value)  | -                                      |
| 450V supply out of range | The 450 V EFD test voltage is missing                                | -                                      |
| Scale                    | Shows 0 for a 20 pA EFD scale and 1 for a 200 pA EFD scale           |                                        |
| Isolation resistance     | Shows the isolation resistance value (0 to 500 MOhm)                 |                                        |

### 4.2.3 LFD Errors

|                                        | Possible cause                                                     | Alarm type                             |
|----------------------------------------|--------------------------------------------------------------------|----------------------------------------|
| Level 1 of Burnt Lamps is exceeded     | Minimum 3 broken lamps                                             | The red light on the equipment goes on |
| Level 2 of Burnt Lamps is exceeded     | Minimum 5 broken lamps                                             | -                                      |
| Level 1 VA-Drop is exceeded            | The output power goes below a preset level                         | -                                      |
| Level 2 VA-Drop is exceeded            | The output power goes below a preset level                         | -                                      |
| Error in LFD Reference Calibration     | The LFD reference calibration is not done or is not successful     | -                                      |
| Error in LFD Removed Lamps Calibration | The LFD removed lamps calibration is not done or is not successful | -                                      |

# 4.2.4 Regulation Errors

|                                          | Possible cause                                                                                   | Alarm type                                                               |
|------------------------------------------|--------------------------------------------------------------------------------------------------|--------------------------------------------------------------------------|
| CCR switched <b>OFF</b> for OVERCURRENT  | • The output current is more than Imax +5% for minimum 4s                                        | The equipment automatically switches     OFF                             |
|                                          | • The output current is more than Imax + 20% for minimum 0.4s                                    | • Restart the equipment only after you have found the cause of the alarm |
| CCR switched <b>OFF</b> for OPEN CIRCUIT | The output circuit is interrupted. Connect the cable correctly before you restart the equipment  | -                                                                        |
| Measure board connector disconnected     | There is no communication between the CPU<br>PCB and the measure PCB<br>Possible root causes:    | -                                                                        |
|                                          | • The optical cable is disconnected                                                              |                                                                          |
|                                          | • The power supply cable is disconnected                                                         |                                                                          |
|                                          | • Malfunction of the measure PCB                                                                 |                                                                          |
| CCR is in OVERLOAD                       | The load of the equipment is too high                                                            | -                                                                        |
| Output current is unstable               | The output current fluctuates or could not reach<br>the requested value<br>Possible root causes: | -                                                                        |
|                                          | • Load switching (E.g. Aglas, Brite)                                                             |                                                                          |
|                                          | • To much load on the series circuit                                                             |                                                                          |

#### 4.2.5 CCR Errors

|                            | Possible cause                                                                                                    | Alarm type                                                                                                    |
|----------------------------|----------------------------------------------------------------------------------------------------|----------------------------------------------------------------------------------------------------|
| DC BUS Voltage too low     | <ul> <li>Only for a three-phase equipment. The voltage on the DC bus does not reach the nominal value Possible root causes:</li> <li>Malfunction of the IGBT</li> <li>The wiring is not connected properly</li> </ul>                                                                | <ul> <li>The equipment automatically switches <b>OFF</b></li> <li>Restart the equipment only after you have found the cause of the alarm</li> </ul> |
| Temperature Fault          | The temperature of the heat sink is too high                                                                                                    | -                                                                                                    |
| SCO/Door opened            | A front, rear and/or field connection panel is open                                                                                                    | The red light on the equipment goes on                                                                                                    |
| Main Contactor Fault       | <ul> <li>The main contactor does not switch on when the microprocessor gives an 'on' command Possible root causes:</li> <li>Malfunction of the main contactor</li> <li>Malfunction of the feedback of the contactor</li> <li>A faulty connection on the power supply PCB</li> </ul>  | -                                                                                                    |
| Pre-Charge Contactor Fault | <ul> <li>The precharge contactor does not go on when the microprocessor gives an 'on' command Possible root causes:</li> <li>Malfunction of the main contactor</li> <li>Malfunction of the feedback of the contactor</li> <li>A faulty connection on the power supply PCB</li> </ul> | -                                                                                                    |

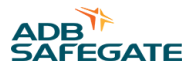

|                          | Possible cause                                                                        | Alarm type                                  |
|--------------------------|---------------------------------------------------------------------------------------|---------------------------------------------|
| Temperature Sensor Fault | There is fault in the temperature measurement circuit                                 | • The equipment automatically switches OFF  |
| Blower Fault             | One or more fans do not operate correctly                                             | • Restart the equipment only after you have |
| I Primary Fault          | There is a problem with the current after the IGBT                                    | found the cause of the alarm                |
| IGBT Fault               | The IGBT test did not succeed after the 'ON step<br>request'<br>Possible root causes: | -                                           |
|                          | • Malfunction of the IGBT.                                                            |                                             |
|                          | <ul> <li>A faulty wiring between the CPU PCB and the IGBT<br/>PCB</li> </ul>          |                                             |
|                          | Malfunction of the IGBT PCB                                                           |                                             |

# 4.2.6 Mains Voltage Errors

|                        | Possible cause                                                           | Alarm type                                                                                     |
|------------------------|--------------------------------------------------------------------------|------------------------------------------------------------------------------------------------|
| Mains Voltage too Low  | The input voltage is too low. This can lead to an over current situation | • The equipment automatically switches <b>OFF</b>                                              |
| Mains Voltage too high | The input voltage is too high                                            | <ul> <li>Restart the equipment only after you have<br/>found the cause of the alarm</li> </ul> |
| Mains Voltage unstable | The input voltage is not stable                                          | The red light on the equipment goes on                                                         |

## 4.2.7 Output

| Item  | Description              |
|-------|--------------------------|
| I_out | Shows the output current |
| V_out | Shows the output voltage |
| P_out | Shows the output power   |
| V_in  | Shows the input voltage  |
| Pwm   | Shows the PWM            |

# 4.3 Output/Mains screen

| A<br>UP Terr 1 Car question<br>FB Carrows lan Option<br>CR annu 1 Carrows lan<br>Carrows land Carrows land<br>Carrows land<br>Carrows land<br>Englithmas 2 1<br>Englithmas 2 1 | Configuration<br>Configuration<br>Instant Instantial<br>Constantial<br>Constan |             | F F F F F F F F F F F F F F F F F F F | G | HV |           | Hadicia i i s |
|----------------------------------------------------------------------------------------------------|----------------------------------------------------------------------------------------------------|-------------|---------------------------------------|---|----|-----------|---------------|
|                                                                                                    | Made                                                                                                    | in EU by AT | B                                     |   | 1  | terbardon |               |

|   |                    | Description                                                      |
|---|--------------------|------------------------------------------------------------------|
| А | Output screen part | See items B to F                                                 |
| В | Output currents    | See Off if overload                                              |
| С | Imax               | Shows the maximum output current                                 |
| D | Overcurrent        | See Overcurrent                                                  |
| E | Off if overload    | See Off if overload                                              |
| F | Step parameters    | See Step Parameters                                              |
| G | Read               | To read the actual Output parameters from the selected equipment |
| Н | Mains              | See Mains                                                        |
| Ι | SHVS               | Not used                                                         |

### 4.3.1 Output currents

| Item              | Description                                                          |
|-------------------|----------------------------------------------------------------------|
| Number of Steps   | To select the number of brightness steps                             |
| Brightness 1 to 8 | To adjust the current for each brightness step, accurate up to 25 mA |
| Change            | To activate the values and to send them to the equipment             |

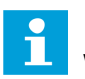

## Note

When you select less than 8 brightness steps, the steps higher than the highest step automatically get the current of the highest brightness step.

**Example**: When you select 4 brightness steps and you select 4.750 A for brightness step 4, brightness steps 5 to 8 are disabled and get 4.750 A current assigned automatically.

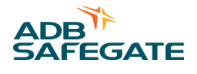

### 4.3.2 Off if overload

| Item                    | Description                                                                                                    |
|-------------------------|----------------------------------------------------------------------------------------------------|
| CCR Remains <b>ON</b>   | To make sure that the equipment remains <b>ON</b> when the equipment is in overload state and the alarm comes up   |
| CCR Switches <b>OFF</b> | To make sure that the equipment switches <b>OFF</b> when the equipment is in overload state and the alarm comes on |
| Change                  | To activate the values and to send them to the equipment                                                           |

# 4.3.3 Overcurrent

| Item                | Description                                                                                                    |
|---------------------|----------------------------------------------------------------------------------------------------|
| Level 1 and Level 2 | To set the percentage of the maximum of the two thresholds for overcurrent. The screen part also shows the actual current threshold values |
| Delay 1 and 2       | To set the delay before the overcurrent alarm comes on, in s                                                                               |
| Change              | To activate the values and to send them to the equipment                                                                                   |

# 4.3.4 Step Parameters

| Item       | Description                                                                                                    |
|------------|----------------------------------------------------------------------------------------------------|
| Step_Speed | To set the time that the equipment takes to change from one brightness step to another, in seconds (0 to 125 s) |
| Inter_Br   | To define an intermediate brightness between steps                                                              |
| Change     | To activate the values and to send them to the equipment                                                        |

### 4.3.5 Mains

| Item         | Description                                                                                                    |
|--------------|----------------------------------------------------------------------------------------------------|
| V_in_Scale   | Shows the scale used to calculate the nominal voltage                                                                            |
| V_in_Nom     | Shows the nominal supply voltage                                                                                                 |
| V_in_High    | To adjust the supply voltage threshold above which the equipment restarts when switched <b>OFF</b> due to too low supply voltage |
| V_in_Low     | To adjust the supply voltage threshold below which the equipment sounds an alarm and switches OFF                                |
| V_in_Warn    | To adjust the voltage threshold above which the equipment sounds an alarm                                                        |
| Frequency_In | Shows the supply voltage frequency                                                                                               |
| Change       | To activate the values and to send them to the equipment                                                                         |
| Read         | To read the actual Mains parameters from the selected equipment                                                                  |

# 4.4 Test screen

|--|

|   |                     | Description                                                                          |
|---|---------------------|--------------------------------------------------------------------------------------|
| A | Read                | To read the actual Analogue Data parameters (AD0 to AD7) from the selected equipment |
| В | Brightness          | See Brightness                                                                       |
| С | Ctrl Hardware Iprim | See Ctrl Hardware Iprim                                                              |
| D | Switch on JBUS      | To enable the J-Bus serial port an to disable the RS232 serial port                  |
| E | Test Overcurrent    | To start the overcurrent alarm test                                                  |
| F | Test JBUS           | See Test JBUS                                                                        |

# 4.4.1 Brightness

| Item       | Description                                              |
|------------|----------------------------------------------------------|
| Brightness | To select the step                                       |
| Standby    | To set the selected equipment to stand-by                |
| Change     | To activate the values and to send them to the equipment |

## 4.4.2 Ctrl Hardware Iprim

| Item                          | Description                                                                                 |
|-------------------------------|---------------------------------------------------------------------------------------------|
| I primary hardware protection | Shows if the primary current hardware protection is released. This is a read-only parameter |
| Reset                         | To reset the primary current hardware protection                                            |
| Read                          | To read the actual primary current protection parameter from the selected equipment         |

### 4.4.3 Test JBUS

| Item  | Description                                                    |
|-------|----------------------------------------------------------------|
| N.    | To select the data line                                        |
| Value | To select the test data value                                  |
| Read  | To read the actual JBUS parameters from the selected data line |
| Write | To send the selected test data to the selected data line       |

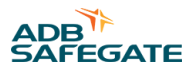

# 4.5 Configuration screen

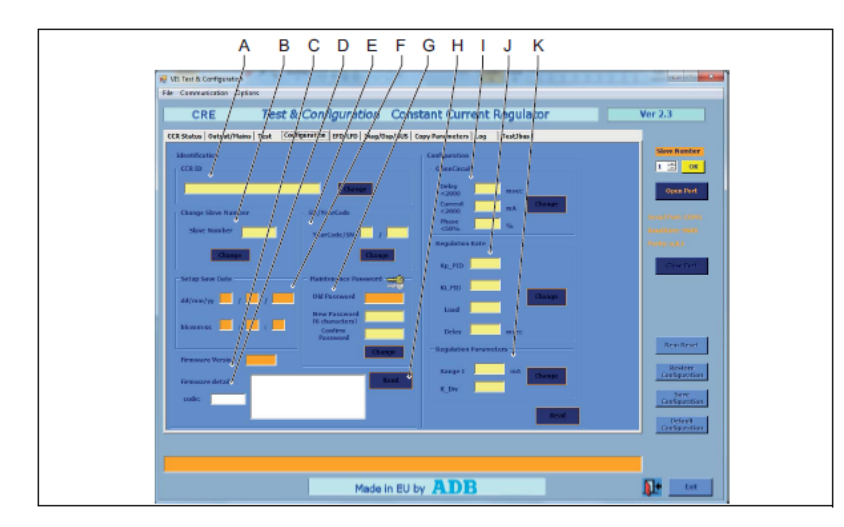

|   |                          | Description                                                                                                    |
|---|--------------------------|----------------------------------------------------------------------------------------------------|
| Α | CCR ID                   | See CCR ID                                                                                                    |
| В | Change Slave<br>Number   | See Change Slave Number                                                                                                    |
| С | Firmware version         | Shows the firmware version of the selected equipment                                                                                                    |
| D | Firmware details         | Shows a description on the firmware version of the selected equipment                                                                                            |
| Е | SN/YearCode              | See SN/YearCode                                                                                                    |
| F | Setup Save Date          | Shows the date and time of the latest save of the data of the selected equipment. The date and time are generated from the PC that is connected to the equipment |
| G | Maintenance<br>Password  | See Maintenance Password                                                                                                    |
| Н | Read                     | To read the actual configuration parameters from the selected data line                                                                                          |
| Ι | Open Circuit             | Do not use these parameters. There is a risk of damage to the equipment. Only ADB Safegate service engineers                                                     |
| J | Regulation Rate          | — are allowed to use these parameters                                                                                                    |
| К | Regulation<br>Parameters | -                                                                                                    |

### 4.5.1 CCR ID

| Item        | Description                                                                                              |
|-------------|----------------------------------------------------------------------------------------------------|
| Blank field | To change the name of the field circuit that the equipment delivers power to. This name shows in the HMI |
| Change      | To activate the value and to send it to the equipment                                                    |

### 4.5.2 Change Slave Number

| Item         | Description                                           |
|--------------|-------------------------------------------------------|
| Slave Number | To adjust the slave number of the selected equipment  |
| Change       | To activate the value and to send it to the equipment |

### 4.5.3 SN/YearCode

| Item        | Description                                           |
|-------------|-------------------------------------------------------|
| YearCode/SN | To change the production year and the serial number   |
| Change      | To activate the value and to send it to the equipment |

### 4.5.4 Maintenance Password

| Item             | Description                                             |
|------------------|---------------------------------------------------------|
| Old Password     | Shows the current maintenance password                  |
| New Password     | To adjust the maintenance password                      |
| Confirm Password | Copy the adjusted maintenance password for confirmation |
| Change           | To activate the value and to send it to the equipment   |

# 4.6 EFD/LFD screen

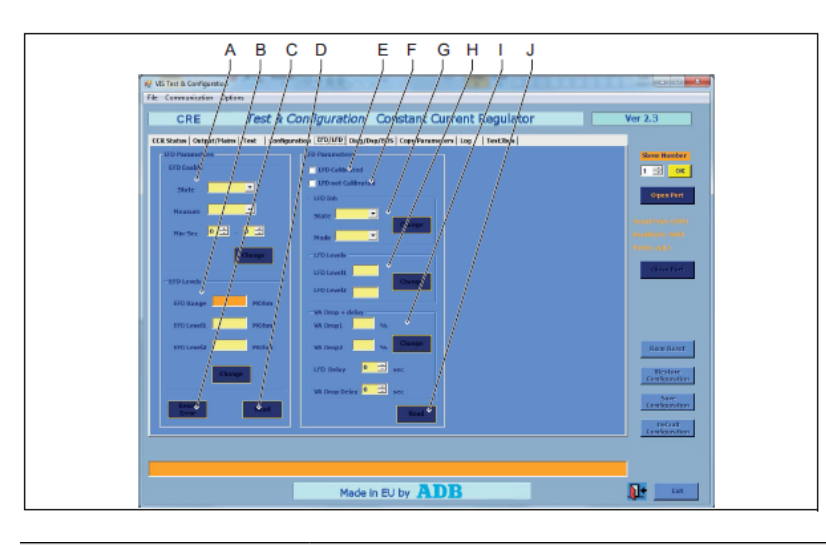

|   |                    | Description                                                               |
|---|--------------------|---------------------------------------------------------------------------|
| А | EFD Enable         | See EFD Enable                                                            |
| В | EFD Levels         | See EFD Levels                                                            |
| С | Reset error        | To reset the EFD error                                                    |
| D | Read               | To read the actual EFD parameters from the selected equipment             |
| E | LFD Calibrated     | Shows if the LFD is calibrated                                            |
| F | LFD not Calibrated | Shows if the LFD is not calibrated                                        |
| G | LFD Inh            | See LFD Inh                                                               |
| Н | LFD Levels         | See LFD Levels                                                            |
| Ι | VA Drop + delay    | See VA Drop + delay                                                       |
| J | Read               | To read the actual LFD and VA Drop parameters from the selected equipment |

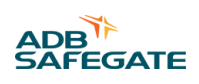

### 4.6.1 EFD Enable

| Item    | Description                                                                     |
|---------|---------------------------------------------------------------------------------|
| State   | To select if the EFD measurement is enabled or disabled                         |
| Measure | If the EFD measurement is enabled, you can choose between these values:         |
|         | • Interval: the interval between measurements is indicated in the Min-Sec field |
|         | Continuous: the equipment measure continuously. The Min-Sec field is not active |
| Min-Sec | To set the time between measurement if the measurement is set as interval       |
| Change  | To activate the value and to send it to the equipment                           |

### 4.6.2 EFD Levels

| Item        | Description                                                                               |
|-------------|-------------------------------------------------------------------------------------------|
| EFD Range   | Shows the maximum earth leakage value the equipment can measure                           |
| EFD Level 1 | To adjust the insulation resistance below which the equipment gives the EFD Level 1 alarm |
| EFD Level 2 | To adjust the insulation resistance below which the equipment gives the EFD Level 2 alarm |
| Change      | To activate the value and to send it to the equipment                                     |

### 4.6.3 LFD Inh

| Item   | Description                                           |
|--------|-------------------------------------------------------|
| State  | To select if the LFD is enabled or not                |
| Mode   | To choose between different LFD modes:                |
|        | Normal: both the LFD 1 and 2 Levels are active        |
|        | Degraded: only LFD 2 Level is active                  |
| Change | To activate the value and to send it to the equipment |

### 4.6.4 LFD Levels

| Item                    | Description                                                                               |
|-------------------------|-------------------------------------------------------------------------------------------|
| LFD Level 1 and Level 2 | To adjust the threshold above which the equipment gives the LFD Level 1 and Level 2 alarm |
| Change                  | To activate the value and to send it to the equipment                                     |

# 4.6.5 VA Drop + delay

| Item               | Description                                                                                                 |
|--------------------|----------------------------------------------------------------------------------------------------|
| VA Drop1 and Drop2 | To adjust the threshold above which the equipment gives the VA Drop 1 and Drop 2 alarm                      |
| LFD Delay          | To adjust the minimum time span after the error before the equipment gives the LFD Level 1 or Level 2 alarm |
| VA Drop Delay      | To adjust the minimum time span after the error before the equipment gives the VA Drop 1 or Drop 2 alarm    |
| Change             | To activate the value and to send it to the equipment                                                       |

# 4.7 Diag/Dsp/BUS screen

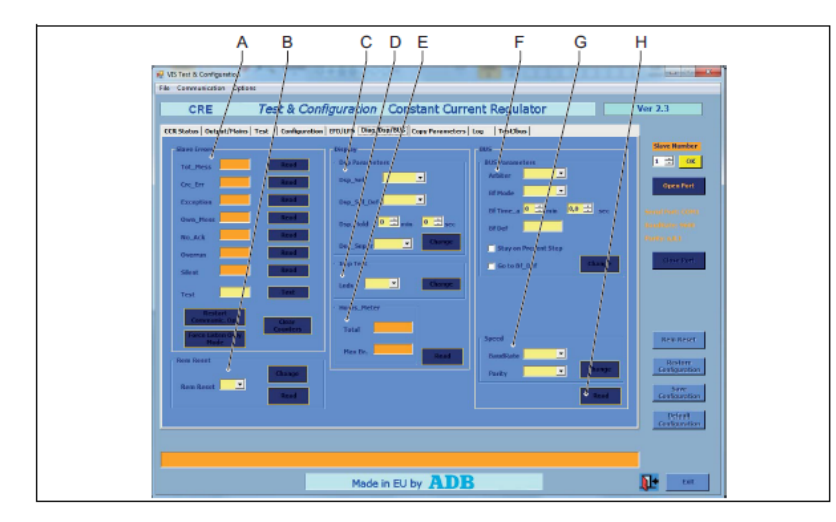

|   |                | Description                                                                                                    |
|---|----------------|----------------------------------------------------------------------------------------------------|
| А | Slave errors   | See Slave Errors                                                                                                    |
| В | Rem Reset      | See Rem Reset                                                                                                    |
| С | Dsp parameters | See Dsp Parameters                                                                                                    |
| D | Imp Test       | See Imp Test                                                                                                    |
| Е | Hours_Meter    | See Hours_Meter                                                                                                    |
| F | Bus Parameters | <ul> <li>Arbiter: To set the signal source for remote control. To set a priority for different systems. If you set this parameter to disabled, remote control is not possible.</li> </ul>               |
|   |                | • BF Mode: Use normal or stop bar.                                                                                                    |
|   |                | • BF Time: The time after which the equipment starts to use the default settings.                                                                                                    |
|   |                | • BF Def: To set default values that the equipment uses when the remote control (J-Bus) connection is down for longer than the time set in the menu. Leave this field blank or set a value from 1 to 8. |
|   |                | • Select either Stay on Prevent step or Go to Bf-Def.                                                                                                    |
| G | Speed          | See Speed                                                                                                    |
| н | Read           | To read the actual J-Bus parameter of the equipments                                                                                                    |

Note

To show the screen part with the bus parameters, select Options>Advanced.

### 4.7.1 Slave Errors

| Item         | Description                                                                  |
|--------------|------------------------------------------------------------------------------|
| Read buttons | To read the actual slave error from the selected equipment                   |
| Tot_Mess     | Shows the number of messages that the equipment received                     |
| Crc_Err      | Shows the number of messages with checksum that the equipment received       |
| Exception    | Shows the number of messages with wrong commands that the equipment received |
| Own_Mess     | Shows the number of messages that belong to the selected equipment           |
| No_Ack       | Shows the number of messages for which the equipment did not receive a reply |

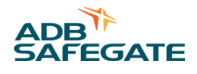

| Item                   | Description                                                                  |
|------------------------|------------------------------------------------------------------------------|
| Overrun                | Shows the number of messages with overrun that the equipment received        |
| Silent                 | Shows the if the equipment replies to messages:                              |
|                        | O: the equipment replies to messages                                         |
|                        | • 1: the equipment does not reply to messages                                |
| Test field             | To test the communication. You can enter a number in the field to test       |
| Test button            | To test the communication with the value in the test field                   |
| Restart Communic.Opt   | To set all counters to 0 and the silent value to 0                           |
| Force Listen Only Mode | To set the silent field to 1 and to force the equipment to reply to messages |
| Clear Counters         | To set all counters to 0 but not to change the silent value                  |

### 4.7.2 Rem Reset

| Item      | Description                                                        |
|-----------|--------------------------------------------------------------------|
| Rem Reset | To enable or disable the Rem Reset button                          |
|           | • 1: the Rem Reset button is enabled                               |
|           | O: the Rem Reset button is disabled                                |
| Change    | To activate the value and to send it to the equipment              |
| Read      | To read the actual Rem Reset parameter from the selected equipment |

### 4.7.3 Dsp Parameters

| Item         | Description                                                                                                    |
|--------------|----------------------------------------------------------------------------------------------------|
| Dsp_Sel      | To select what the HMI shows optionally. You can choose from four parameters<br>The HMI only shows the selected parameter                                                  |
|              | LAMP: the number of broken lamps                                                                                                    |
|              | • VA_Out: the VA output                                                                                                    |
|              | VA_Out%: the percentage of the VA output                                                                                                    |
|              | LMP_Test: to carry out a display test                                                                                                    |
| Desp_Sel_Def | To select what the HMI shows optionally. You can choose from four parameters. The HMI shows the selected parameter, but only for the time indicated in the DSP_Hold field. |
|              | LAMP: the number of broken lamps                                                                                                    |
|              | VA_Out: the VA output                                                                                                    |
|              | VA_Out%: the percentage of the VA output                                                                                                    |
|              | LMP_Test: to carry out a display test                                                                                                    |
| Dsp_Hold     | To adjust the time the HMI shows the optional parameter                                                                                                    |
| Dec_Separ    | To adjust the decimal separator for the UI (, or .)                                                                                                    |
| Change       | To activate the value and to send it to the equipment                                                                                                    |

# 4.7.4 Imp Test

| Item   | Description                                                                                                |
|--------|----------------------------------------------------------------------------------------------------|
| LEDs   | To carry out a test on the LEDs of the keyboard on the HMI. The LED adjacent to the DB9 connector comes on |
| Change | To activate the value and to send it to the equipment                                                      |

### 4.7.5 Hours\_Meter

| Item    | Description                                                                    |
|---------|--------------------------------------------------------------------------------|
| Total   | Shows the total time that the equipment is set to 'on' in h                    |
| Max Br. | Shows the time that the equipment operates at the maximum brightness step in h |
| Read    | To read the actual hours parameters from the selected equipment                |

### 4.7.6 Rem Reset

| Item      | Description                                                        |
|-----------|--------------------------------------------------------------------|
| Rem Reset | To enable or disable the Rem Reset button                          |
|           | • 1: the Rem Reset button is enabled                               |
|           | O: the Rem Reset button is disabled                                |
| Change    | To activate the value and to send it to the equipment              |
| Read      | To read the actual Rem Reset parameter from the selected equipment |

### 4.7.7 Speed

| Item     | Description                                                                                                    |
|----------|----------------------------------------------------------------------------------------------------|
| BaudRate | To adjust BaudRate of the J-Bus connection between the equipments                                                                               |
| Parity   | To adjust the parity of the J-Bus connection between the equipments                                                                             |
| Change   | To activate the value and to send it to the equipment. Do not change the speed parameters when you connect the equipment with the ethernet line |

# 4.8 Copy Parameters screen

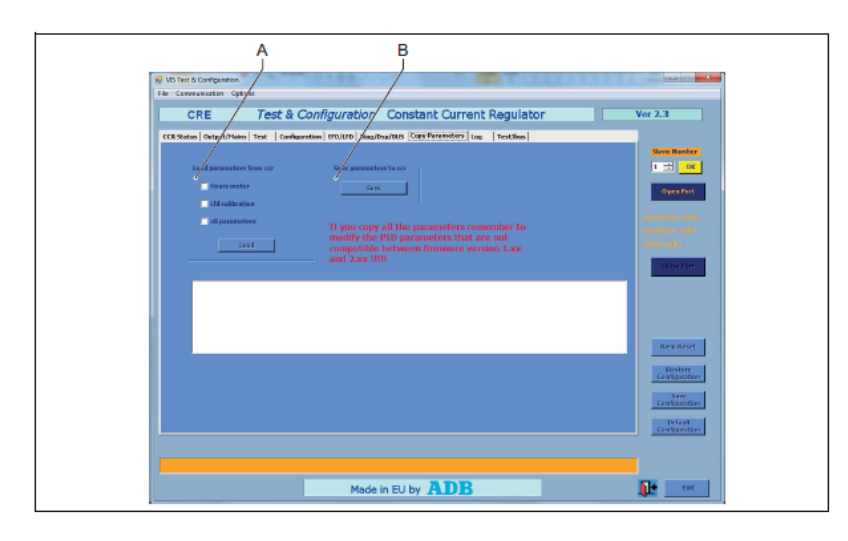

|   |                             | Description                                                  |
|---|-----------------------------|--------------------------------------------------------------|
| A | Load parameters<br>from ccr | See Load parameters from CCR                                 |
| В | Save                        | To save the parameters from the PC to the selected equipment |

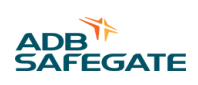

### 4.8.1 Load parameters from CCR

| Item            | Description                                                                        |
|-----------------|------------------------------------------------------------------------------------|
| Hours meter     | To select if you want to load/save the hours meter values of the equipment         |
| Lfd calibration | To select if you want to load/save the LFD calibration parameters of the equipment |
| All parameters  | To select if you want to load/save the all parameters of the equipment             |
| Load            | To load the selected parameters to the PCCCR                                       |

# 4.9 Log screen

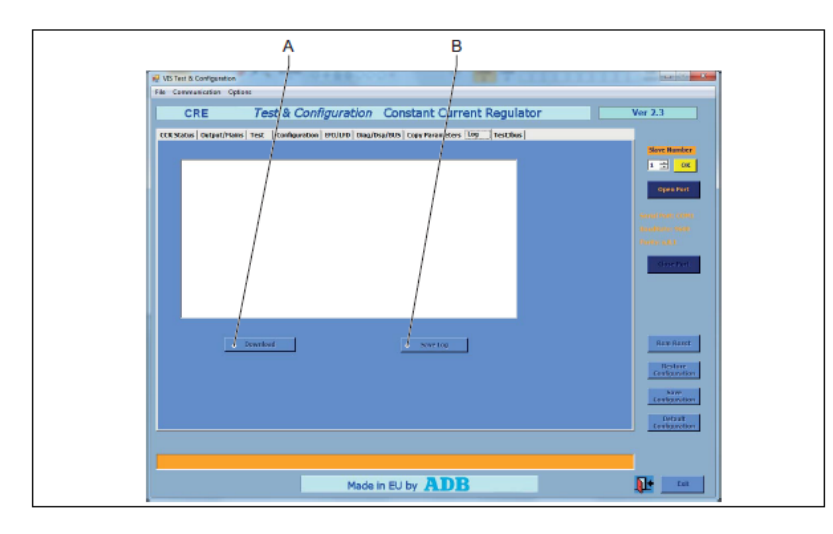

|   |          | Description                                                          |
|---|----------|----------------------------------------------------------------------|
| А | Download | To show the history file of the selected equipment in the Log screen |
| В | Save Log | To save the log file to the PC                                       |

# 4.10 Test JBus screen

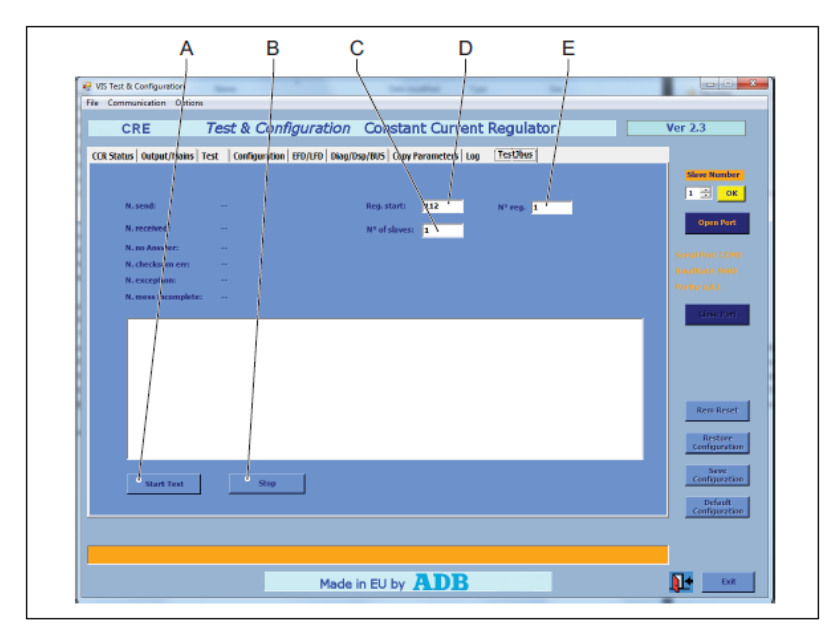

|   |               | Description                |
|---|---------------|----------------------------|
| А | Start Test    | To start the test          |
| В | Stop          | To stop the test           |
| С | No. of slaves | Shows the number of slaves |
| D | Reg. start    |                            |
| E | No. of reg    |                            |

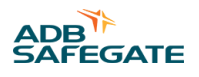

# 5.0 Circuit selector web interface (option CS)

### Figure 21: Description of settings

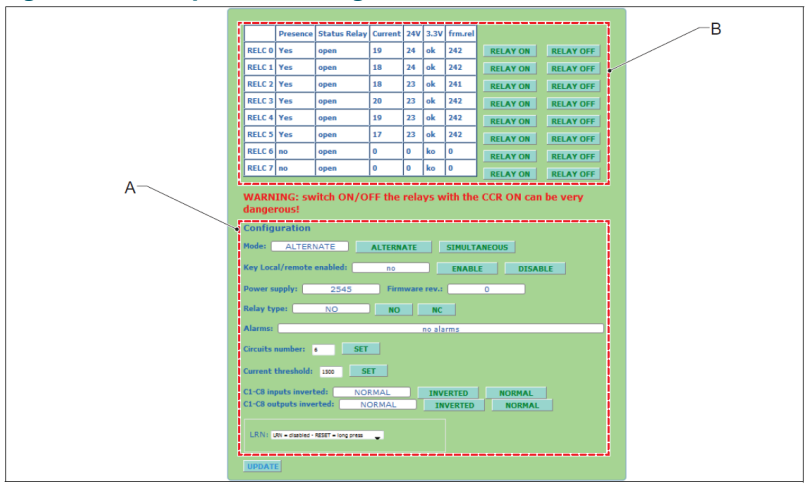

### A Configuration settings

B Series circuits data

#### **Table 8: Configuration settings**

| Setting                  | Description                                                                                                 |
|--------------------------|----------------------------------------------------------------------------------------------------|
| Mode                     | Simultaneous: free circuit selection<br>Alternate: only 1 circuit selection is possible (only for 2 way CS) |
| Key local/remote enabled | Set to: DISABLE                                                                                             |
| Circuits number          | The number of used series circuits                                                                          |
| Current threshold        | Set to: 1500                                                                                                |
| C1-C8 inputs inverted    | Set to: NORMAL                                                                                              |
| C1-C8 outputs inverted   | Set to: NORMAL                                                                                              |
| LRN                      | Set to: LRN - disabled - REST = long press                                                                  |
|                          |                                                                                                    |

### Table 9: Series circuits data

| Item         | Description                                                                               |  |
|--------------|-------------------------------------------------------------------------------------------|--|
| Presence     | YES for detected relays NO for undetected relays                                          |  |
| 3.3V         | OK for all connected CS PCBs<br>KO for all not connected CS PCBs                          |  |
| 24V          | Input voltage measured by the CS PCB                                                      |  |
| Status relay | To check the correction functioning of the relay, push the buttons RELAY ON and RELAY OFF |  |
| Current      | The output current that the CS PCB measures                                               |  |
| frm.rel      | Firmware version on the interface PCB                                                     |  |
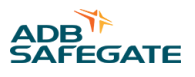

# 6.0 Install and operate the configuration software tool

### 6.1 Install the configuration tool software

### **System requirements**

- PC with Microsoft Windows 2000, XP operation system, or later
- At least 50 Mbytes free disk space
- 1 free serial communication (COM) port, or a virtual serial communication port over a USB bridge or a PCMCIA card
- PC user account with either administrator or power user rights

Move the WINCCR.exe file from the CD-ROM to the hard drive of the PC.

### 6.2 Start the configuration software tool

### Activate the serial port, if applicable

- 1. On the HMI, push the **MENU** button to go to the Main menu.
- 2. Push the SER/JBUS button to go to the SER/JBUS screen.
- 3. Push the SERIAL button to activate the serial port.

### Configure the ethernet port, if applicable

- 1. On the HMI, push the **MENU** button to go to the Main menu.
- 2. Push the **MORE** button to go to the **Mode** screen.
- 3. Push the ETHERNET CONFIGURATION button to configure the ethernet port.

### Find the slave number of the equipment

- 1. On the HMI, push the **ESC** button to go to the Main menu.
- 2. Push the **OPTIONS** button to go to the **Options** menu.
- 3. Push the **SLVNUM** button to show the slave number.
- 4. Note the slave number. You will need it for reference later.

### Connect the serial cable, if applicable

- 1. Switch OFF the equipment. See Switch OFF the equipment.
- 2. Connect the extension cable to the dongle (A) and to the serial communication port of the PC (B).

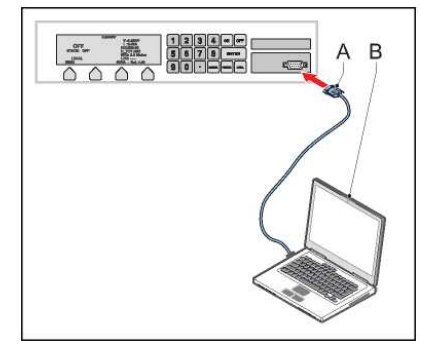

### Connect ethernet cable, if applicable

- 1. Switch OFF the equipment. See Switch OFF the equipment.
- 2. Connect the ethernet cable (B) to the equipment (A) and to the PC (C).

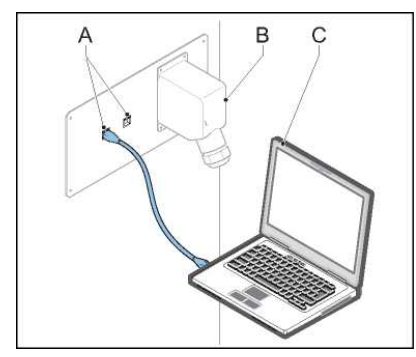

### Configure the remote control ethernet connection

- 1. Make sure that the IP range of the PC is in the same range as the device.
- 2. Access the web control interface of the device.
- 3. From the **Network Settings** control panel, set the IP address, Netmask, and IP configuration to the values of the network that the Ethernet board uses.
- 4. From the Serial Settings control panel, make sure that the serial parameters have the values that follow:
  - Baud Rate: 9600
  - Data Bits: 8
  - Stop Bits: 1
  - Parity: None
- 5. From the **Operating Settings** control panel, make sure that the Port=01 parameters have the values that follow:
  - Operation mode: TCP Server Mode
  - TCP alive check time: 0
  - Inactivity time: 5000
  - Max connection: 1

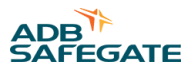

- 6. Make sure the **Data Packing** parameters have the values that follow:
  - Delimiter 1: 0: Do not select Enable
  - Delimiter 2: 0: Do not select Enable
  - Force transmit: 10
- 7. Make sure the TCP Server Mode parameters have the values that follow:
  - Local TCP port: 502
  - Do not select Apply the above settings to all serial ports
- 8. From the Serial Command Mode control panel, make sure the serial parameters have the values that follow:
  - Trigger Setting: HW Trigger
  - SW Trigger Character: 2B 2B 2B

### Start software

- 1. Switch the equipment **ON**.
- 2. Click the WINCCR.exe file in the directory where you installed the software. The configuration tool opens on the CCR Status screen.

### Set up the serial port, if applicable

- 1. Select the menu Communication.
- 2. Select the applicable serial communication port (COM).

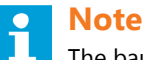

The baud rate and parity settings for the communication between the PC and the equipment must be the same. For the dongle, the default baud rate is 9600 and the default parity setting is None.

- 3. Push the OK button to confirm the settings.
- 4. Push the Open Port button to open the selected serial port.
  - If the settings are correct, the yellow OK button is enabled and the bottom bar shows the message 'Port opened'.
  - If the settings are not correct, the bottom bar shows an error message.

### Set up the Ethernet port if applicable

- 1. Select the menu Communication>Ethernet.
- 2. Select the applicable IP address and Port.
- 3. Push the **OK** button to confirm the settings.
- 4. Push the **Open Port** button to open the selected serial port.
  - If the settings are correct, the yellow OK button is enabled and the bottom bar shows the message 'Port opened'.
  - If the settings are not correct, the bottom bar shows an error message.

### 6.3 Monitor the data of an equipment

### Select the equipment

- 1. Select the slave number of the equipment you want to monitor.
- 2. Push the **OK** button.

### **Start monitoring**

- 1. Select the CCR status screen. See CCR status screen.
- 2. Push the Start button. The screen shows the data of the selected equipment.

### **Stop monitoring**

• Push the Stop button. The screen no longer shows the data of the selected equipment.

### 6.4 Stop the configuration software tool

- 1. Serial connection: Disconnect the extension cable from the dongle and the PC connector of the equipment.
- 2. Ethernet connection: Disconnect the ethernet cable from the PC and the equipment.

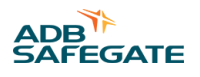

# 7.0 Commissioning

### Main commissioning procedure

- 1. Do the first start-up. See First start-up.
- 2. Calibrate the Lamp Fault Detection (LFD) module. See Calibrate Lamp Fault Detection (LFD).
- 3. Adjust the number of available brightness steps. See Adjust number of used brightness steps.
- 4. Configure the remote control interface (option). See Remote control configuration: multiwire (option), Remote control configuration: J-Bus (option), or Remote control configuration: ethernet (option), depending on the hardware.

### 7.1 First start-up

The equipment stores the last request after a power cycle. This means that when the equipment is switched **ON**, it starts to produce the same output current that was valid before the equipment was switched **OFF**.

When you start up the equipment for the first time, the powering-down status is unknown. This procedure allows you to prevent the equipment from producing the output current at first start-up.

### 7.1.1 Procedure

- 1. Measure the input voltage. See Measure input voltage or Measure input voltage on stackable cabinet .
- 2. Measure the output current in short circuit. See Measure output current in short-circuit.
- 3. Measure the resistance and the insulation resistance of the series circuit. See Measure insulation resistance of series circuit.
- 4. Measure the output current to the series circuit. See Measure the output current to the series circuit.

### 7.1.2 Measure input voltage

#### Prepare

- 1. Make sure that the manual switch is in the OFF position. See Switch OFF the power supply.
- 2. Remove the lower rear panel. See Remove panels.
- 3. Set the manual switch to the **ON** position.
- 4. On the HMI, push the Local button. The screen now shows the state LOCAL.
- 5. Push the OFF button. The equipment goes to the mode OFF.

#### Measure

- 1. Measure the input voltage on the input terminals (A). Use a True RMS Multimeter.
- 2. Examine if the voltage is in accordance with:
  - The nameplate of the equipment.
  - Local regulations.

### CAUTION

Excessive input voltage can damage the equipment.

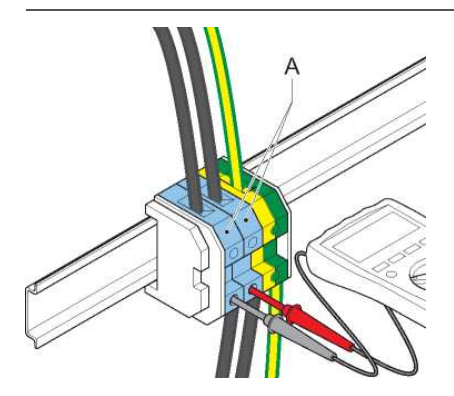

### Finish

- 1. Switch off the power supply. See Switch OFF the power supply.
- 2. Install the lower rear panel.

### 7.1.3 Measure input voltage on stackable cabinet

#### **Prepare**

- 1. Set the manual switch to the **ON** position.
- 2. On the HMI, push the Local button. The screen now shows the state LOCAL.
- 3. Push the OFF button. The equipment goes to the mode OFF.

#### Measure

1. Measure the input voltage on the pins 1 and 3 (A). Use a True RMS Multimeter.

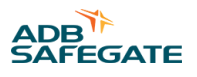

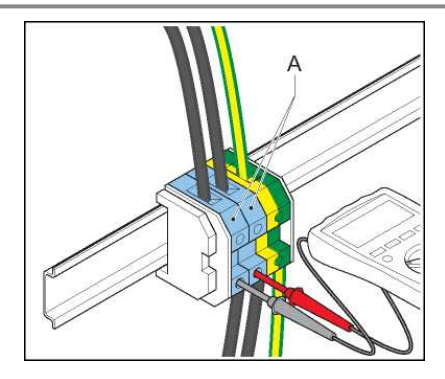

- 2. Examine if the voltage is in accordance with:
  - The nameplate of the equipment.
  - Local regulations.

### CAUTION

An excessive input voltage can damage the equipment.

### Finish

- 1. Switch off the power supply. See Switch OFF the power supply.
- 2. Install the lower rear panel.

#### 7.1.4 Measure output current in short-circuit

- 1. Make sure that all power to the equipment is **OFF**. See Switch OFF the power supply.
- 2. Put the output in short-circuit. For SCB, see Put SCB in short-circuit. For SCO, see Put SCO in short circuit.
- 3. Measure the output current in short-circuit. See Measure the output current in short circuit.
- 4. Make sure that all power to the equipment is **OFF**. See Switch OFF the power supply.
- 5. If you use an SCB: Remove the separate piece of cable and connect the series circuit cables. See Put SCB in short-circuit.
- 6. If you use an SCO: set the SCO to mode A. See Operation mode.

### 7.1.5 Put SCB in short-circuit

#### **Strip cables**

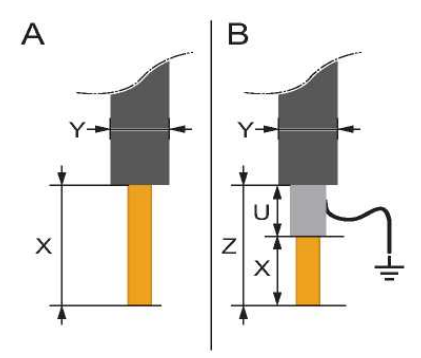

Strip a separate piece of series circuit cable at both ends.

- A: unscreened cables
  - X: 16 mm
  - Ø Y: less than or equal to 18 mm
- B: unscreened cables
  - X: 16 mm
  - Ø Y: less than or equal to 18 mm
  - U: 11 mm
  - Z: 77 mm

### Remove the box panel of the SCB

- 1. Loosen the screws (A).
- 2. Remove the box panel (B).

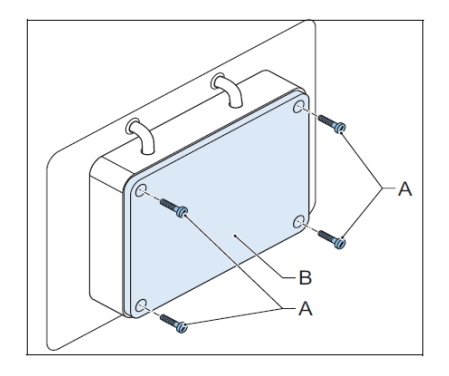

### Short circuit SCB with separate piece of output cable

- 1. Disconnect the series circuit cables.
- 2. With the separate piece of output cable (B), short-circuit the output terminals (A).
- 3. Install the box panel.

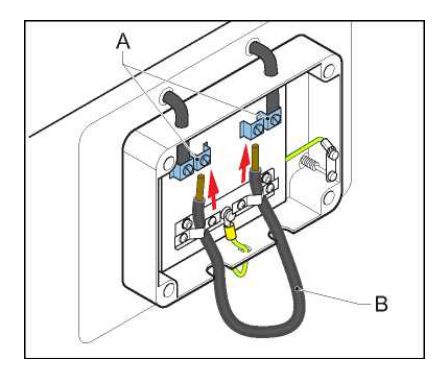

**7.1.6 Put SCO in short circuit** Set the SCO to mode C. See Operation mode

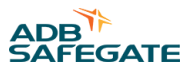

# 7.1.7 Measure the output current in short circuit

### Connect AC True RMS multimeter (SCB)

• Connect the current clamp of an AC True RMS multimeter (B) to the short-circuited cable (A).

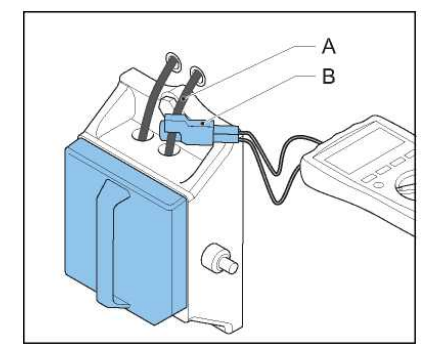

### **Measure output current**

- 1. Switch **ON** the equipment and set it to **LOCAL** mode. See Operation.
- 2. Select the step 6.6 A.
- 3. Read the output current value from the AC True RMS Multimeter.
- 4. Repeat the previous steps and examine the output current value for each brightness step. Check each brightness step separately from the highest to the lowest level.

### 7.1.8 Test CS in short-circuit (option CS)

Test the CS to make sure that the equipment produces the correct output current.

### Prepare

- 1. Make sure that all power to the equipment is OFF. See Switch OFF the equipment.
- 2. Remove the front panel and the CS cabinet panel. See Remove panels.
- 3. Remove the output cable.

### Strip cable

- 1. Strip a separate piece of output cable:
  - a. unscreened cables
    - X: 16 mm
    - Ø Y: less than or equal to 7 mm
    - Ø Z: less than or equal to 12 mm
  - b. screened cables
    - X: 14 mm
    - Ø Y: less than or equal to 14 mm
    - Z: less than or equal to 50 mm

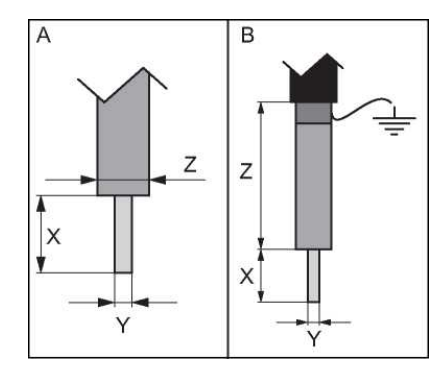

### **Short-circuit**

With the separate piece of output cable, short-circuit the series circuit terminals (A).

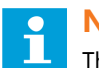

### Note

The illustration shows an equipment with connections to two series circuits, both in short-circuit. The procedure for more or less series circuits is similar.

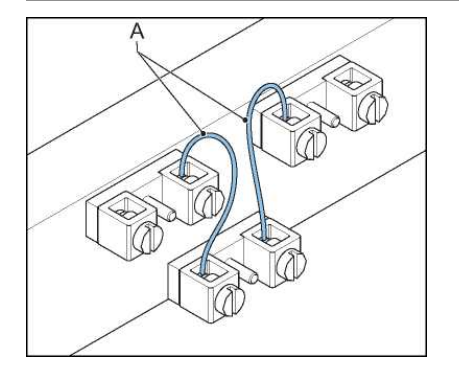

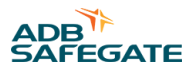

### **Connect AC True RMS multimeter**

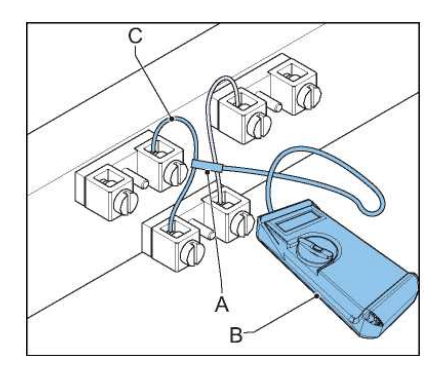

Connect an AC current clamp (A) and a True RMS multimeter (B) to the first short-circuited cable (C).

### **Activate Circuit 1**

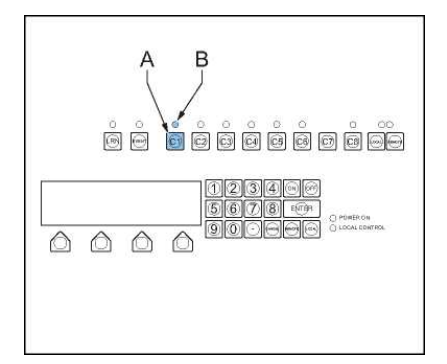

- 1. Switch ON the equipment. See Operation.
- 2. Push the C1 button (A) to select Circuit 1. The indicator for circuit 1 (B) goes on.

#### Measure

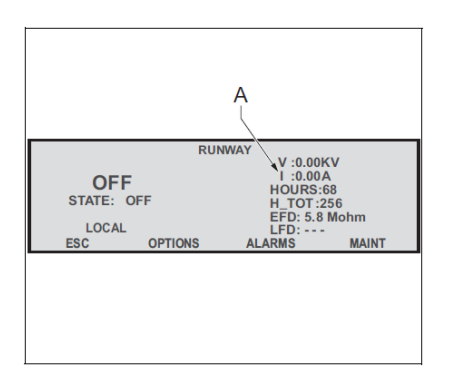

- 1. Adjust the brightness step until the HMI shows 6.6 A for True RMS output current (A). See Select brightness step.
- 2. If the output current on the AC True RMS multimeter does not reach 6.6 A, change the series circuit configuration before you proceed.
- 3. Repeat the previous steps and examine the output current value for each step. Go through all steps separately from the highest to the lowest level.

#### Repeat

- 1. Make sure that all power to the equipment is OFF. See Switch OFF the equipment.
- 2. Install the AC True RMS multimeter on the next circuit.
- 3. Activate the next circuit.
- 4. Measure the output current for the next circuit.
- 5. Repeat the previous steps for all circuits.

#### Repeat

- 1. Make sure that all power to the equipment is OFF. See Switch OFF the equipment.
- 2. Install the front panel and the CS cabinet panel.

#### 7.1.9 Measure output current series circuit (option CS)

The procedure applies to simultaneous circuit selectors. For alternate circuit selectors, measure each circuit separately.

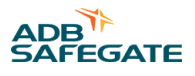

### Prepare

- 1. Switch ON the equipment. See Operation.
- 2. Push the **C1** button (A) to select **Circuit 1**. The indicator for circuit 1 (B) goes on.
- 3. Repeat the previous step again and select all circuits.

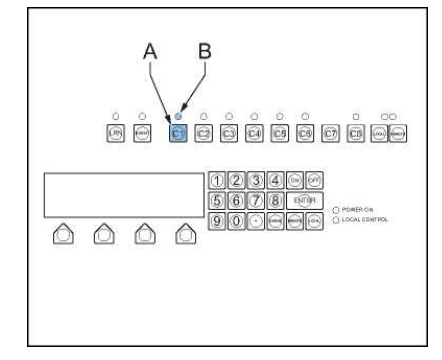

### Measure

- 1. Adjust the brightness step until the HMI shows 6.6 A for True RMS output current (A). See Select brightness step.
- 2. If the output current does not reach 6.6 A, change the series circuit configuration before you proceed.
- 3. Examine if all lights to the respective circuits have a similar current level. Go to the runway area to make a visual inspection.

### Finish

- 1. Disable each circuit one by one menu (the indicators must be OFF). After you disable a circuit, check that the lights in that circuit go **OFF**.
- 2. Set the equipment to OFF. See Switch OFF the equipment.

### 7.1.10 Measure resistance and the insulation resistance of series circuit

- 1. Prepare the series circuit. For SCB, see Prepare with SCB. For SCO, see Prepare with SCO.
- 2. Measure the resistance of the series circuit. See Measure resistance of series circuit.
- 3. Measure the insulation resistance of the series circuit. See Measure insulation resistance of series circuit.
- 4. Calculate minimum insulation resistance of series circuit. See Calculate minimum insulation resistance of series circuit.
- 5. Calculate resistance of series circuit See Calculate resistance of series circuit.
- 6. Complete the activities. See Complete the measurement.

### 7.1.11 Prepare with SCB

### Set power to OFF

• Make sure that all power to the equipment is **OFF**. See Switch OFF the power supply.

### **Remove the box panel**

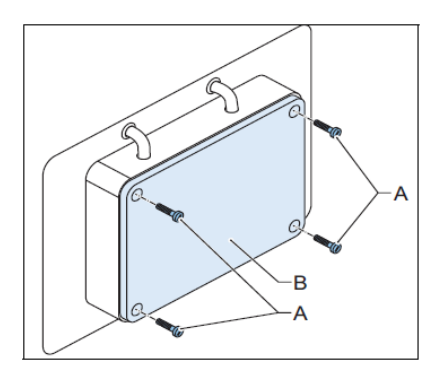

- 1. Loosen the screws (A).
- 2. Remove the box panel (B).

### **Discharge the output terminals**

- 1. Discharge the output terminals.
- 2. Completely remove the series circuit cables, also the shielding, if applicable.

### 7.1.12 Prepare with SCO

#### Set power to OFF

- 1. Make sure that all power to the equipment is **OFF**. See Switch OFF the power supply.
- 2. Set the SCO to mode C. See Operation mode. The output terminals are now discharged.

#### **Remove cover**

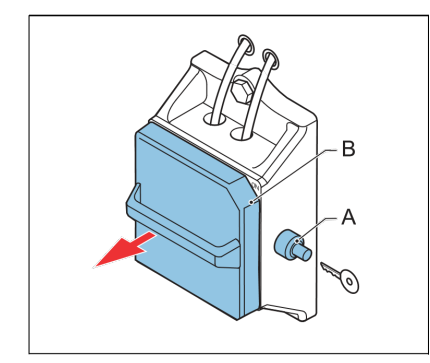

- 1. Open the lock (A).
- 2. Remove the cover (B). Use the handle.

### **Remove series circuit cables**

• Completely remove the series circuit cables, also the shielding, if applicable.

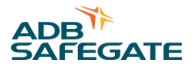

### 7.1.13 Measure resistance of series circuit

Measure the resistance: measure on the ends of the series cable (A). Use a multimeter (B), in accordance with local regulations.

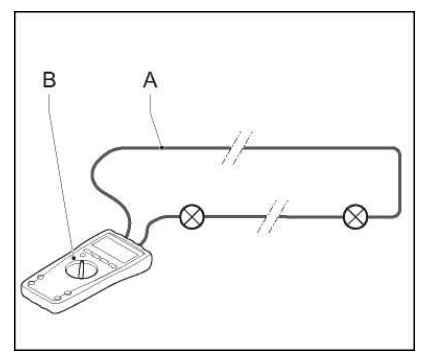

### 7.1.14 Measure insulation resistance of series circuit

- 1. Join the ends of the series circuit cables (C).
- 2. Measure the insulation resistance of the series circuit. Use the insulation tester (E). Megger 5000 V or 10000 V, in accordance with local regulations.
  - A: when the series circuit cable is not shielded
  - B: when the series circuit cable is shielded. Measure the earth on the shield (D).

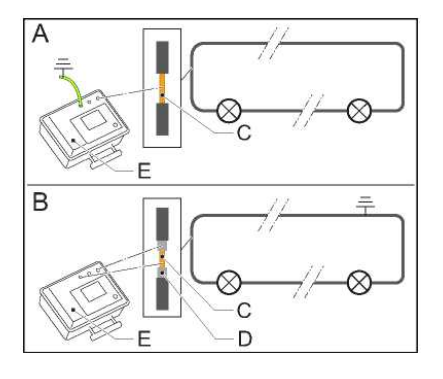

### 7.1.15 Calculate minimum insulation resistance of series circuit

#### Table 10: Theoretical insulation resistance for the series circuit

| Item                                              | Maximum insulation resistance current (standard: ICAO, part 5, § 3.9.4.7) $[\mu A]$ |
|---------------------------------------------------|-------------------------------------------------------------------------------------|
| Series transformer                                | 2                                                                                   |
| 100 m of cable with standard number of connectors | 1                                                                                   |

Example: a runway center-line circuit with 133 light fixtures with a total length of the series circuit of 8 km.

- Allowed insulation resistance current for the transformers is 133 x 2 = 266  $\mu$ A
- Allowed insulation resistance current the cable is  $80 \times 1 = 80 \mu A$
- Total allowed insulation resistance current for this circuit is 266  $\mu$ A + 80  $\mu$ A = 346  $\mu$ A
- When you test with 5000 V, according to Ohms law, the minimum resistance is 14 MOhm.

### 7.1.16 Calculate resistance of series circuit

 $R_{prim} = \rho \times L/A + y \times 0.1212$ 

#### Where:

- R<sub>prim</sub> = resistance of the series circuit in Ohm
- $\rho = 18 \times 10^{-3} \text{ (Ohm x mm^2)/m}$
- L = length of the circuit in m
- A = section of the cable in  $mm^2$
- y = number of series transformers in the circuit

Example:

circuit length is 8000 m

cable section is 6 mm<sup>2</sup>

number of series transformers is 122

Then  $R_{prim} = (18 \times 10^{-3}) \times 8000/6 + 122 \times 0.1212 = 36.7 \text{ Ohm}$ 

### 7.1.17 Complete the measurement

- 1. Make sure that the measured and the calculated values match and that all the values are in accordance with all local safety regulations.
- 2. Connect the series circuit cables to the equipment.
- 3. Install the cover or the box panel.

### 7.1.18 Measure the output current to the series circuit

### Prepare

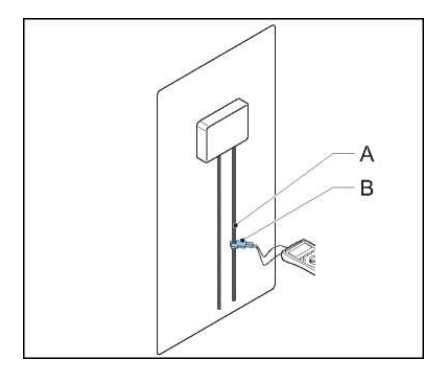

- 1. Make sure that the series circuit is measured and approved. See Measure resistance and the insulation resistance of series circuit.
- 2. Make sure that all power to the equipment is OFF. See Switch OFF the power supply.
- 3. Make sure that the series circuit is connected.
- 4. Connect an AC current clamp (B) to the series circuit cable (A).

### Measure

- 1. Switch **ON** the equipment and set it to **LOCAL** mode. See Operation.
- 2. Select the step 6.6 A.
- 3. If the output current does not reach 6.6 A, change the series circuit configuration before you proceed. This indicates that the equipment is too small for the load.
- 4. Compare the output current reading on the HMI with the reading on the True RMS Multimeter.
- 5. Examine if the output current readings are in accordance with local regulations. If not, do not continue.

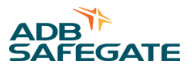

### **Check brilliancy level**

- 1. Examine if all light fittings have the same brilliancy level. Go to the runway area to make a visual inspection.
- 2. Examine all the brightness steps separately. Go through the whole procedure for each brightness step.

#### **Finish**

- 1. Wait for approximately 30 minutes and make sure that he equipment works correctly.
- 2. Make sure that all power to the equipment is **OFF**. See Switch OFF the power supply.

### 7.2 Calibrate Lamp Fault Detection (LFD)

Follow this procedure to make sure that the equipment indicates the correct number of broken lamps. See Input filter for the accuracy of the LFD.

CAUTION

The LFD module does not work if the series circuit includes these types of lights:

- LED lights without the monitoring option
- PVO/PVL lights (guidance signs)
- WIGWAG (runway guard lights)

### Make sure that all lamps in the series circuit operate

- 1. Make sure that the equipment is connected to the series circuit.
- 2. Switch **ON** the equipment and set it to **LOCAL** mode. See Preliminary checks.
- 3. Set the equipment to the highest brightness step. See Checks and measurements.
- 4. Examine if all light fittings light up. Go to the runway area to make a visual inspection.
- 5. Push the **OFF** button on the UI.

### **Select LFD calibration**

- 1. On the HMI, push the **Options** button to go to the **Calibrate Lamp Fault Detection** menu.
- 2. Push the LFD button. The HMI prompts you to do the calibration.
- 3. Push the **Yes** button. The HMI prompts you regarding the number of burnt lamps (0 99).
- 4. Select '0', no broken lamps.
- 5. Wait until the equipment shows the Main screen. See Display overview: Main screen

#### **Remove lamps**

- 1. Make sure that all power to the equipment is **OFF**. See Switch OFF the power supply.
- 2. Earth the series circuit
  - With the SCO. See Use Series CutOut (SCO)
  - With an earthing wire on the SCB
- 3. Remove the desired number of lamps in the field.

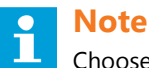

Choose the number of lamps in function of the alarm level you use. By default, 8 to 10 lamps.

4. Switch **ON** the equipment and set it to **LOCAL** mode. See Operation.

#### Set number of removed lamps

- 1. On the HMI, push the **Options** button to go to the **Options** menu.
- 2. Push the LFD button. The HMI prompts you to do the calibration.
- 3. Push the Yes button. The HMI prompts you regarding the number of burn lamps (0 99).
- 4. Enter the number of removed lamps.
- 5. Wait until the equipment shows the Main screen. See Display overview: Main screen.

#### **Examine the LFD measurement**

- 1. Make sure that all power to the equipment is **OFF**. See Switch OFF the power supply.
- 2. Connect a number of lamps, but not all.
- 3. Switch **ON** the equipment and set it to **LOCAL** mode. See Operation.
- 4. Make sure that the number of lamps removed corresponds to the LFD reading on the main menu.
- 5. Make sure that all power to the equipment is **OFF**. See Switch OFF the power supply.
- 6. Leave the equipment OFF for 10 seconds.
- 7. Repeat the previous steps and connect the rest of the lamps.

### Set alarm level

• With the configuration software tool, set the LFD Level1 and LFD Level2 alarm levels. See EFD/LFD screen.

### 7.3 Remote control configuration: multiwire (option)

### Examine if the equipment is set to multiwire remote control

- 1. On the HMI, push the **MENU** button to go to the Main menu.
- 2. Push the MAINT button to go to the Maintenance menu. See Maintenance menu.
- 3. Push the **MORE** button.
- 4. Push the  $\rightarrow$  or  $\leftarrow$  buttons until the HMI shows the remote control mode.
- 5. Make sure that the remote control mode is 'MULTIWIRE'.
- 6. If necessary, adjust the remote control mode.

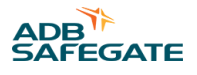

#### Examine or adjust the input and output signals function assigned to terminals

- 1. Push the  $\rightarrow$  or  $\leftarrow$  buttons until the HMI shows the multiwire configuration.
- 2. Check and adjust the signals if necessary. See Maintenance menu.

### Note

For the standard multiwire configuration, see Remote Control PCB. You can only adjust the signals 6 to 15. The other signals are fixed.

### 7.4 Remote control configuration: J-Bus (option)

### **Configure the slave number**

- 1. On the HMI, push the **MENU** button to go to the Main menu.
- 2. Push the OPTIONS button to go to the Options menu.
- 3. Push the **SLVNUM** button to set the slave number of the equipment.
- 4. Push the SAVE button to save the slave number to the equipment.

### Examine and adjust the configuration, if necessary

- 1. On the HMI, push the **ESC** button a number of times until the UI shows the Main menu.
- 2. Push the MAINT button to go to the Maintenance menu. See Maintenance menu.
- 3. Push the **MORE** button.
- 4. Push the  $\rightarrow$  or  $\leftarrow$  buttons until the HMI shows the remote control mode.
- 5. Set the remote control mode to 'JBUS'.
- 6. Set the applicable J-Bus protocol. The default value is 'MCR2'.
- 7. Set the J-Bus mode to '485'.

### 7.5 Remote control configuration: ethernet (option)

#### Examine the remote control mode and adjust if necessary

- 1. On the HMI, push the **MENU** button to show the Main menu. See Display overview: Main screen.
- 2. Push the MAINT button to go to the Maintenance menu. See Maintenance menu.
- 3. Push the **MORE** button.
- 4. Push the  $\rightarrow$  or  $\leftarrow$  buttons until the HMI shows the remote control mode.
- 5. Set the remote control mode to 'JBUS'.
- 6. Set the applicable J-Bus protocol. The default value is 'MCR2'.
- 7. Set the J-Bus mode to 'Ethernet'.

#### Examine the ethernet configuration and adjust if necessary

- 1. Push the  $\rightarrow$  or  $\leftarrow$  buttons until the HMI shows the ethernet configuration.
- 2. Examine the parameters and adjust if necessary.
- 3. If you use a double ethernet connection, push the DOWN button until the HMI shows the ethernet configuration of the second ethernet connection.
- 4. Examine the parameters and adjust if necessary.

### 7.6 CS configuration (option CS)

### **Tools**

- PC with ethernet connector
- RJ45 cable (ethernet cable)

### Connect the PC to the interface PCB (PCB1702)

- 1. Switch OFF the equipment. See Switch OFF the equipment.
- 2. Remove the front panel. See Remove panels.
- 3. Connect the ethernet cable (A) to the PC (B) and the interface PCB (C).

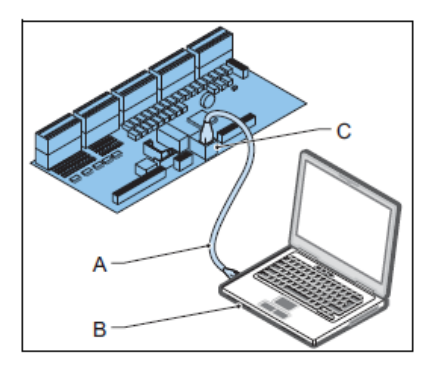

### Figure 22: Select a 'useable IP address'

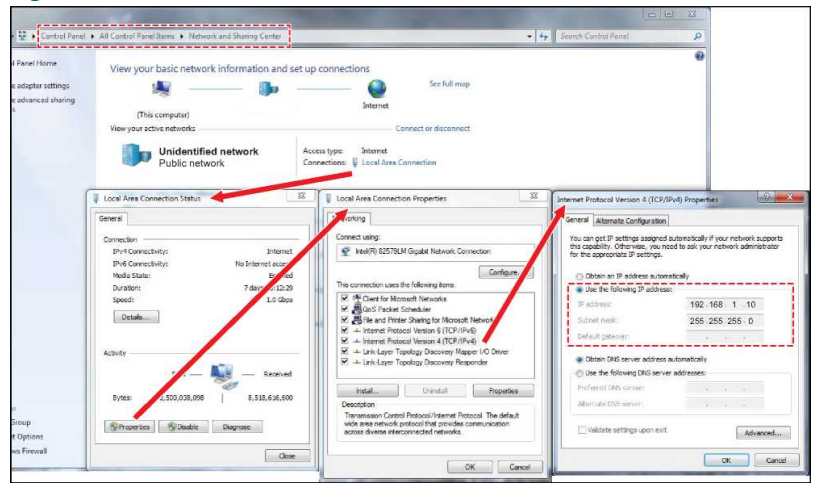

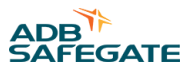

### Examine the ethernet configuration and adjust if necessary

- 1. Simultaneously press button C2 on the HMI and switch ON the equipment. See Operation.
- 2. Wait until the LEDs on the HMI for local and remote will flash simultaneously. Now, you can configure the CS.
- 3. Release the button C2 on the HMI. Now, you can configure the CS.
- 4. On the PC, go to web address 192.168.1.22 to connect to the Circuit selector web-interface.
- 5. Change parameters where necessary.

# Note

Press the 'Update' button after a change.

- 6. Switch OFF the equipment. See Switch OFF the equipment.
- 7. Disconnect the ethernet cable.
- 8. Install the front panel. See Remove panels.

### **Configure the HMI**

- 1. Switch ON the equipment. See Operation.
- 2. On the HMI, go to the maintenance menu.
- 3. Push the **MORE** button.
- 4. Push the  $\rightarrow$  or  $\leftarrow$  buttons until the HMI shows the CSE mode screen.
- 5. Push the **ON** button.
- 6. Push the  $\rightarrow$  or  $\leftarrow$  buttons until the HMI shows the multiwire configuration.
- 7. Set the values to the list below:
  - J6.1: Circuit selector CCRON
  - J6.2: OVER CURRENT
  - J6.3: OPEN CIRCUIT
  - J6.5: Circuit selector 2
  - J6.7: EFD WARNING
  - J6.8: EFD ERROR
  - J7.1: HIGH TEMPERATURE ALARM
  - J7.2: Circuit selector 6

### **Note**

The alarms OVER CURRENT and OPEN CIRCUIT are also used on the interface PCB to generate the error signal 'CCR FAULT'

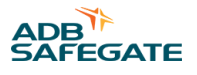

# 8.0 Operation

### 8.1 Switch ON the equipment

When you switch **ON** the equipment, it starts to produce the same output current that was valid before the equipment was switched **OFF**.

To set a different output current, select another brightness step. See Select brightness step. For more information on the produced output currents, see Used brightness steps.

A prerequisite for this procedure is that the equipment is switched off.

- 1. Set the manual switch (A) to the **ON** position.
  - The equipment starts to produce the same output current that was valid before the equipment was switched OFF
  - The HMI lights up
  - The equipment starts in the same mode as it was stopped: Local or Remote mode

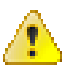

### WARNING

High voltage can be present on the system.

- 2. If the UI shows that the equipment is in the state OFF, push the ON button. The HMI shows the state ON.
- 3. To switch between Local and Remote mode, see Switch between local and remote mode.

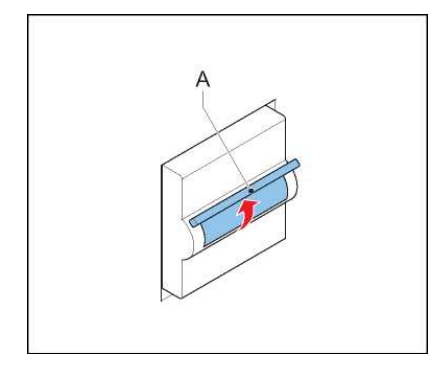

### 8.2 Switch OFF the equipment

- 1. On the HMI, push the Local button. The screen now shows the state LOCAL.
- 2. Push the **OFF** button. The equipment goes to the mode **OFF**.
- 3. Switch **OFF** the power supply. See Switch OFF the power supply.

### 8.3 Switch OFF the power supply

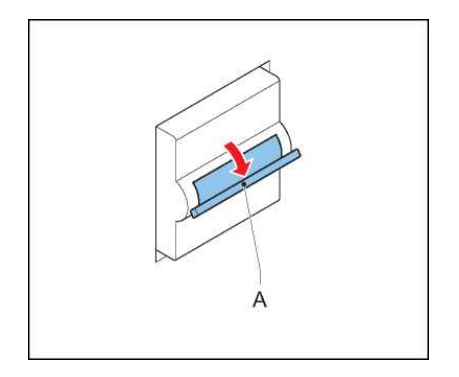

- 1. Set the manual switch (A) to the OFF position.
- 2. Open the main switch on the main distribution board.
- 3. Disconnect the equipment from the series circuit.

### 8.4 Switch between local and remote mode

To control the equipment through the HMI, switch to the local mode.

To control the equipment with the remote control system, switch to the remote mode.

1. For Local mode, push the LOCAL button on the HMI. The HMI now shows the mode LOCAL.

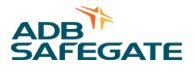

### Note

The keypad keys on the HMI only operate when the equipment is in Local mode.

2. For Remote mode, push the **REMOTE** button on the HMI. The UI now shows the mode **REMOTE**. You can change the brightness step with the remote control device.

### 8.5 Select brightness step

- 1. Make sure that the equipment is powered **ON**, is in the **ON** state and in Local mode. See Operation.
- 2. To select a brightness step, push the corresponding number on the keypad. The equipment immediately starts to produce the chosen brightness.

### 8.6 Adjust number of used brightness steps

- 1. Use the configuration software tool. See Output/Mains screen. For information on the used brightness steps, see Used brightness steps.
- 2. Examine all brightness steps one by one. See Select brightness step. Examine if all light fittings have the same brilliancy level. Go to the runway area to make a visual inspection.

### 8.7 Alarms

The HMI only shows information about errors that the equipment can detect. The equipment does not detect all possible errors. You have to observe if the equipment operates correctly.

#### Local mode

An alarm occurs, the equipment switches OFF automatically.

- If you need to switch off the power supply to remove the cause of the alarm: The equipment starts to produce the same output current that was valid before the equipment was switched **OFF**.
- If you do not need to switch off the power supply to remove the cause of the alarm: The equipment remains in the state **OFF**. Only after you reset the alarm and push the **ON** button, does the equipment start to produce the same output current that was valid before the equipment was switched **OFF**.

#### **Remote mode**

An alarm occurs, the equipment switches OFF automatically.

- If you need to switch off the power supply to remove the cause of the alarm: The equipment starts at the actual multiwire/J-Bus command.
- If you do not need to switch off the power supply to remove the cause of the alarm: After you reset the alarm, the equipment automatically goes to the actual multiwire command.

#### **Reset an alarm**

- 1. If the HMI does not show the alarm, push the **Menu** button to go to the Main Menu.
- 2. To go to the Alarms menu push the **Alarms** button.
- 3. To reset the alarm push the Reset button.

#### **Clear the error list**

- 1. On the HMI, push the **Menu** button to go to the Main Menu.
- 2. Push the **Alarms** button to go to the Alarms menu.
- 3. Push the Clear alarms button. The equipment clears the error list.

### 8.8 Use Series CutOut (SCO)

#### 8.8.1 Operation mode

### WARNING

Always wear protective gloves and shoes when working with the equipment or series circuit.

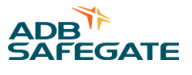

#### The SCO has three operation modes:

| Description                  | Mode A                                                                            | Mode B                                                                         | Mode C                                                                                      |
|------------------------------|-----------------------------------------------------------------------------------|--------------------------------------------------------------------------------|---------------------------------------------------------------------------------------------|
| Purpose                      | Normal operation<br>Equipment delivers current to the<br>connected series circuit | Maintenance operation<br>Equipment or series circuit can be<br>serviced safely | Measurement possible The series<br>circuit insulation relative to ground<br>can be measured |
| Diagram                      | CCR Series<br>Circuit                                                             | CCR Series<br>Ground                                                           | CCR<br>Ground                                                                               |
| Cover placement <sup>1</sup> |                                                                                   |                                                                                |                                                                                             |
| Handle position              | Horizontal                                                                        | Turned 90 degrees counter clockwise from position A                            | Turned 90 degrees clockwise from position A                                                 |
| Series circuit               | Connected to the equipment                                                        | Shorted and grounded                                                           | Disconnected from equipment,<br>shorted and connected to<br>measurement terminal            |
| Equipment                    | Delivers current to the series circuit                                            | Shorted and grounded                                                           | Shorted and grounded                                                                        |
| Microswitch <sup>2</sup>     | Activated. Equipment is <b>ON</b>                                                 | Not activated. Equipment is <b>OFF</b>                                         | Activated. Equipment is <b>ON</b>                                                           |

Notes <sup>1</sup> Only the three positions shown can be used. In another position, the cover fits correctly.

<sup>2</sup> When the cover is closed, the micro switch is activated. When the cover is open, the microcircuit is deactivated and the equipment shuts down.

### 8.8.2 Adjust operation mode

### **Remove the cover**

- 1. Open the lock (A).
- 2. Remove the cover (B). Use the handle.

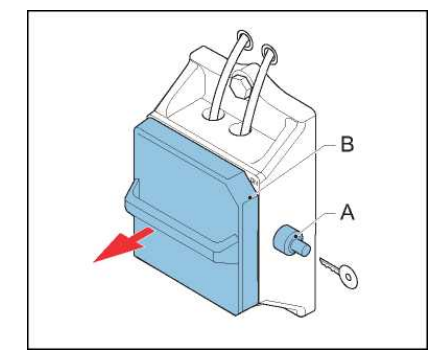

### Set operation mode

- 1. Install the cover (B). See the cover placement in Operation mode.
- 2. Close the lock (A).

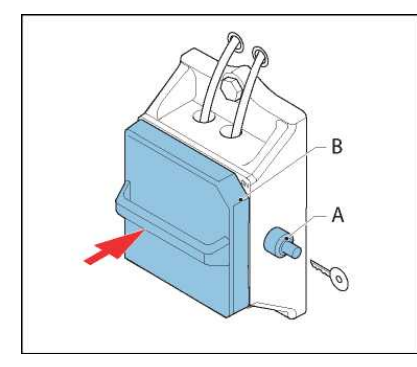

### 8.9 Operation mode

A series circuit with non-linear loads can be unstable. If the system is unstable, follow the procedure below.

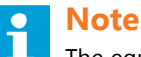

The equipment automatically detects if the inductive mode is required. The alarm message '**DC BUS VOLTAGE TOO HIGH**' means that the series circuit is unstable.

- 1. On the HMI, push the **MENU** button to go to the Main menu.
- 2. Push the **OPTIONS** button to go to the Options menu.
- 3. Push the **MODE** button to go to the Mode menu.
- 4. Select the applicable mode: **Normal** is the factory default. **Inductive** is for cases where the current regulation is under the influence of inductive load and becomes unstable. The HMI now shows the Main screen.

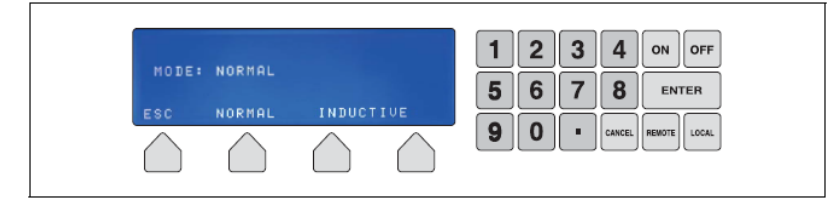

### Note

The equipment has these limitations in inductive mode:

- The power is limited to 85%
- The LFD measurement is not active
- In normal mode the equipment limits all current peaks higher than 7 A in less than 10 ms, in inductive mode the current peak can reach 9 A
- The output waveform is not a perfect sinusoidal wave.

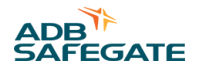

# 9.0 Troubleshooting

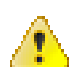

### WARNING

Do not troubleshoot unless you have read and understood all the information in the chapter Safety and you are qualified to work on high-voltage systems.

- Set the equipment to Local mode
- Set the equipment to the brightness step OFF before you examine the series circuit
- Turn Off the main switch of the equipment

If you do not follow the steps above, an increase of the power input can start an on cycling and restart the equipment. This results in a possible lethal output voltage.

### 9.1 Preliminary checks

Before you do any adjustments on the equipment, check:

- the alarm and back-indication signals on the display and/or remote control
- if the power supply to the equipment is within the acceptance limit
- if the fused input switches and auxiliary fuses are operational
- if the input fuses and auxiliary fuses work normally
- if all connectors are correctly in place
- that no components show burned marks.
- if the input circuit breaker is in the 'open' position
- wires are not interrupted or damaged.

### 9.2 Troubleshooting guide

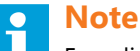

For a list of errors, see CCR status screen.

### 9.2.1 Fault: Equipment does not turn ON

### Table 11: Equipment does not turn ON

| Problem                                                                                         | Possible cause                                          | Possible solution                                                                                                    |
|-------------------------------------------------------------------------------------------------|---------------------------------------------------------|----------------------------------------------------------------------------------------------------|
| No display indications                                                                          | A problem with the power supply on the diode bridge PCB | Examine the transformer on the diode bridge                                                                             |
|                                                                                                 | uloue bruge r cb                                        | • If necessary, replace the IGBT power bridge that contains the diode bridge PCB                                        |
|                                                                                                 |                                                         | See Diode bridge + sensing PCB (EPS476 / EPS507) replacement, small and stackable cabinet                               |
|                                                                                                 |                                                         | • Examine the external 400 VAC/24VAC transformer                                                                        |
| The main switch is damaged<br>The input line filter is damaged<br>The main contactor is damaged |                                                         | Replace the external transformer, if necessary                                                                          |
|                                                                                                 | The main switch is damaged                              | Replace the main switch. See Manual switch replacement                                                                  |
|                                                                                                 | The input line filter is damaged                        | Replace the line filter. See Line filter replacement                                                                    |
|                                                                                                 | The main contactor is damaged                           | Replace the main contactor. See Main contactor replacement,<br>small cabinet or Main contactor replacement, big cabinet |
|                                                                                                 |                                                         | Replace the power supply PCB. See Power supply PCB (EPS480) replacement                                                 |
|                                                                                                 |                                                         | Replace the CPU PCB. See CPU PCB (EPS479) replacement                                                                   |

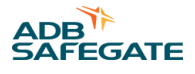

### 9.2.2 Fault: Equipment does not go to the ON state

### Table 12: Equipment does not turn ON

| Problem                                                                                             | Possible cause                                                                                                    | Possible solution                                                                                                    |
|----------------------------------------------------------------------------------------------------|----------------------------------------------------------------------------------------------------|----------------------------------------------------------------------------------------------------|
| Local mode:                                                                                         | One of the panels is open                                                                                                    | Close the panel                                                                                                    |
| <ul><li> The display shows an alarm</li><li> The red lamp on top of the equipment goes on</li></ul> |                                                                                                    | <ul> <li>Examine the fuses on power supply PCB</li> <li>Replace the fuses if necessary.</li> </ul>                                                                                               |
| Remote mode:                                                                                        |                                                                                                    |                                                                                                    |
| • The red lamp on top of the equipment goes on                                                      |                                                                                                    | <ul> <li>Examine the CPU PCB</li> <li>Replace the CPU PCB if necessary<br/>See CPU PCB (EPS479) replacement</li> </ul>                                                                           |
|                                                                                                    | The main contactor is enabled when<br>the equipment is in the <b>OFF</b> state when<br>there is no command from the CPU<br>PCB. Or<br>The main contactor is not enabled<br>when there is a command from the<br>CPU PCB | <ul> <li>Examine the main contactor</li> <li>Replace the main contactor if necessary<br/>See Main contactor replacement, small cabinet or Main<br/>contactor replacement, big cabinet</li> </ul> |
|                                                                                                    |                                                                                                    | Examine the wiring connections                                                                                                    |
|                                                                                                    |                                                                                                    | <ul> <li>Examine the CPU PCB</li> <li>Replace the CPU PCB if necessary<br/>See CPU PCB (EPS479) replacement</li> </ul>                                                                           |
|                                                                                                    | One or more phases is not present                                                                                                    | <ul> <li>Examine the fuses on power supply PCB</li> <li>Replace the fuses if necessary<br/>See Fuses on the power supply PCB (EPS480) replacement</li> </ul>                                     |
|                                                                                                    |                                                                                                    | <ul><li>Examine the external 400 VAC/24VAC transformer</li><li>Replace the external transformer, if necessary</li></ul>                                                                          |
|                                                                                                    | One of the fuses for the phases is broken                                                                                                    | <ul><li>Examine the main fuses</li><li>Replace the broken fuse. See Main fuses replacement</li></ul>                                                                                             |

### 9.2.3 Fault: Equipment turns ON but suddenly de-energizes

### Table 13: Equipment turns ON but suddenly de-energizes

| Problem                                                                                                    | Possible cause                                                                                                    | Solution (See)                                                                                                    |  |
|----------------------------------------------------------------------------------------------------|----------------------------------------------------------------------------------------------------|----------------------------------------------------------------------------------------------------|--|
| After you press the <b>ON</b> button,                                                                                                    | The input AC line delivers less than 360                                                                                                    | Examine the input VAC line                                                                                                    |  |
| Local mode:                                                                                                    | VAC                                                                                                    | • Examine the external 400 VAC/24VAC transformer                                                                                                    |  |
| <ul> <li>The display shows an alarm</li> </ul>                                                                                                    |                                                                                                    | Replace the external transformer, if necessary                                                                                                    |  |
| <ul> <li>The red lamp on top of the<br/>equipment goes on</li> </ul>                                                                                                    | Open circuit                                                                                                    | Examine the connection of the high voltage cable to the field                                                                                                    |  |
| Remote mode:                                                                                                    |                                                                                                    |                                                                                                    |  |
| • The red lamp on top of the                                                                                                    |                                                                                                    | • Examine the output measure PCB.                                                                                                    |  |
| equipment goes on<br>Overcurrent<br>A malfunction of the communication of<br>the output measurement PCB<br>The current on the primary winding of<br>the power supply transformer is too<br>high |                                                                                                    | • Replace the output measure PCB, if necessary. See Output measure PCB (EPS442) replacement                                                                                            |  |
|                                                                                                    | Overcurrent                                                                                                    | Examine the output measure PCB                                                                                                    |  |
|                                                                                                    | A malfunction of the communication of the output measurement PCB                                                                                              | Replace the output measure PCB, if necessary. See Output measure PCB (EPS442) replacement                                                                                              |  |
|                                                                                                    | The current on the primary winding of the power supply transformer is too                                                                                     | • Examine the IGBTs                                                                                                    |  |
|                                                                                                    | • If necessary, replace the IGBT power bridge that contains<br>the IGBT. See IGBT replacement, stackable and small<br>cabinetor IGBT replacement, big cabinet |                                                                                                    |  |
|                                                                                                    |                                                                                                    | Examine the CPU PCB                                                                                                    |  |
|                                                                                                    |                                                                                                    | Replace the CPU PCB if necessary                                                                                                    |  |
|                                                                                                    |                                                                                                    | See CPU PCB (EPS479) replacement                                                                                                    |  |
|                                                                                                    |                                                                                                    | • Examine the IGBT PCB                                                                                                    |  |
|                                                                                                    |                                                                                                    | <ul> <li>If necessary, replace the IGBT power bridge that contains<br/>the IGBT PCB. See IGBT replacement, stackable and small<br/>cabinet or IGBT replacement, big cabinet</li> </ul> |  |

### 9.2.4 Fault: equipment does not produce requested output current

|  | Table 14: Equi | ipment does not | produce the rec | uested output current |
|--|----------------|-----------------|-----------------|-----------------------|
|--|----------------|-----------------|-----------------|-----------------------|

| Problem                                      | Possible cause                           | Solution (See)                                                                                                    |
|----------------------------------------------|------------------------------------------|----------------------------------------------------------------------------------------------------|
| The red lamp on top of the equipment goes on | The equipment does not operate correctly | Examine the IGBT modules                                                                                                    |
| oquipinoni gooo on                           |                                          | <ul> <li>If necessary, replace the IGBT power bridge that contains the<br/>IGBT module</li> <li>See IGBT replacement, stackable and small cabinet or IGBT<br/>replacement, big cabinet</li> </ul> |
|                                              |                                          | <ul> <li>Examine the output measure PCB</li> <li>Replace the output measure PCB, if necessary. See Output measure PCB (EPS442) replacement</li> </ul>                                             |
|                                              |                                          | Examine the IGBT PCB                                                                                                    |
|                                              |                                          | • If necessary, replace the IGBT power bridge that contains the IGBT PCB. See IGBT replacement, stackable and small cabinet or IGBT replacement, big cabinet                                      |

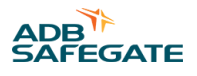

### 9.3 Checks and measurements

### 9.3.1 Measure input voltage

- 1. Make sure that the main switch is OFF.
- 2. Make sure that the input supply cables that come from the mains distribution panel are only connected to the equipment you want to measure.
- 3. Switch on the mains distribution to feed the equipment you want to measure.
- 4. Make sure that all connectors are securely tightened.
- 5. Measure the input voltage (V) to the equipment. Use a True RMS Multimeter.
- 6. Check the nameplate of the equipment and make sure that the input voltage is compatible with the equipment.

### 9.3.2 Measure output current

- 1. Make sure that main switch is OFF.
- 2. Install a calibrated True RMS multimeter with a current clamp in the output circuit.
- 3. Switch on the equipment and set the equipment to the highest brightness step. See Select brightness step.
- 4. Read the output current from the True RMS multimeter.
- 5. Make sure that the measurement is accurate. Calibrate the output current again if necessary.

### 9.3.3 Check fuse breaker and voltage of switch board

- 1. Make sure that the main switch is OFF.
- 2. Check the nameplate of the equipment to make sure that the fuse breaker voltage and the current rating of the switchboard is compatible with the equipment. Allowed variance by standards:
  - IEC: +10%
  - FAA: ±10%
- 3. Set the main switch to **ON**.
- 4. Measure the voltage (V) of the switchboard. Use a calibrated True RMS multimeter.

### 9.3.4 Calculate minimum insulation resistance of series circuit

- 1. Calculate the minimum insulation resistance of the series circuit. See Calculate minimum insulation resistance of series circuit.
- 2. Make sure that the calculated values are higher than the values measured during commissioning.

### 9.3.5 Calculate resistance of series circuit

 $R_{prim} = \rho \times L/A + y \times 0.1212$ 

### Where:

- R<sub>prim</sub> = resistance of the series circuit in Ohm
- $\rho = 18 \times 10^{-3} \text{ (Ohm x mm^2)/m}$
- L = length of the circuit in m
- A = section of the cable in  $mm^2$
- y = number of series transformers in the circuit

#### Example:

circuit length is 8000 m

cable section is 6 mm<sup>2</sup>

number of series transformers is 122

Then  $R_{prim} = (18 \times 10^{-3}) \times 8000/6 + 122 \times 0.1212 = 36.7 \text{ Ohm}$ 

### 9.3.6 Measure cable capacitance

Measure the cable capacitance towards the ground as follows:

- 1. Make sure that the main switch is OFF.
- 2. Connect a multimeter to the regulator output cable. Use a Multimeter that has an internal resistance of 10 MOhm.
- 3. Disconnect the 500 V DC power cable to the EFD module. The Multimeter now measures the discharge time of the cable capacitance from 400 V DC to 147 V DC.

If the cable capacitance is 1 pF, the measured voltage decreases from 400 V DC to 147 V DC (=0.37x400) in approximately 10 seconds.

If the voltage you measure with the LFD module connected is already 330 V DC, the cable leakage resistance is approximately 10 MOhm. In this case, the discharge time is approximately 5 seconds for a cable capacitance of 1 pF.

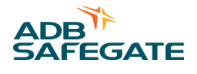

# **10.0 Maintenance**

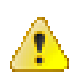

### WARNING

- Only personnel authorized to work on high-voltage equipment can do maintenance work on the equipment.
- Operate the equipment under local control when you do maintenance work on the equipment to prevent the equipment from being accidentally switched **ON**.
- Follow all local safety procedures.
- Make sure that you have obtained the necessary permissions according to the local operation procedures and procedures regarding HV equipment.

### **10.1 Preventive maintenance schedule**

| Frequency                                                                                                    | Check                                                                                                    | Action                                                                                                    |
|----------------------------------------------------------------------------------------------------|----------------------------------------------------------------------------------------------------|----------------------------------------------------------------------------------------------------|
| In accordance with ICAO Aerodrome<br>Design Manual Part 9 Airport<br>Maintenance practices or in<br>accordance with local maintenance<br>regulations. Adapt the maintenance<br>frequency to the local conditions | Examine the operation of the equipment on all brightness steps on all readings                                                         | Use a PC to log the data, if required                                                                                                    |
|                                                                                                    | Input voltage                                                                                                    | If the input voltage is not within the limits, tell the power<br>company to adjust the voltage. Make sure that you do the<br>necessary actions to align the input voltage with the input<br>limitations |
|                                                                                                    | Output current. Use a calibrated<br>True RMS multimeter and/or a<br>current clamp.                                                     | If the output current is not within tolerance, calibrate the output current again                                                                                                    |
|                                                                                                    | Visually:                                                                                                    | Repair damaged or loose wires                                                                                                    |
|                                                                                                    | <ul> <li>that the wiring of the equipment<br/>and the circuit is not damaged</li> <li>for rust spots and general<br/>damage</li> </ul> | <ul><li> Replace damaged components</li><li> Clean and repair rust spots</li></ul>                                                                                                    |
|                                                                                                    |                                                                                                    |                                                                                                    |
|                                                                                                    |                                                                                                    | <ul> <li>the housing for dust<br/>accumulation</li> </ul>                                                                                                    |
|                                                                                                    | <ul> <li>all signs on the equipment for<br/>legibility and damage</li> </ul>                                                           |                                                                                                    |
|                                                                                                    |                                                                                                    | If the electrical connections<br>(e.g. input connections, output                                                                                                    |
|                                                                                                    | connections) are tightened correctly                                                                                                   |                                                                                                    |

### Table 15: Preventive maintenance schedule

### **10.2 Part replacement**

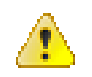

### WARNING

- Make sure you have read and understood all safety procedures and standards related to this equipment. See Safety.
- Make sure you switch OFF the power to the equipment. See Switch OFF the power supply.
- Make sure you switch OFF the manual switch to remove all power to the equipment.

### CAUTION

While you carry out maintenance:

- Do not drop screws or nuts inside the equipment cabinet. Collect loose nuts and screws immediately.
- To identify all cables you disconnect, label the cables.
- Make sure that you change the correct PCB.
- You have saved the equipment settings as a profile. To do this in the configuration software tool, see Install and operate the configuration software tool.
- Put in the new parts exactly the same way as the parts you removed.
- After you replace a part, test the equipment to make sure it is replaced correctly.

## **Note**

Refer to the electrical schemes inside the equipment cabinet for the connection schemes.

### 10.2.1 Required tools

#### **Measurement tools**

• True RMS Multimeter

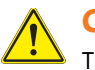

### CAUTION

The output voltage of the 30 kVA / 6.6 A equipment can reach approximately 4600 V at full load. An isolating measurement transformer for use on the 5000 V AC line is recommended.

- Multimeter
- Insulation tester "Megger" 500 V or 1000 V
- Clamp or A-meter true RMS scale 10 and 30 A

# 

The current regulation is +/- 1%. To make an acceptable readjustment of the output current, the accuracy of the meter must be better than 0.5% for the adjusted value.

### **Other tools**

- Standard electrical and mechanical tool kit
- Screwdrivers with protection up to 1000 V
- Spanner set (ring or socket spanners)
- Allen keys 4 and 6 mm
- Torque screwdrivers (2 10 Nm) and adaptors
- Short, slotted screwdriver
- Magnet rod for collecting loose items
- Angle socket wrench
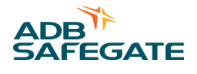

# 10.2.2 CPU PCB (EPS479) replacement

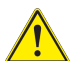

# CAUTION

If you install an OVP version of the CPU PCB, make sure that the diode bridge PCB is also an OVP version. If you install a non-OVP version of the CPU PCB, make sure that the diode bridge PCB is also a non-OVP version. Make sure that you update the correct firmware. The firmware code for an OVP version of the PCB ends with an 'e'.

For parts, see Parts list.

- CPU PCB
- Firmware

#### **Remove panel**

• Remove the front panel. See Remove panels.

#### Disconnect

- 1. Disconnect the connectors and the wires (A).
- 2. Remove the fasteners (B).
- 3. Remove the CPU PCB (C).

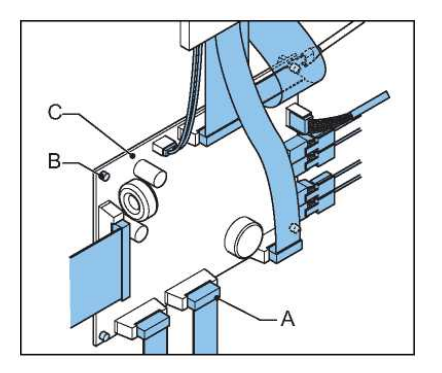

#### Install

- 1. Install the new CPU PCB.
- 2. Install the fasteners.
- 3. Connect all the wires.

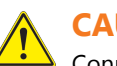

# CAUTION

Connect the keyboard cable with the green side down.

#### Update the firmware

- 1. Update the firmware. See Firmware update.
- 2. Install the front panel. See Remove panels.

#### 10.2.3 CS PCB (PCB1619) replacement (option CS)

For parts, see Parts list.

• CS PCB

#### Figure 23: CS PCB

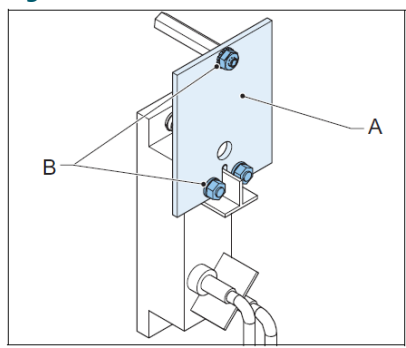

- 1. Switch OFF the power supply. See Switch OFF the equipment.
- 2. Remove the rear panel. See Remove panels.
- 3. Disconnect the cables from the CS PCB that you need to replace (A).
- 4. Remove the fasteners (B).
- 5. Replace the CS PCB.
- 6. Install the fasteners (A).
- 7. Connect the cables to the connectors.
- 8. Install the rear panel.

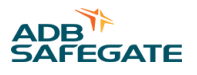

# 10.2.4 CS Relay replacement (option CS)

For parts, see Parts list.

• CS relay

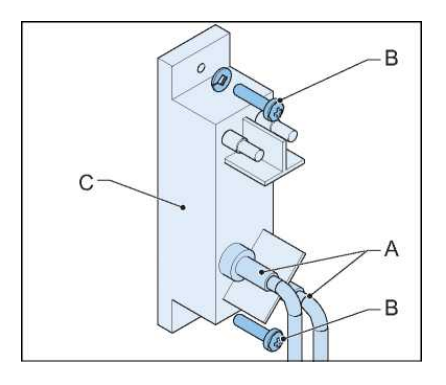

- 1. Switch OFF the power supply. See Switch OFF the equipment.
- 2. Remove the rear panel. See Remove panels.
- 3. Remove the CS PCB. See CS PCB (PCB1619) replacement (option CS).
- 4. Disconnect the cables (A) from the output terminals.
- 5. Remove the fasteners (B).
- 6. Replace the CS relay (C).
- 7. Install the fasteners.
- 8. Connect the cables to the output terminals.
- 9. Install the CS PCB. See CS PCB (PCB1619) replacement (option CS).

# 10.2.5 Diode bridge + sensing PCB (EPS476 / EPS507) replacement, small and stackable cabinet

# CAUTION

If you install an OVP version of the CPU PCB, make sure that the diode bridge + sensing PCB is also an OVP version. If you install a non-OVP version of the CPU PCB, make sure that the diode bridge + sensing PCB is also a non-OVP version.

Make sure that you update the correct firmware. The firmware code for an OVP version of the PCB ends with an 'e'.

#### For parts, see Parts list .

• Diode bridge + sensing PCB

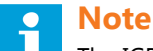

The IGBT PCB, IGBT module, and the diode bridge and sensing PCB together are the IGBT power bridge. If one component breaks, replace the entire IGBT power bridge.

#### Prepare

• Remove the front panel by way of preparation. See Remove panels.

#### Remove

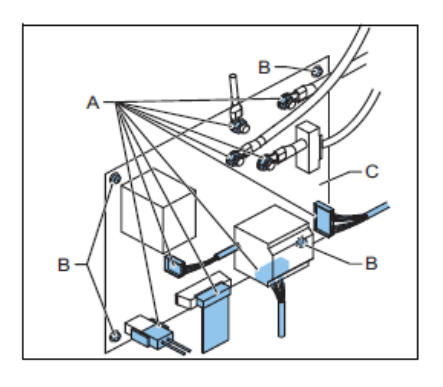

- 1. Disconnect the wires and connectors (A).
- 2. Remove the fasteners (B).
- 3. Remove the diode bridge + sensing PCB (C).

#### Install

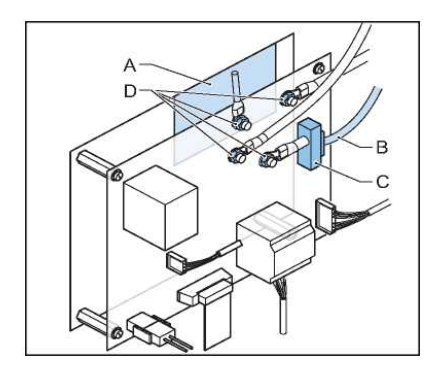

- 1. Wipe clean the copper plate (A).
- 2. Apply an even layer of conductive paste on the copper plate.
- 3. Install the new diode bridge on the new sensing PCB.
- 4. Make sure that the diode bridge makes good contact with the heatsink.

# 

If there is a washer or a screw between the diode bridge and the heatsink, the heat dissipation is not sufficient.

5. Connect the wires.

# CAUTION

Carefully put the wire (B) through the sensing transformer (C). The sensing transformer is easily damaged.

- 6. Tighten the fasteners (D). Apply a torque of 2 Nm.
- 7. Install the front panel. See Remove panels.
- 8. On the HMI, check the firmware version. The firmware code for an OVP version of the PCB ends with an 'e'.
- 9. If the firmware version is not correct, update the firmware version. See Firmware update.

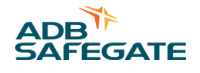

## 10.2.6 Diode bridge and sensing PCB (EPS476) replacement, big cabinet

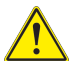

# CAUTION

If you install an non-OVP version of the CPU PCB, make sure that the diode bridge and sensing PCB are also an non-OVP version.

Make sure that you update the correct firmware. The firmware code for an OVP version of the PCB ends with an 'e'. If you install an non-OVP version of the CPU PCB, make sure that the diode bridge and sensing PCB is also an non-OVP version.

For parts, see Parts list.

• Diode bridge and sensing PCB

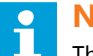

Note

The IGBT PCB, IGBT module, and the diode bridge and sensing PCB together are the IGBT power bridge. If one component breaks, replace the entire IGBT power bridge.

#### **Prepare**

• Remove the lower front panel. See Remove panels.

#### **Remove sensing PCB**

- 1. Disconnect the wires and connectors (A).
- 2. Remove the fasteners (B).
- 3. Remove the sensing PCB (C).

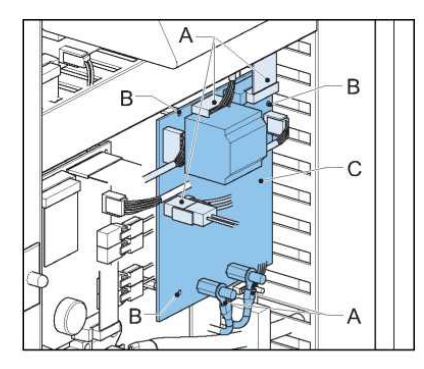

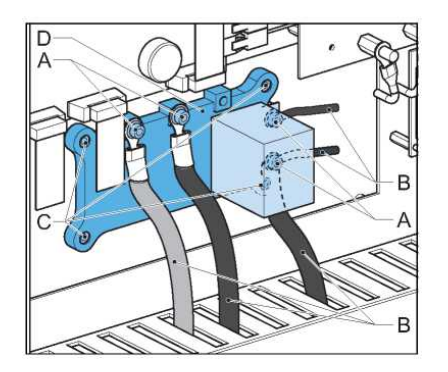

# Remove diode bridge

- :
- 1. Remove the fasteners (A).
- 2. Disconnect the wires (B).
- 3. Remove the fasteners (C).
- 4. Remove the diode bridge (D).

#### Install

- 1. Wipe clean the heat sink where you install the new diode bridge.
- 2. Apply an even layer of conductive paste on the back side of the new diode bridge.
- 3. Install the new diode bridge.
- 4. Make sure that the diode bridge makes good contact with the heatsink.

# 

 $^{
m L}$  If there is a washer or a screw between the diode bridge and the heatsink, the heat dissipation is not sufficient.

- 5. Tighten the fasteners (A). Apply a torque of 4 Nm.
- 6. Install the new sensing PCB.
- 7. Connect all the wires to the sensing PCB.
- 8. Tighten the fasteners (B). Apply a torque of 2 Nm.

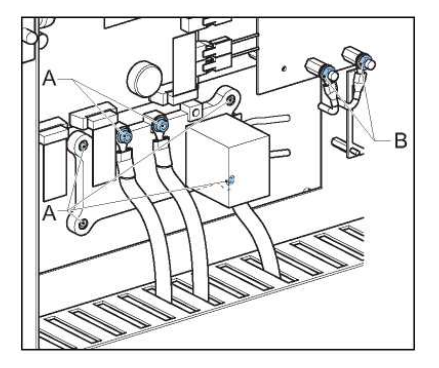

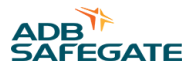

#### **Finish**

- 1. Install the lower front panel. See Generic panels.
- 2. On the HMI, check the firmware version. The firmware code for an OVP version of the PCB ends with an 'e'.
- 3. If the firmware version is not correct, update the firmware version. See Firmware update.

#### 10.2.7 Display and keyboard replacement

For parts, see Parts list.

- Display/keyboard panel
- 1. Remove the display/keyboard panel. See Remove panels.
- 2. Install the new display/keyboard panel. See Remove panels.

#### 10.2.8 Fuses on the power supply PCB (EPS480) replacement

For parts, see Parts list.

- Fuses. See also Protection devices.
- 1. Remove the lower front panel. See Remove panels.
- 2. To replace, push, turn counterclockwise and remove the fuse (A). If only one fuse is broken, replace only the broken fuse.
- 3. Install the new fuse.

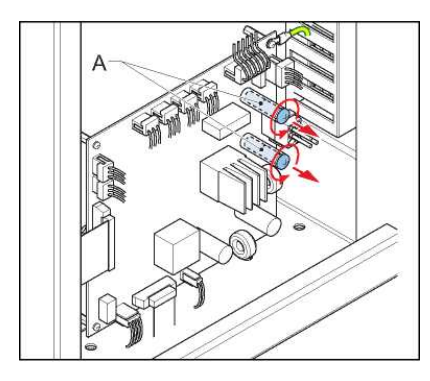

4. Install the lower front panel. See Remove panels.

# 10.2.9 HMI SIN PCB (PCB1694) replacement (option CS)

For parts, see Parts list.

• HMI SIN PCB

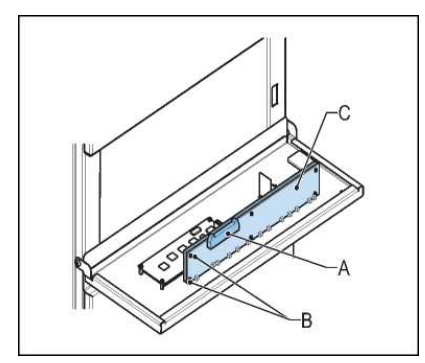

- 1. Remove the display/keyboard panel. See Remove panels.
- 2. Disconnect the connectors and the wires (A).
- 3. Remove the fasteners (B).

- 4. Remove the HMI SIN PCB (C).
- 5. Install the new remote control PCB.
- 6. Connect all the wires.
- 7. Install the display / keyboard panel. See Remove panels.

#### 10.2.10 IGBT replacement, stackable and small cabinet

For parts, see Parts list.

• IGBT

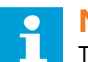

#### Note

The IGBT PCB, IGBT module, and the diode bridge and sensing PCB together are the IGBT power bridge. If one component breaks, replace the entire IGBT power bridge. The illustrations for this procedure show the situation for the 2.5 kVA and 10 kVA cabinets.

Remove panel

• Remove the front panel. See Remove panels.

#### Remove 1

- 1. Remove the fasteners (A).
- 2. Remove the capacitor plate (B).
- 3. Remove the IGBT PCB. See IGBT PCB (EPS477 / EPS 478) replacement, small cabinet.

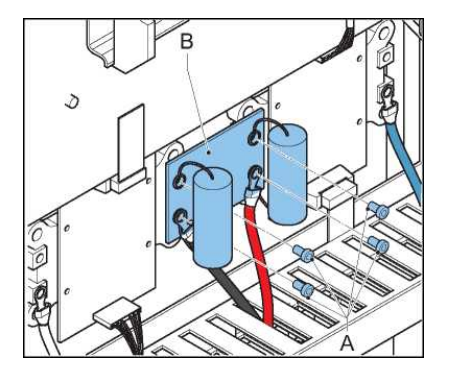

#### Remove 2

- 1. Disconnect the wire (A).
- 2. Remove the fasteners (B).
- 3. Remove the IGBT (C).

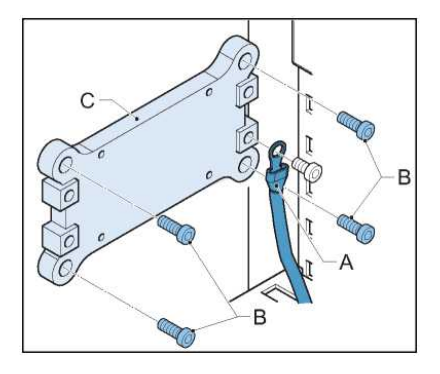

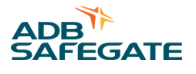

#### **Prepare the IGBT**

• Make sure that spring number 7 (A) of the IGBT is removed. Once a spring has been removed, it cannot be re-installed.

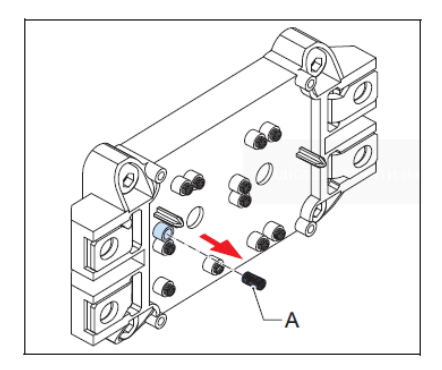

#### Install 1

- 1. Wipe clean the heat sink below the IGBT (A).
- 2. Apply an even layer of conductive paste on the rear of the IGBT (the side that touches the heat sink).
- 3. Tighten the fasteners (B) crosswise. Apply a torque of 4 Nm.

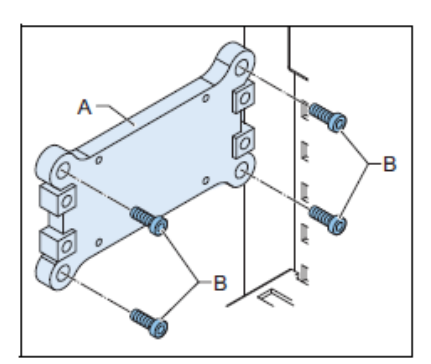

#### Install 2

- 1. Install the IGBT PCB. See IGBT PCB (EPS477 / EPS 478) replacement, small cabinet.
- 2. Install the capacitor plate.
- 3. Connect the wires.
- 4. Install the fasteners (A). Apply a torque of 4 Nm.
- 5. Install the front panel. See Remove panels.

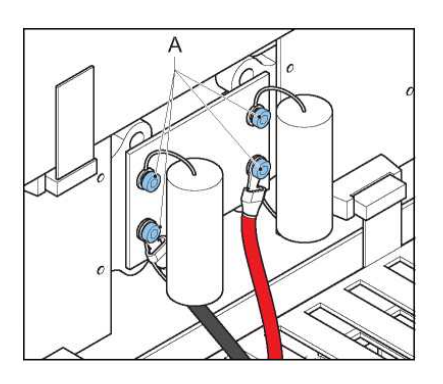

# 10.2.11 IGBT replacement, big cabinet

For parts, see Parts list.

• IGBT

# **Note**

- The IGBT PCB, IGBT module, and the diode bridge and sensing PCB together are the IGBT power bridge. If one component breaks, replace the entire IGBT power bridge.
- The procedure shows the IGBT at the right-hand side. The procedure for the IGBT at the left-hand side is similar.

#### Remove

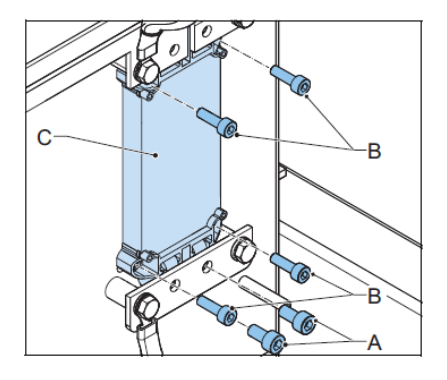

- 1. Remove the IGBT PCB. See IGBT PCB (EPS496) replacement, big cabinet.
- 2. Remove the fasteners (A).
- 3. Remove the fasteners (B).
- 4. Remove the IGBT (C).

# Install

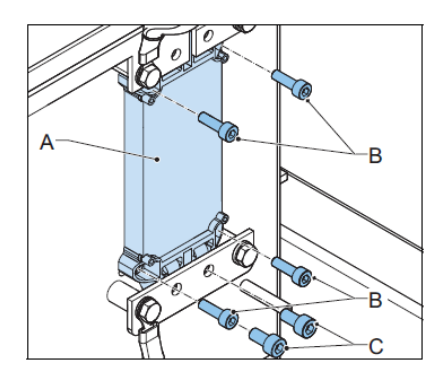

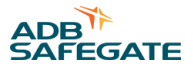

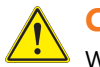

#### CAUTION

When you tighten the fasteners, only apply force vertically. Use an allen key screwdriver or an allen key handle instead of a socket wrench or a ratchet. Sideways force can damage components.

- 1. Wipe clean the heat sink below the new IGBT (A). Apply an even layer of conductive paste on the rear of the IGBT (the side that touches the heat sink).
- 2. Install the IGBT.
- 3. Install the fasteners (B). Apply a torque of 4 Nm.
- 4. Install the fasteners (C). Apply a torque of 4 Nm.
- 5. Install the IGBT PCB. See IGBT PCB (EPS496) replacement, big cabinet.

#### 10.2.12 IGBT PCB (EPS477 / EPS 478) replacement, small cabinet

For parts, see Parts list.

• IGBT PCB

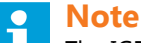

The IGBT PCB, IGBT module, and the diode bridge and sensing PCB together are the IGBT power bridge. If one component breaks, replace the entire IGBT power bridge.
 The illustrations for this procedure show the situation for the 2.5 kVA and 10 kVA cabinets.

#### **Remove panel**

• Remove the front panel. See Remove panels.

#### Disconnect

1. Make sure that spring number 7 (A) of the IGBT is removed.

Once a spring is removed, it cannot be installed again.

- 2. Disconnect the connectors and the wires (A).
- 3. Remove the fasteners (B).
- 4. Remove the IGBT PCB (C).

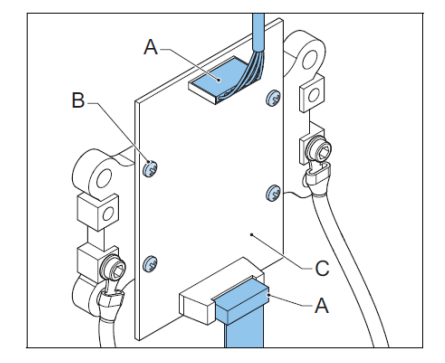

#### Install

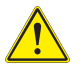

CAUTION

When you tighten the fasteners, only apply force vertically. Use an allen key screwdriver or an allen key handle instead of a socket wrench or a ratchet. Sideways force can cause the components to get damaged.

Constant Current Regulator Maintenance

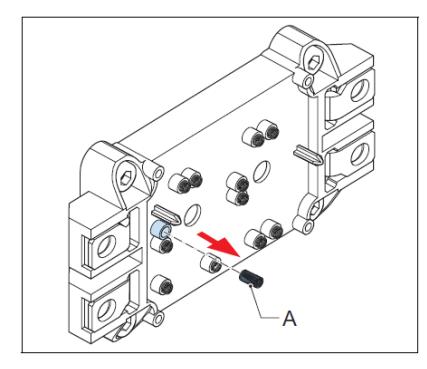

- 1. Make sure that spring number 7 (A) of the IGBT is removed. Once a spring has been removed, it cannot be reinstalled
- 2. Install the new IGBT PCB.
- 3. Connect all the wires.
- 4. Install the front panel. See Remove panels.

# 10.2.13 IGBT PCB (EPS496) replacement, big cabinet

For parts, see Parts list.

• IGBT PCB

# **Note**

The IGBT PCB, IGBT module, and the diode bridge and sensing PCB together are the IGBT power bridge. If one component breaks, replace the entire IGBT power bridge.

The procedure shows the IGBT PCB at the right-hand side. The procedure for the IGBT PCB at the left-hand side is similar.

# **Remove panel**

• Remove the lower front panel. See Remove panels.

#### Remove

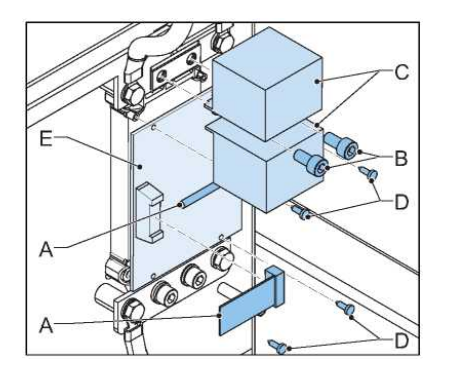

- 1. Disconnect the wires (A).
- 2. Remove the fasteners (B).
- 3. Remove the capacitors (C).
- 4. Remove the fasteners (D).
- 5. Remove the IGBT PCB.

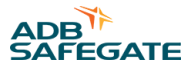

#### Remove the spring from the IGBT

• Make sure that spring number 7 (A) of the IGBT is removed. Once a spring has been removed, it cannot be reinstalled.

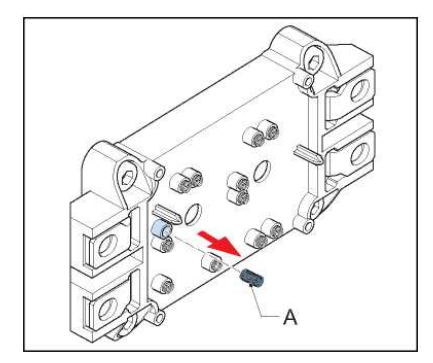

#### Install

# 

When you tighten the fasteners, only apply force vertically. Use an alien key screwdriver or an allen key handle instead of a socket wrench or a ratchet. Sideways force can cause the components to get damaged.

- 1. Install the new IGBT PCB (A) on the IGBT.
- 2. Install the fasteners (B) crosswise. Apply a torque of 4 Nm.
- 3. Install the capacitors (C).
- 4. Install the fasteners (D). Apply a torque of 4 Nm.
- 5. Connect the wires (E).

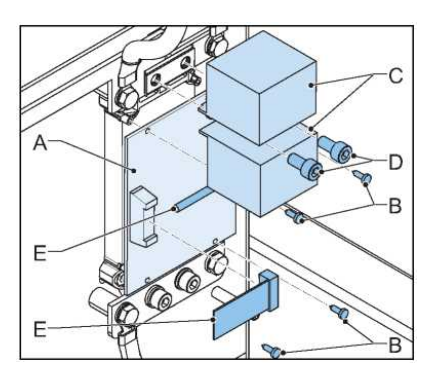

# 10.2.14 Input filter replacement, stackable cabinet

For parts, see Parts list.

- Input filter
- Output filter

# **Note**

Always replace the input filter and the output filter together. The number of filters and capacities can be different from the illustrations, depending on the output power.

1. Remove the top panel. See Remove panels.

Constant Current Regulator Maintenance

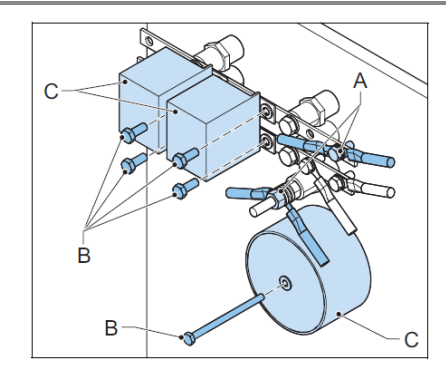

- 2. Disconnect the wires (A).
- 3. Remove the fasteners (B).
- 4. Remove the parts of the input filter (C).

Install:

- 1. Install the new parts of the input filter (A).
- 2. Tighten the fasteners (B). Apply a torque of 3 Nm.
- 3. Connect the wires.
- 4. Tighten the fasteners (C). Apply a torque of 6 Nm.
- 5. Install the top panel. See Remove panels.

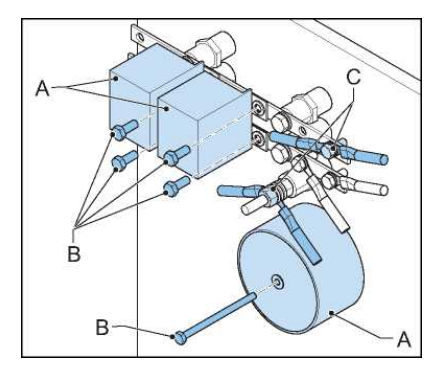

# 10.2.15 Input filter replacement, small (up to 10 kVA) cabinet

For parts, see Parts list.

- Input filter
- Output filter

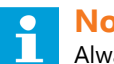

Note

Always replace the input filter and the output filter together. The number of filters and capacities can be different from the illustrations, depending on the output power.

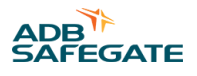

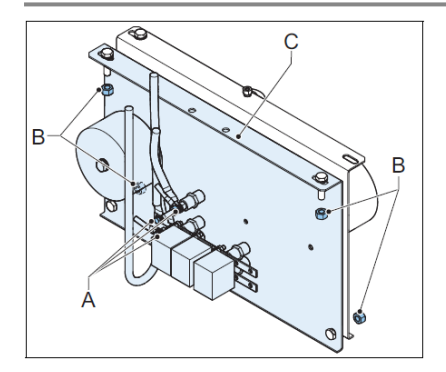

#### Remove:

- 1. Remove the side panels. See Remove panels.
- 2. Disconnect the wires (A).
- 3. Remove the fasteners (B).
- 4. Remove the input filter plate (C).

#### Install:

- 1. Install the new input filter plate (A).
- 2. Tighten the fasteners (B).
- 3. Install the wires.
- 4. Tighten the fasteners (C). Apply a torque of 6 Nm.
- 5. Install the side panels. See Remove panels.

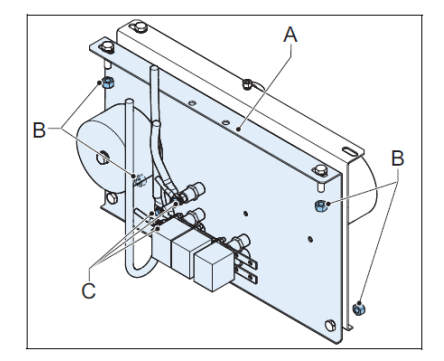

# 10.2.16 Input filter replacement, small cabinet (15 kVA) and big cabinet

For parts, see Parts list.

- Input filter
- Output filter

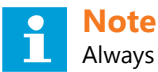

Always replace the input filter and the output filter together. The number of filters and capacities can be different from the illustrations, depending on the output power.

1. Remove the side panels. See Remove panels.

Constant Current Regulator Maintenance

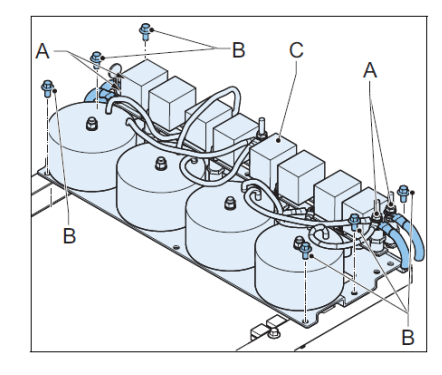

- 2. Disconnect the wires (A).
- 3. Remove the fasteners (B).
- 4. Remove the complete input filter (C).

Install:

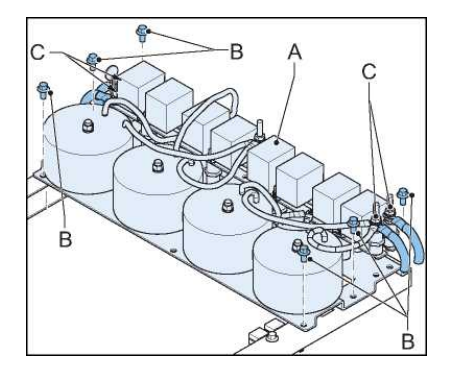

- 1. Install the new complete input filter (A).
- 2. Tighten the fasteners (B).
- 3. Install the wires.
- 4. Tighten the fasteners (C). Apply a torque of 6 Nm.
- 5. Install the side panels. See Remove panels.

# 10.2.17 Interface PCB (PCB1702) replacement (option CS)

For parts, see Parts list.

• Interface PCB

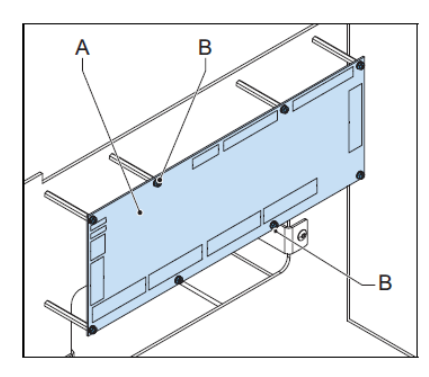

- 1. Switch **OFF** the power supply. See Switch OFF the equipment.
- 2. Remove the front panel. See Remove panels.
- 3. Disconnect the cables from the CS PCB (A).

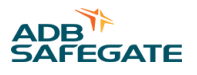

- 4. Remove the fasteners (B).
- 5. Replace the CS PCB.
- 6. Install the fasteners (A).
- 7. Connect the cables to the connectors.
- 8. Install the front panel of the CS cabinet.

#### 10.2.18 Lightning arrestors replacement, equipment with SCO or SCB

For parts, see Parts list.

• Lightning arrestors

# Note

The number of lightning arrestors can be different from the illustrations, depending on the output power.

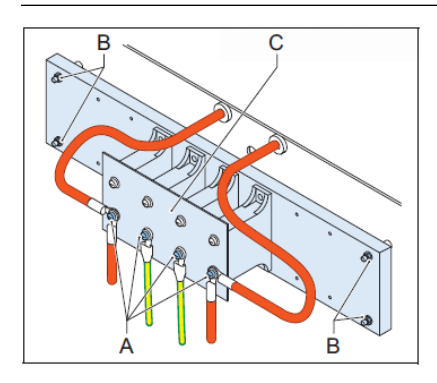

- 1. Remove the side panels. See Remove panels.
- 2. Disconnect the wires (A).
- 3. Remove the fasteners (B).
- 4. Remove the lightning arrestors assembly (C).
- 5. Install the new lightning arrestors assembly.
- 6. Install the wires.
- 7. Install the side panels. See Remove panels.

#### **10.2.19 Line filter replacement**

For parts, see Parts list.

• Line filter

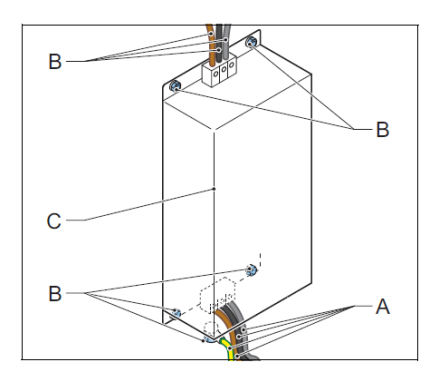

- 1. Remove the side panels. See Remove panels.
- 2. Remove the lower rear panel. See Remove panels.

- 3. Disconnect the wires (A).
- 4. Remove the fasteners (B).
- 5. Remove the line filter (C).
- 6. Install the new line filter.
- 7. Install the wires.
- 8. Install the lower rear panel. See Remove panels.
- 9. Install the side panels. See Remove panels.

#### 10.2.20 Main contactor replacement, small cabinet

# WARNING

Make sure that you have switched **OFF** the power to the equipment. See Switch OFF the power supply.

For parts, see Parts list.

Main contactor

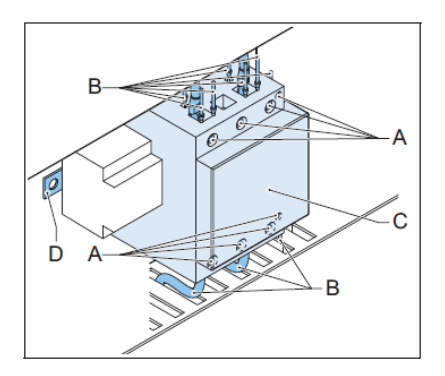

- 1. Remove the lower front panel. See Remove panels.
- 2. Loosen the screws (A).
- 3. Disconnect the wires (B).
- 4. Remove the main contactor (C). Use a screwdriver as a lever to release the manual switch from the rail (D).

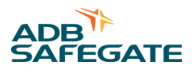

# Install

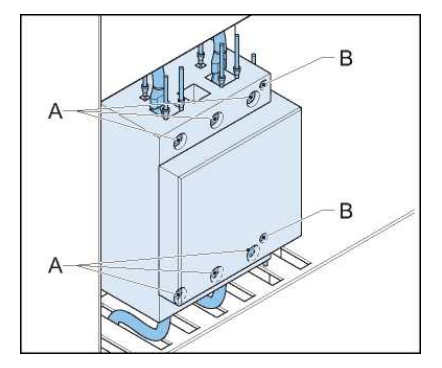

- 1. Install the new main contactor.
- 2. Connect all the wires.
- 3. Tighten the screws of the main power cables (A). Apply a torque of 5 Nm.
- 4. Tighten the screws of the auxiliary power cables (B). Apply a torque of 1.7 Nm.
- 5. Install the lower front panel. See Remove panels.

# 10.2.21 Main contactor replacement, big cabinet

For parts, see Parts list.

• Main contactor

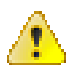

# WARNING

Make sure that you switched OFF the power to the equipment. See Switch OFF the power supply

1. Remove the main front panel. See Remove panels.

#### Disconnect

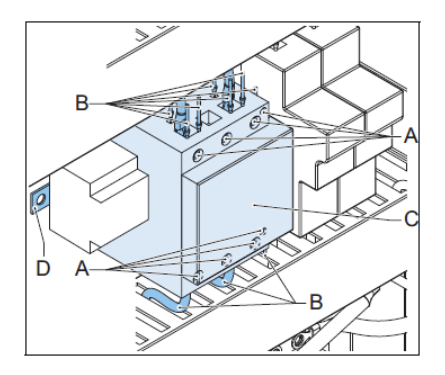

- 1. Loosen the screws (A).
- 2. Disconnect the wires (B).
- 3. Remove the main contactor (C). Use a screwdriver as a lever to release the manual switch from the rail (D).

#### Install

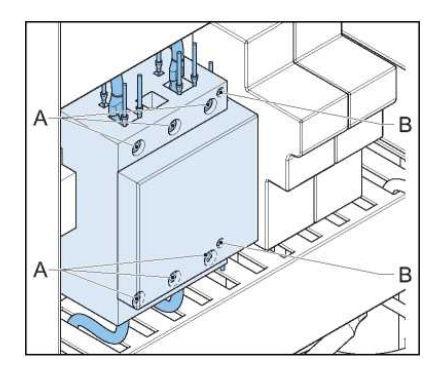

- 1. Install the new main contactor.
- 2. Connect all the wires.
- 3. Tighten the screws of the main power cables (A). Apply a torque of 4 Nm.
- 4. Tighten the screws of the auxiliary power cables (B). Apply a torque of 1.7 Nm.
- 5. Install the lower front panel. See Remove panels.

#### **10.2.22 Main fuses replacement**

For parts, see Parts list.

- Fuses. See also Protection devices.
- 1. Remove the lower front panel. See Remove panels.
- 2. Open the fuse holder (A).

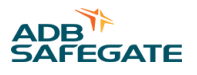

- 3. Replace the fuse (B).
- 4. Close the fuse holder.
- 5. Install the lower front panel. See Remove panels.

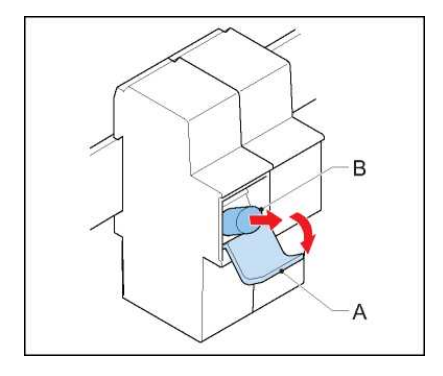

#### 10.2.23 Manual switch replacement

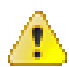

# WARNING

Make sure to switch **OFF** power to the equipment. See Remove panels.

For parts, see Parts list.

- Manual switch
- 1. Remove the lower front panel. See Remove panels.
- 2. Loosen the screws (A).

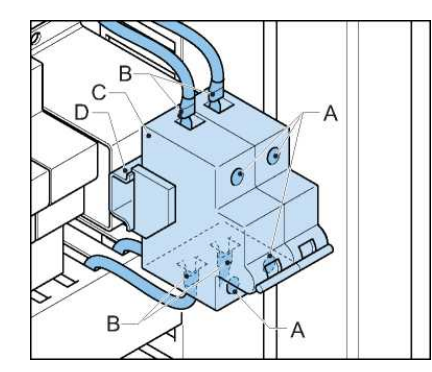

- 3. Disconnect the wires (B).
- 4. Remove the manual switch (C). Use a screwdriver as a lever to release the manual switch from the rail (D).

#### Install

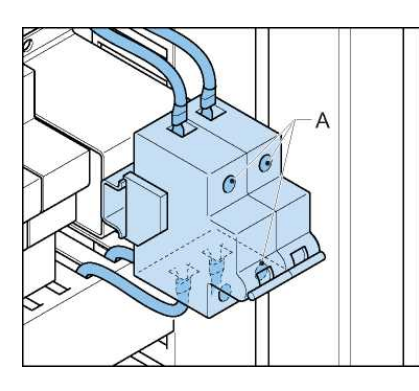

- 1. Install the new manual switch.
- 2. Connect all the wires.
- 3. Tighten the screws (A). Apply a torque of 4 Nm.
- 4. Install the lower front panel. See Remove panels.

#### 10.2.24 Output filter replacement, stackable cabinet

For parts, see Parts list.

- Input filter
- Output filter

# Note

Always replace the input filter and the output filter together. The number of filters and capacities can be different from the illustrations, depending on the output power.

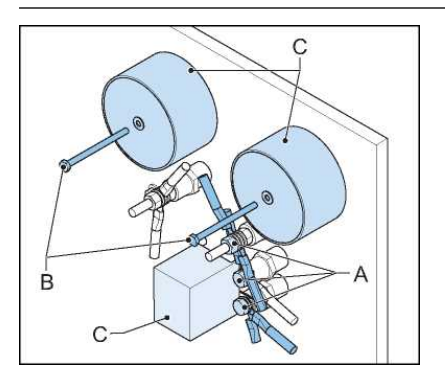

- 1. Remove the top panel. See Remove panels.
- 2. Disconnect the wires (A).
- 3. Remove the fasteners (B).
- 4. Remove the parts of the output filter (C).

Install:

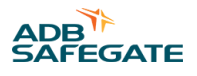

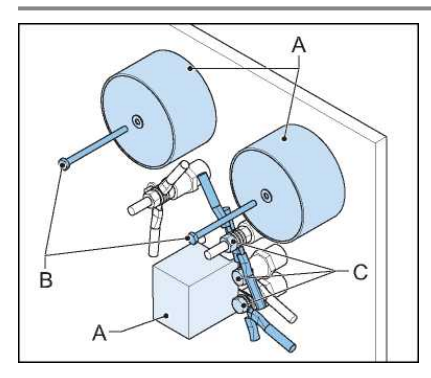

- 1. Install the new parts of the output filter (A).
- 2. Tighten the fasteners (B). Apply a torque of 3 Nm.
- 3. Connect the wires.
- 4. Tighten the fasteners (C). Apply a torque of 6 Nm.
- 5. Install the top panel. See Remove panels.

# 10.2.25 Output filter replacement, small (up to 10 kVA) cabinet

For parts, see Parts list.

- Input filter
- Output filter

# **Note**

Always replace the input filter and the output filter together. The number of filters and capacities can be different from the illustrations, depending on the output power.

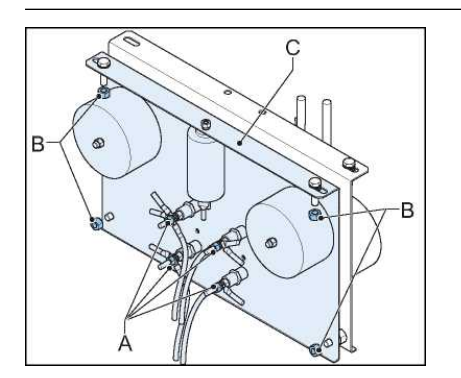

- 1. Remove the side panels. See Remove panels.
- 2. Disconnect the wires (A).
- 3. Remove the fasteners (B).
- 4. Remove the output filter plate (C).

Install:

Constant Current Regulator Maintenance

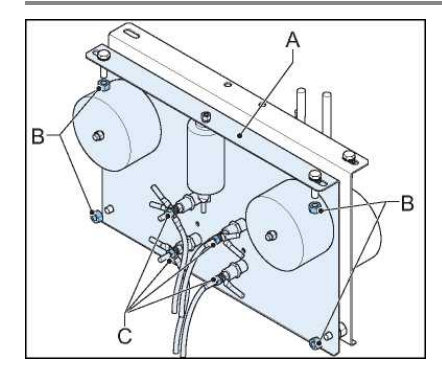

- 1. Install the new output filter plate (A).
- 2. Tighten the fasteners (B).
- 3. Install the wires.
- 4. Tighten the fasteners (C). Apply a torque of 6 Nm.
- 5. Install the side panels. See Remove panels.

# 10.2.26 Output filter replacement, small cabinet 15 kVA and big cabinet

For parts, see Parts list.

- Input filter
- Output filter

# **Note**

Always replace the input filter and the output filter together.

The number of filters and capacities can be different from the illustrations, depending on the output power.

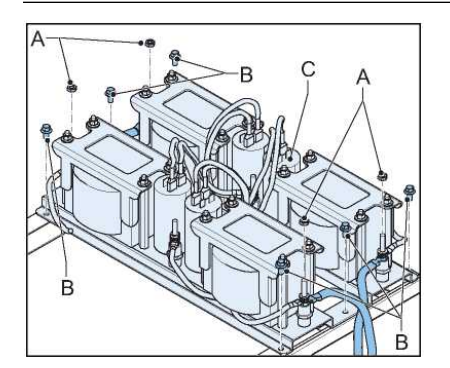

- 1. Remove the side panels. See Remove panels.
- 2. Disconnect the wires (A).
- 3. Remove the fasteners (B).
- 4. Remove the complete output filter (C).

Install:

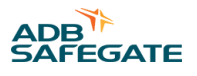

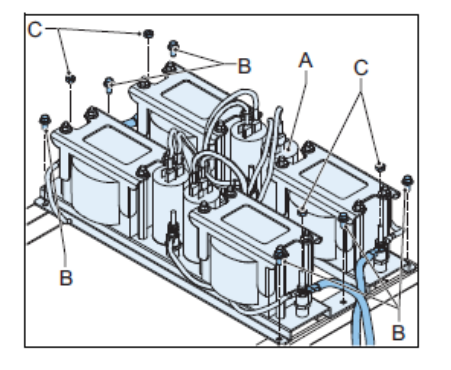

- 1. Install the new complete output filter (A).
- 2. Tighten the fasteners (B).
- 3. Install the wires.
- 4. Tighten the fasteners (C). Apply a torque of 6 Nm.
- 5. Install the side panels. See Remove panels.

# 10.2.27 Output measure PCB (EPS442) replacement

Parts: see Parts list.

• Output measure PCB

#### **Remove panels**

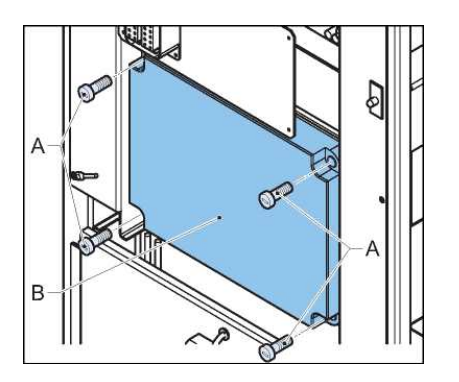

- 1. Remove the upper rear panel. See Remove panels.
- 2. Remove the screws (A).
- 3. Remove the box panel (B).

#### Disconnect

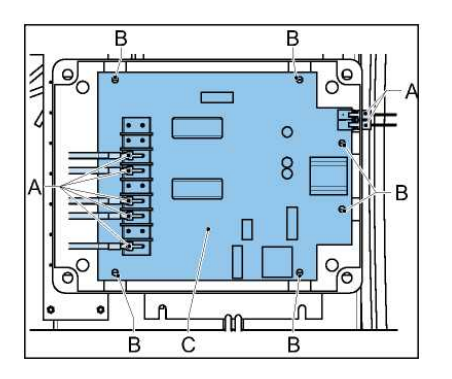

- 1. Disconnect the wires and connectors (A).
- 2. Remove the fasteners (B).
- 3. Remove the output measure PCB (C).

#### Install

- 1. Install the new output measure PCB.
- 2. Install the wires and connectors.
- 3. Install the box panel.
- 4. Install the upper rear panel. See Remove panels.

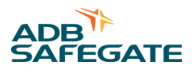

# 10.2.28 Power supply PCB (EPS480) replacement

For parts, see Parts list.

• Power supply PCB

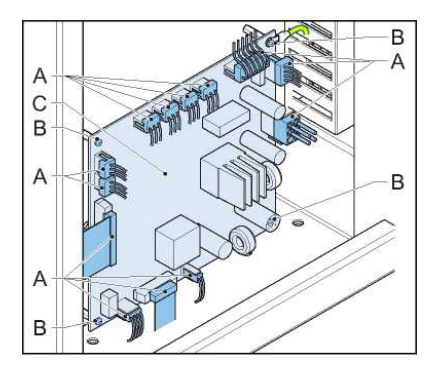

- 1. Remove the front panel. See Remove panels.
- 2. Disconnect the connectors and the wires (A).
- 3. Remove the fasteners (B).
- 4. Remove the power supply PCB (C).
- 5. Install the new power supply PCB.
- 6. Connect all the wires.
- 7. Install the front panel. See Remove panels.

# 10.2.29 Remote control PCB (EPS495 or EP00051) replacement

For parts, see Parts list.

• Remote control PCB or remote control PCB SIN

# Note

The procedure is similar for the replacement of the remote conrol PCB SIN.

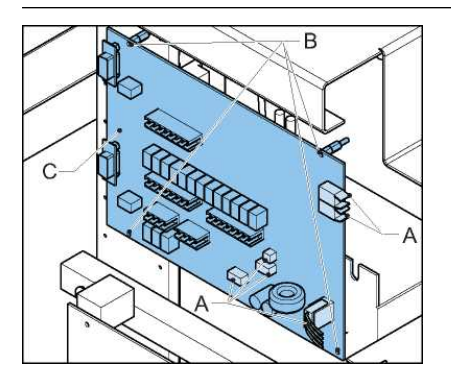

- 1. Remove the upper rear panel. See Remove panels.
- 2. Disconnect the connectors and the wires (A).
- 3. Remove the fasteners (B).
- 4. Remove the remote control PCB (C).
- 5. [Only applicable to EPS495.] Set the dip-switches of the new remote control PCB. See Remote Control PCB.
- 6. Install the new remote control PCB.
- 7. Connect all the wires.

# 

Depending on the configuration of the equipment, other wires need to be connected. These can be different from the illustration above.

8. Install the upper rear panel. See Remove panels.

# 10.2.30 Series CutOut (SCO) replacement (option)

For parts, see Parts list.

• Series CutOut (SCO)

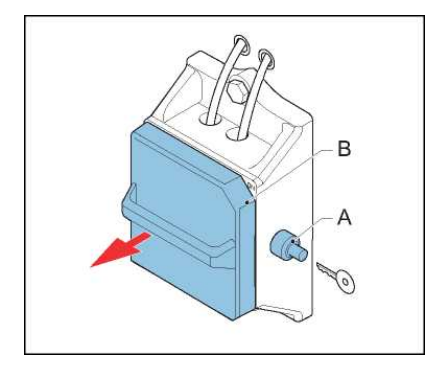

#### Prepare

- 1. Switch Off the power supply. See Switch OFF the power supply.
- 2. Make sure that the circuit is earthed.
- 3. Open the lock (A).
- 4. Remove the cover (B). Use the handle.

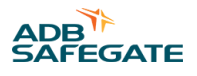

#### Remove

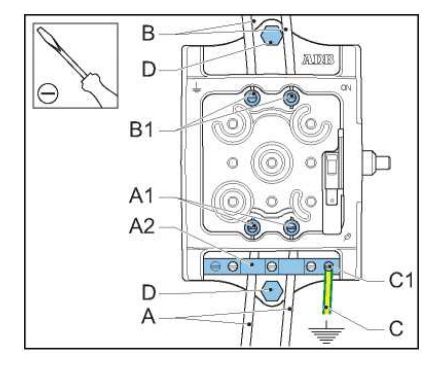

- 1. Loosen the screws (A1).
- 2. Remove the series circuit cables from the earthing bar (A2).
- 3. Disconnect the series circuit cables (A).
- 4. Loosen the screws (B1).
- 5. Disconnect the output cables (B).
- 6. Loosen the screw (C1)
- 7. Disconnect the earthing wire (C).
- 8. Remove the bolts (D).
- 9. Remove the SCO.

#### **Connect the micro switch**

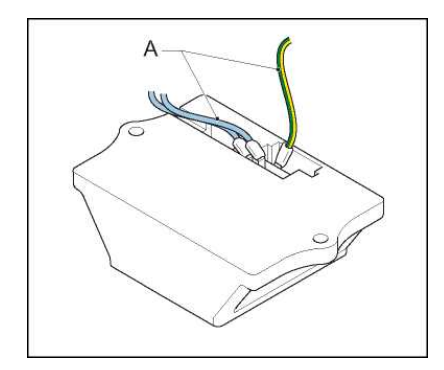

- 1. Disconnect the cables to the micro switch (A).
- 2. Connect the cables to the micro switch (A) in the new SCO.

#### Install

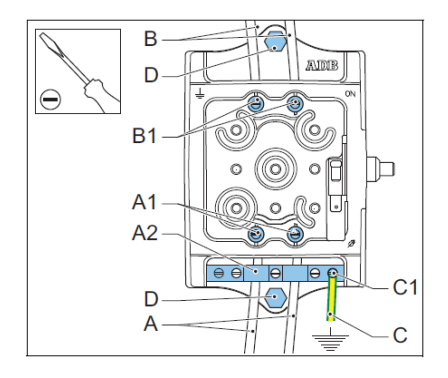

- 1. Install the new SCO.
- 2. Install the bolts (D).
- 3. Connect the earthing wire (C). Use the screw connection (C1).
- 4. Connect the output cables (B).
- 5. Tighten the screws B1.
- 6. Connect the series circuit cables (A).
- 7. Tighten the screws (A1).
- 8. Connect the wires to the earthing bar (A2).
  - Make the connection of the shield of the cable to the earthing bar.
  - If there is no shield on the cable, connect a clamp to the outside of the cable.

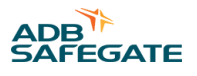

# Finish

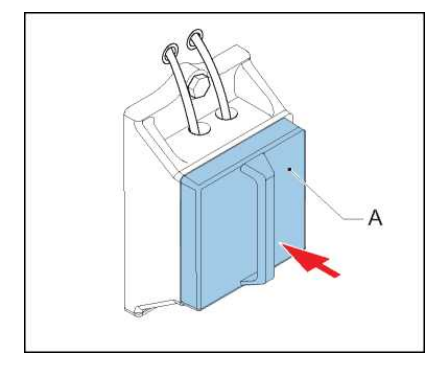

• Install the cover of the SCO (A).

# 10.2.31 Series Connection Box (SCB) replacement (option)

For parts, see Parts list.

• Series Connection Box (SCB)

#### Prepare

- 1. Switch **OFF** the power supply. See Switch OFF the power supply.
- 2. Make sure that the circuit is earthed.

#### **Remove panel**

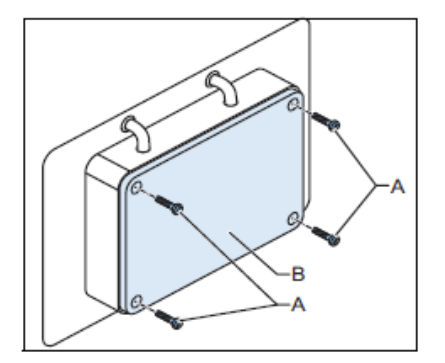

- 1. Loosen the fasteners (A).
- 2. Remove the box panel (B).

#### Remove

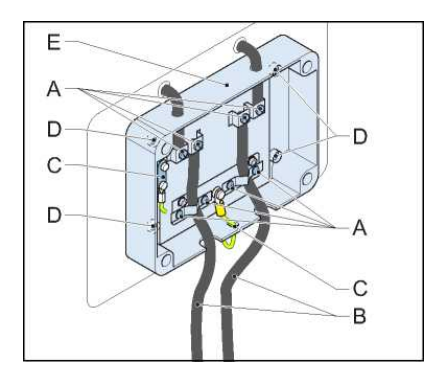

- 1. Loosen the screws (A).
- 2. Disconnect the series circuit cables (B).
- 3. Disconnect the wires and connectors (C).
- 4. Loosen the screws (D).
- 5. Carefully remove the SCB (E).

#### Install

- 1. Install the new SCB.
- 2. Put the series circuit cables through the stress-relief clamps.
- 3. Tighten the screws of the stress-relief clamps.
- 4. Install all the wires and connectors.
- 5. Install the box panel.

# **10.3 Remove panels**

The panels of the equipment can be removed for installation or maintenance procedures.

#### WARNING

- Do not operate the equipment with any of the panels removed
- Always connect the earthing wires before you install the panels
- The panels can be heavy, especially the side panels
- Do not change or lock the panel switches. A panel switch sees if a panel is installed or not.

#### Note

The panels differ in size and number of screws. The illustrations below show the principle.

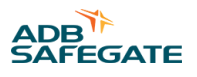

# 10.3.1 Generic panels

## **Remove panel**

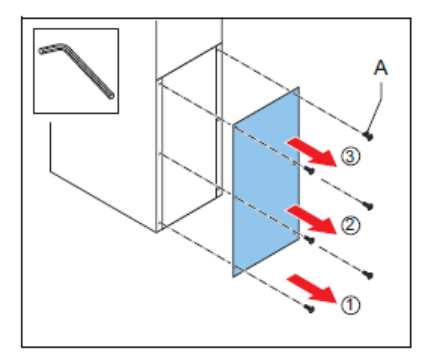

- 1. Set the manual switch to the **Off** position.
- 2. Remove the screws (A) from the bottom to the top.

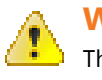

#### WARNING

The panels are heavy. Also, the momentum of the panel can cause damage to the panel and the screws if you remove the top screws first.

3. Carefully remove the panel (B).

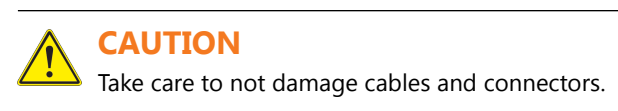

#### **Disconnect wires**

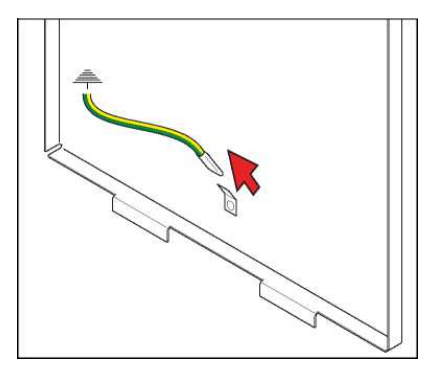

• Disconnect the green/yellow earthing wires. The wires have a fast-on connector.

# 10.3.2 Remove the display / keyboard panel of the small cabinet Disconnect HMI

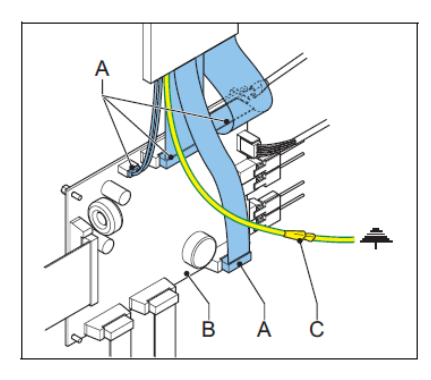

- 1. Remove the front panel. See Generic panels.
- 2. Disconnect the wires (A) to the HMI from the CPU PCB (B).
- 3. Disconnect the earthing wire (C).

#### **Remove panel**

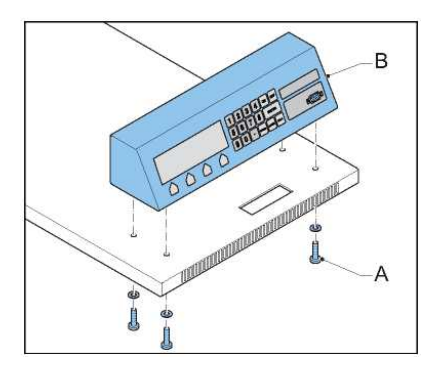

- 1. Remove the top panel. See Top panel (small cabinet).
- 2. Remove the screws (A).

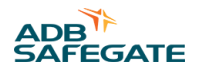

3. Carefully remove the panel (B).

# CAUTION

Take care not to damage cables and connectors.

# 10.3.3 Remove the display / keyboard panel of the big cabinet

#### **Disconnect HMI**

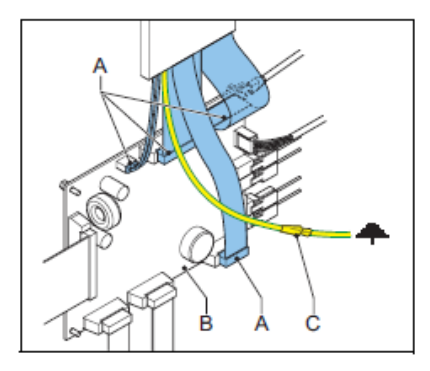

- 1. Remove the lower front panel. See Top panel (small cabinet).
- 2. Disconnect the wires (A) to the HMI from the CPU PCB (B).
- 3. Disconnect the earthing wire (C).

#### **Remove panel**

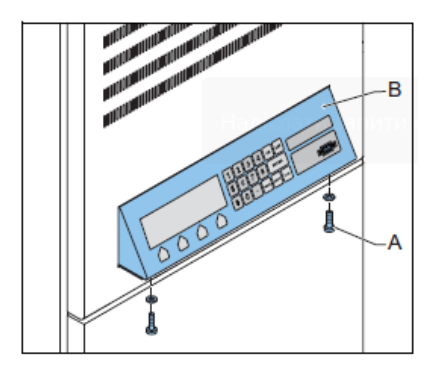

- 1. Remove the screws (A).
- 2. Carefully remove the panel (B).

# 

Take care not to damage cables and connectors.

# 10.3.4 Remove the display / keyboard panel of a cabinet with a CS (option CS)

Open panel:

Constant Current Regulator Maintenance

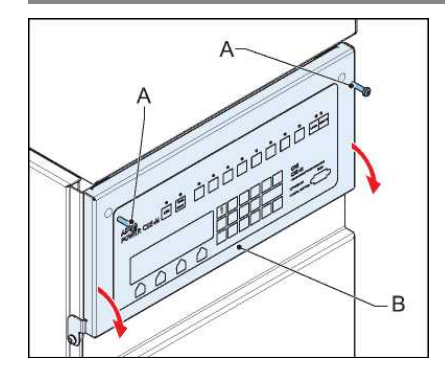

1. Remove the screws (A).

2. Open the panel (B) downwards.

Disconnect HMI:

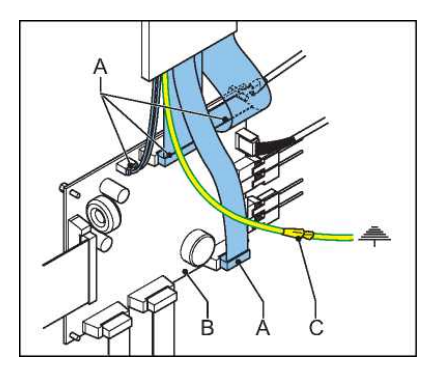

- 1. Disconnect the wires (A) to the HMI from the CPU PCB (B).
- 2. Disconnect the earthing wire (C).

Remove panel:
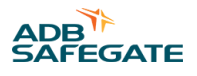

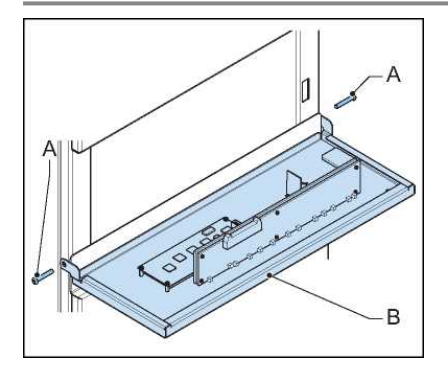

- 1. Remove the screws (A).
- 2. Remove the panel (B).

# 10.3.5 Top panel (small cabinet)

# **Disconnect HMI**

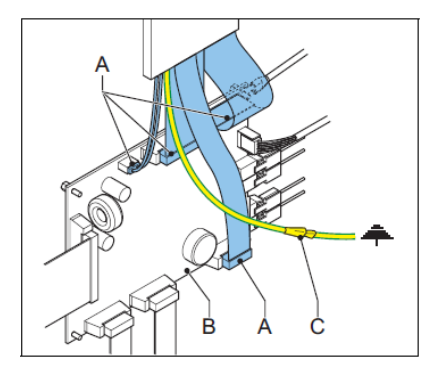

- 1. Remove the front panel. See Generic panels .
- 2. Disconnect the wires (A) to the HMI from the CPU PCB (B).
- 3. Disconnect the earthing wire (C).

# Remove

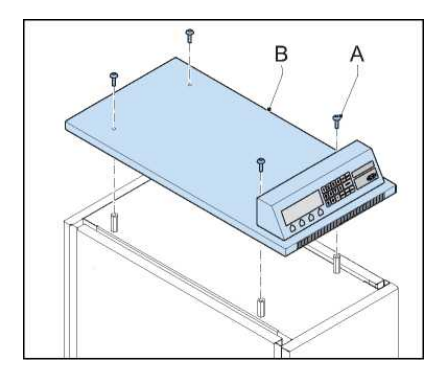

- 1. Remove the screws (A).
- 2. Remove the top panel (B).

#### **Disconnect wires**

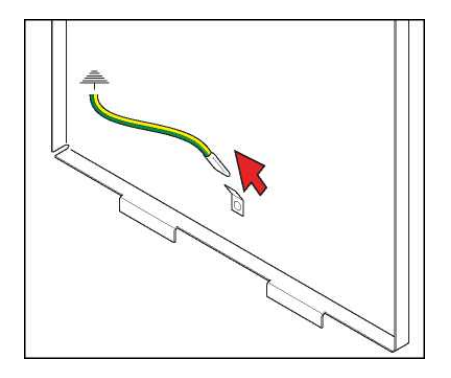

• Disconnect the green/yellow earthing wires. The wires have a fast-on connector.

# **10.4 Firmware update**

#### **Tools**

- PC with serial port connection
- Firmware update dongle: 'Pin to Pin DB9P & DB9S cable'
- Correct firmware upload file

# Firmware update procedure

- 1. Install the software to upload the firmware. See Install the software to upload the firmware.
- 2. Change the SD flash file paths, if necessary. See Change the SD Flash file paths.
- 3. Do a check on the equipment parameters. See Check equipment parameters.
- 4. Update the firmware. See Update the firmware.
- 5. Start the equipment after a firmware update. See Start the equipment after a firmware update.

#### 10.4.1 Install the software to upload the firmware

#### **Install the software**

1. Unzip the file 'sdflash.zip' to the default path of D:\sdflash.

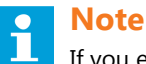

If you extract the zip file to a different location, see Change the SD Flash file paths.

- 2. Run the program SDFlash.exe.
- 3. Select File > Open Project.
- 4. Select the 'F2812SerialFlash.sdp' project from the 'sdflash' directory.
- 5. If you opened the program for the fist time, select the correct Emulator Address/ID.

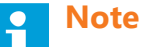

This is the same process as selecting the correct COM-port address, where C4 would equal COM 4. Refer to the device manager of the PC to find the correct address. You can change this setting later from the Project >Settings >Target tab>Emulator Address/ID drop down list.

- 6. Go to File > Exit.
- 7. Click Save.

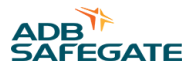

# Check the port settings

- 1. Go to Start>Control Panel>System>Hardware tab>Device Manager>Ports>USB Serial Port.
- 2. Right-click on **USB Serial Port**.
- 3. Select Properties.
- 4. Select the tab **Port Settings**.
- 5. In the Advanced Settings for COM window, do as follows:
  - Make sure that the COM Port Number is correct. Select the correct Emulator Address/ID (see earlier in this procedure)
  - Change Receive (Bytes) to 4096
  - Change Transmit (Bytes) to 4096
  - Change Latency Timer (msec) to 16

# 10.4.2 Change the SD Flash file paths

# Note

Follow this procedure if you extracted the zip file 'sdflash.zip' to a different location than D:\sdflash.

#### 1. Go to Project > Settings.

2. In the indicated tabs, change the indicated fields to the correct file path.

| Tab         | Field      |
|-------------|------------|
| Target      | Driver     |
|             | Board File |
| Erase       | Algorithm  |
| Programming | Algorithm  |
| Verify      | Algorithm  |

3. Click **OK.** 

### **10.4.3 Check equipment parameters**

- 1. Start the configuration software tool. See Start the configuration software tool.
- 2. Go to the **Configuration** screen.
- 3. Go to the **Identification** tab.
- 4. Push the **Read** button to show the firmware details.
- 5. Make sure that the equipment parameters below match those of the filename of the required firmware version:
  - Single Phase (CRE) or Tri-phase (VIS)
  - Input Voltage: 230V range or 400V range
  - CCR Power Rating in kVA
  - SHVS installed or SHVS not installed.
  - The type of control system. This is PPT unless specified.
- 6. Stop the configuration software tool. See Stop the configuration software tool.
- 7. Switch OFF the equipment. See Switch OFF the equipment .
- 8. Make sure that the manual switch is in the OFF position. See Switch OFF the power supply .

# 10.4.4 Update the firmware

### **Prepare the equipment**

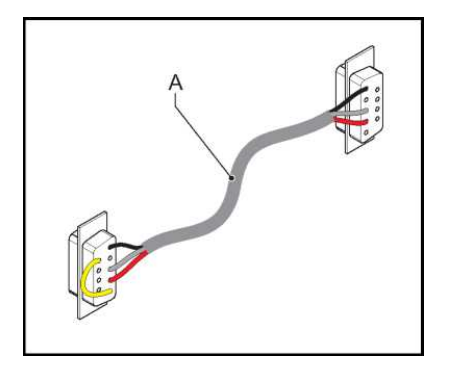

- 1. Remove the lower front panel. See Generic panels
- 2. Remove the watch-dog jumper from the CPU PCB (EPS479). See CPU PCB (EPS479).
- 3. Connect the firmware update dongle (A) between the PC and the equipment.
- 4. Click on SDFlash.exe.
- 5. Do a check if F2812SerialFlash.sdp loads.
- 6. If not, see Install the software to upload the firmware and load the correct project.
- 7. Switch ON the equipment. See Operation. When the equipment is ready for the firmware upload, the HMI is blank.
- 8. If the HMI is not blank, see Install the software to upload the firmware and load the correct project.

# **Upload the firmware**

- 1. Go to Project>Settings>Programming tab>Flash Data File field.
- 2. Select the correct firmware version file from the files with a \*.out extension.
- 3. Go to Device>Flash. If asked to save changes, click yes.
- 4. Make sure that the Erase, Program and Verify check boxes are checked.
- 5. Click Start.
- 6. Wait until the upload is complete.
- 7. Close the SDFlash program.

#### 10.4.5 Start the equipment after a firmware update

#### Start the equipment again

- 1. Switch OFF the equipment. See Switch OFF the equipment.
- 2. Make sure that the manual switch is in the **OFF** position. See Switch OFF the power supply.
- 3. Install the watch-dog jumper on the CPU PCB.
- 4. Switch **ON** the equipment. See Operation.

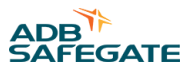

# Check if the firmware is correctly updated

- 1. Make sure that the firmware data on the lower line of the main menu on the HMI is correct.
- 2. Start the configuration software tool. See Start the configuration software tool.
- 3. Go to the **Configuration** screen.
- 4. Go to the **Identification** tab.
- 5. Push the **Read** button to show the firmware details.

# Disconnect the cable and install the front panel

- 1. Switch **OFF** the equipment. See Switch OFF the equipment.
- 2. Make sure that the manual switch is in the **OFF** position. See Switch OFF the power supply.
- 3. Disconnect the firmware update dongle.
- 4. Install the lower front panel. See Generic panels.
- 5. Switch **ON** the equipment. See Operation.

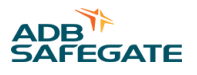

# **11.0 PCB drawings and settings**

# 11.1 CPU PCB (EPS479)

# Figure 24: Printed Circuit Board (PCB)

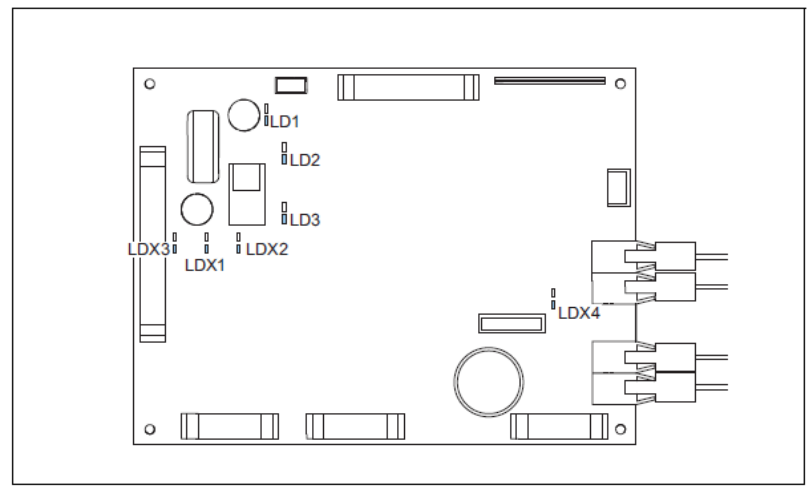

# 11.1.1 LEDs

# Table 16: CPU PCB LED functions

| LED  | Color | Function                                                                         |
|------|-------|----------------------------------------------------------------------------------|
| LDX1 | Red   | The voltage for the power supply is +5V DC (generated on the PCB)                |
| LDX2 | Red   | The voltage is +5V DC                                                            |
| LDX3 | Red   | The voltage from the power supply PCB is +12 V DC                                |
| LDX4 | Red   | The CPU operates                                                                 |
| LD1  | Green | The voltage for the power supply on the PCB is +5 V DC (generated on the PCB)    |
| LD2  | Green | The voltage for the power supply on the PCB is +3.3 V DC (generated on the PCB)  |
| LD3  | Green | The voltage for the powers supply on the PCB is +1.8 V DC (generated on the PCB) |

# **11.2 Power supply PCB (EPS480)**

# Figure 25: Printed Circuit Board (PCB)

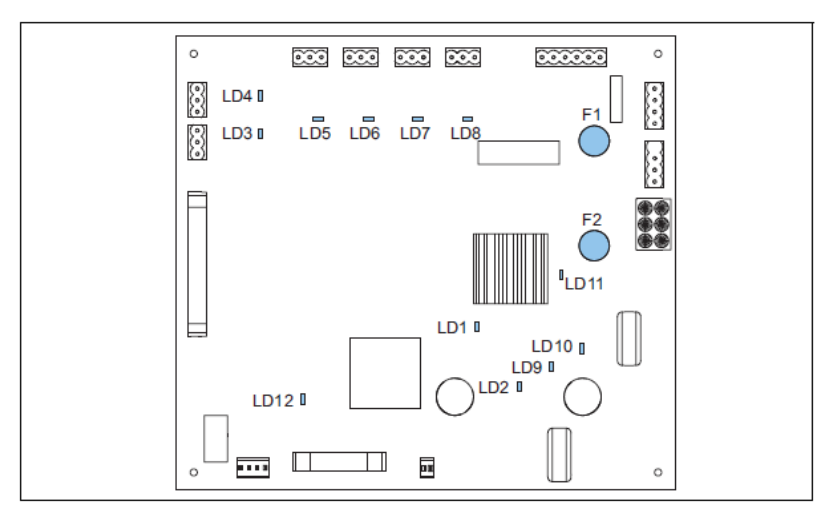

# 11.2.1 LEDs

#### Table 17: Power supply PCB LED functions

| LED  | Color | Function                                                                   |
|------|-------|----------------------------------------------------------------------------|
| LD1  | Green | The voltage for the fans, if applicable is +24 V DC (generated on the PCB) |
| LD2  | Red   | The voltage of the power supply on the PCB is 12 V DC                      |
| LD3  | Red   | The fan connected to J8 is active                                          |
| LD4  | Red   | The fan connected to J10 is active                                         |
| LD5  | Red   | The LED is red when the fan connected to J12 is active                     |
| LD6  | Red   | The fan connected to J14 is active                                         |
| LD7  | Red   | The fan connected to J16 is active                                         |
| LD8  | Red   | The fan connected to J18 is active                                         |
| LD9  | Red   | The the input voltage after the diode bridge PT is 24 V DC (nominal)       |
| LD10 | Red   | The voltage of the power supply on the PCB is 20 V DC                      |
| LD11 | Red   | The sense input line voltage is 24 V AC (nominal)                          |
| LD12 | Green | The voltage from the 50 kHz power supply on the PCB is 48 V DC             |
|      |       |                                                                            |

# 11.2.2 Fuses

| Table 18: Power supply PCB Fuses |       |  |  |
|----------------------------------|-------|--|--|
| F1                               | 1.6 A |  |  |
| F2                               | 2.5 A |  |  |

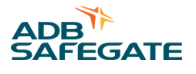

# **11.3 Remote Control PCB**

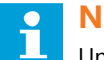

# Note

Until 2022, the CRE was delivered with the EPS495 board as the remote control PCB. Since 2022, the CRE has been delivered with the EP00047, and the EP00051 as an add-on board when Multiwire is required. The functionalities of these boards are equivalent in most cases, with the exception of the most demanding recent ALCMS systems with a redundant bus. For CRE units equipped with the EPS495, there are options to transition to the EP00047 (and the EP00051 add-on if needed) when required. Please contact your ADB Safegate representative for more details if needed.

# 11.3.1 EPS495 (1597.00.300)

#### Figure 26: Printed Circuit Board (PCB)

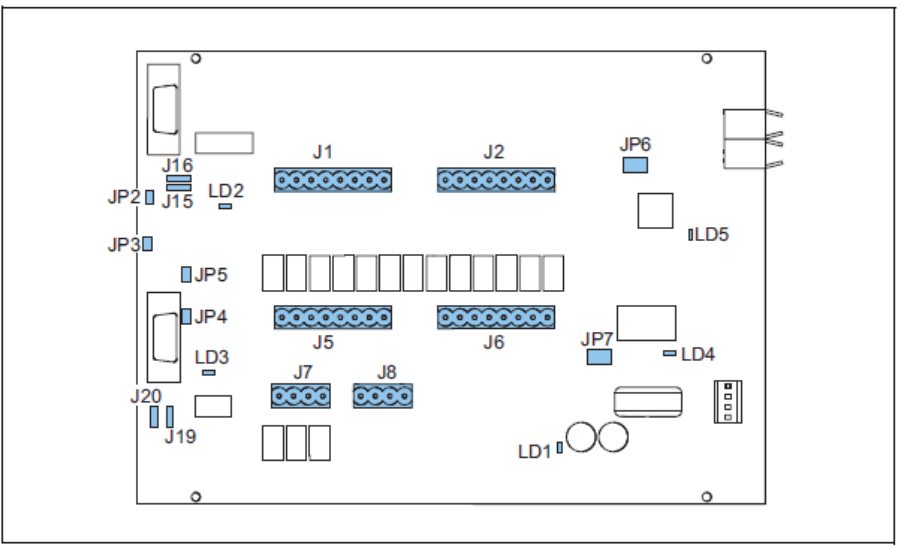

# 11.3.1.1 LEDs

#### Table 19: Remote control PCB LED functions

| LED | Color | Function                                                                                      |
|-----|-------|-----------------------------------------------------------------------------------------------|
| LD1 | Green | The LED is green when the voltage of the power supply on the PCB is 12 V DC                   |
| LD2 | Green | The LED is green when the voltage from the DCDC1, generated on the PCB, is + 5 V DC insulated |
| LD3 | Green | The LED is green when the voltage from the DCDC2, generated on the PCB, is + 5 V DC insulated |
| LD4 | Red   | The LED flashes red when the U5 CPU is active                                                 |
| ID5 | Red   | The LED flashes red when the U6 CPU is active                                                 |

# 11.3.1.2 Jumper settings

#### Table 20: Remote control PCB jumper settings

| Jumper | Position | Function                                          |  |
|--------|----------|---------------------------------------------------|--|
| JP2    | insert   | enable TX serial channel 1 termination resistance |  |
| JP3    | insert   | enable RX serial channel 1 termination resistance |  |
| JP4    | insert   | enable TX serial channel 2 termination resistance |  |
| JP5    | insert   | enable RX serial channel 2 termination resistance |  |

| Jumper | Position                                        | Function                                         |  |
|--------|-------------------------------------------------|--------------------------------------------------|--|
| JP6    | position 1-3 and position 2-4<br>1 3 5<br>2 4 6 | ethernet channel 1: enable                       |  |
|        | position 3-5 and position 4-6<br>1 3 5<br>2 4 6 | serial channel 1: enable                         |  |
| JP7    | position 1-3 and position 2-4<br>1 3 5<br>2 4 6 | ethernet channel 2: enable                       |  |
|        | position 3-5 and position 4-6<br>1 3 5<br>2 4 6 | serial channel 2: enable                         |  |
| J15    | position 2-3<br>3 2 1                           | serial channel 1: RS485 configuration            |  |
|        | position 1-2<br>3 2 1                           | serial channel 1: RS422 configuration (not used) |  |
| Jumper | Position                                        | Function                                         |  |
| J16    | position 2-3<br>1 2 3                           | serial channel 1: RS485 configuration            |  |
|        | position 1-2<br>1 2 3                           | serial channel 1: RS422 configuration (not used) |  |
| J19    | position 2-3<br>1<br>2<br>3                     | serial channel 2: RS485 configuration            |  |
|        | position 1-2<br>1<br>2<br>3                     | serial channel 2: RS422 configuration (not used) |  |
| J20    | position 2-3<br>1<br>2<br>3                     | serial channel 2: RS485 configuration            |  |
|        | position 1-2<br>1<br>2<br>3                     | serial channel 2: RS422 configuration (not used) |  |

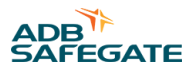

# 11.3.2 EP00047 and EP00051

#### Figure 27: Printed Circuit Board (PCB)

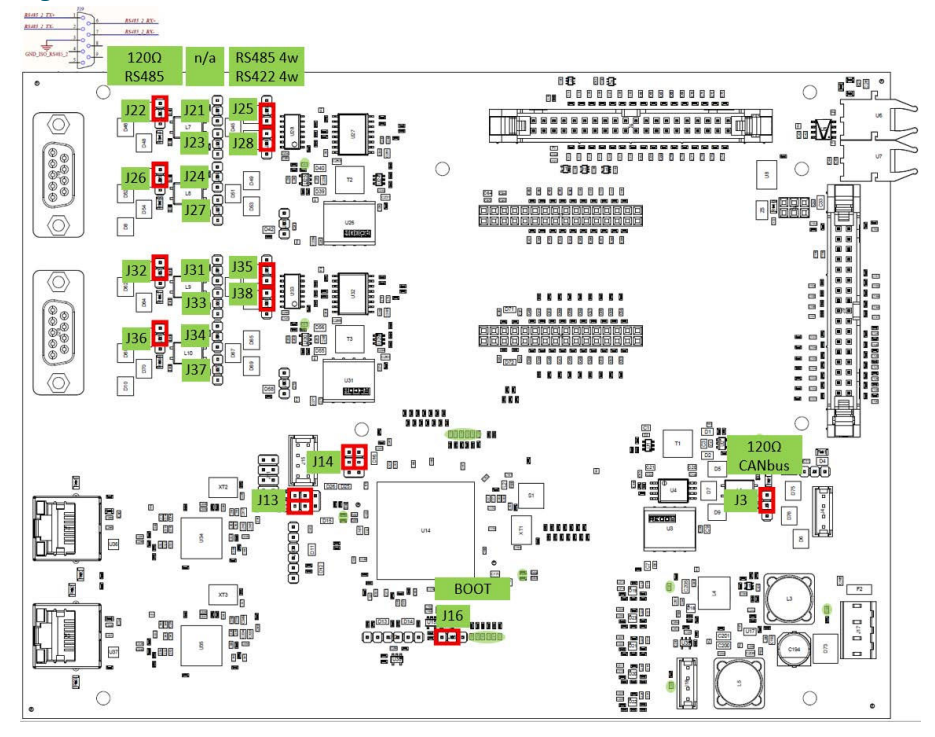

| Bus A |                                 | Bus B |                         | CAN |                   | μProc |                |
|-------|---------------------------------|-------|-------------------------|-----|-------------------|-------|----------------|
| J22   | 120 Ohm<br>RS485_2_TX+ (1-2)    | J32   | 120 Ohm<br>RS485_1_TX+  | J3  | 120 Ohm CAN (1-2) | J16   | Boot-GND (2-3) |
| J26   | 120 Ohm<br>RS485_2_RX+          | J36   | 120 Ohm<br>RS485_1_RX+  |     |                   |       |                |
| J25   | RS485_2_RX+ (4w:2-3,<br>2w:1-2) | J35   | RS485_1_RX+<br>(4w:2-3) |     |                   |       |                |
| J28   | RS485_2_RX- (4w:2-3)            | J38   | RS485_1_RX- (4w:2-3)    |     |                   |       |                |
| J14   | RS485_2 (3-5, 4-6)              | J13   | RS485_1 (3-5, 4-6)      |     |                   |       |                |

# 11.3.3 Multiwire/J-Bus connection scheme

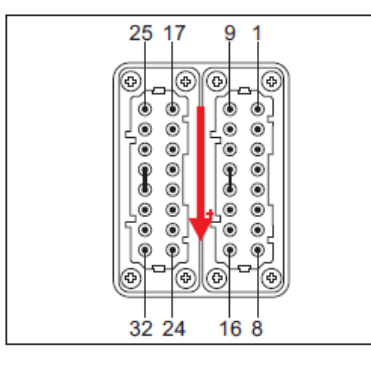

# Note

The table shows the standard remote control configuration for the signals. If you want another configuration, contact ADB Safegate.

# Table 21: Factory set terminal assignments for remote control connections with multiwire and single J-Bus (Cable Set 4072.30.XXX)

| Function                                                | Terminal number on 32-pole connector             | Relay number on Remote Control PCB (unless indicated otherwise) |
|---------------------------------------------------------|--------------------------------------------------|-----------------------------------------------------------------|
| Control signals (fixed)                                 |                                                  |                                                                 |
| Step 1 - CMD                                            | 1                                                | J1.1                                                            |
| Step 2 - CMD                                            | 2                                                | J1.2                                                            |
| Step 3 - CMD                                            | 3                                                | J1.3                                                            |
| Step 4 - CMD                                            | 4                                                | J1.4                                                            |
| Step 5 - CMD                                            | 5                                                | J1.5                                                            |
| ON - CMD                                                | 6                                                | J1.6                                                            |
| CCR OFF from HVCS - CMD                                 | 26                                               | J1.7                                                            |
| NC                                                      | NC                                               | J1.8                                                            |
| V-OUT 48V                                               | 15                                               | J8.1                                                            |
| GND 48V                                                 | 17                                               | J8.2                                                            |
| CM – FB (general common relay return)                   | 8                                                | J8.3                                                            |
| CM – FB (general common relay return)                   | 7, 18, J6.4                                      | J8.4                                                            |
| Feedback signals (fixed)                                |                                                  |                                                                 |
| Step 1                                                  | 9                                                | J5.1                                                            |
| Step 2                                                  | 10                                               | J5.2                                                            |
| Step 3                                                  | 11                                               | J5.3                                                            |
| Step 4                                                  | 12                                               | J5.4                                                            |
| Step 5                                                  | 13                                               | J5.5                                                            |
| ON (step1,25) / OFF (OFF or Standby<br>Step0)           | 19                                               | J5.6                                                            |
| <b>Feedback signals</b> (configurable via HMI) follows) | : the values below are default values, for confi | guration options (for the options, see the table that           |

| Disable local/remote (relay 7 for both | 14 | J5.7 (NC relay) |
|----------------------------------------|----|-----------------|
| connections)                           | 28 | J5.8 (NO relay) |

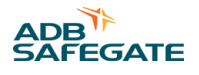

| Function                    | Terminal number on 32-pole connector | Relay number on Remote Control PCB (unless<br>indicated otherwise) |
|-----------------------------|--------------------------------------|--------------------------------------------------------------------|
| Open circuit - FB           | 16                                   | J6.1                                                               |
| Overcurrent - FB            | 20                                   | J6.2                                                               |
| Bad regulation              | 22                                   | J6.3                                                               |
|                             | 7, 18, J8.4                          | J6.4 (CM)                                                          |
| LFD alarm (Relay 11)        | 23                                   | J6.5 (NO relay)                                                    |
| NC                          | NC                                   | J6.6                                                               |
| EFD warning - FB            | 24                                   | J6.7                                                               |
| EFD error - FB              | 25                                   | J6.8                                                               |
| High temperature alarm - FB | 27                                   | J7.1                                                               |
| Short circuit - FB          | 29                                   | J7.2                                                               |
| Lamp fault warning - FB     | 21                                   | J7.3                                                               |
| (not used)                  | NC                                   | J7.4                                                               |
| J-Bus interface (fixed)     |                                      |                                                                    |
| RS485 Bus A GND             | 30                                   | DB9.3                                                              |
| RS485 Bus A +               | 31                                   | DB9.1                                                              |
| RS485 Bus A -               | 32                                   | DB9.2                                                              |

# Table 21: Factory set terminal assignments for remote control connections with multiwire and single J-Bus (Cable Set 4072.30.XXX) (Continued)

# Table 22: Factory set terminal assignments for remote control connections with multiwire dual J-Bus (Cable Set 4072.30.182)

| Function                 | Terminal number on 32-pole<br>connector | Relay number on Remote Control PCB (unless indicated otherwise |
|--------------------------|-----------------------------------------|----------------------------------------------------------------|
| Control signals (fixed)  |                                         |                                                                |
| Step 1 - CMD             | 1                                       | J1.1                                                           |
| Step 2 - CMD             | 2                                       | J1.2                                                           |
| Step 3 - CMD             | 3                                       | J1.3                                                           |
| Step 4 - CMD             | 4                                       | J1.4                                                           |
| Step 5 - CMD             | 5                                       | J1.5                                                           |
| ON - CMD                 | 6                                       | J1.6                                                           |
| CCR OFF from HVCS - CMD  | 7                                       | J1.7                                                           |
| NC                       | 8                                       | J1.8                                                           |
| V-OUT 48V                | 25                                      | J8.1                                                           |
| GND 48V                  | 9                                       | J8.2                                                           |
| Feedback signals (fixed) |                                         |                                                                |
| GND - FB                 | 10                                      | J8.3                                                           |
| GND - FB                 | NC                                      | J8.4                                                           |
| Step 1 - FB              | 11                                      | J5.1                                                           |
| Step 2 - FB              | 12                                      | J5.2                                                           |
| Step 3 - FB              | 13                                      | J5.3                                                           |

# Table 22: Factory set terminal assignments for remote control connections with multiwire dual J-Bus (Cable Set 4072.30.182) (Continued)

| Function                                            | Terminal number on 32-pole connector | Relay number on Remote Control PCB (unless indicated otherwise |
|-----------------------------------------------------|--------------------------------------|----------------------------------------------------------------|
| Step 4 - FB                                         | 14                                   | J5.4                                                           |
| Step 5 - FB                                         | 15                                   | J5.5                                                           |
| ON (step1,25) / OFF (OFF or Standby Step<br>0 - FB) | 16                                   | J5.6                                                           |
| Feedback signals (configurable via HMI):            |                                      |                                                                |
| Disable local/remote NC                             | NC                                   | J5.7 (NC relay)                                                |
|                                                     | NC                                   | J5.8 (NO relay)                                                |
| Open circuit - FB                                   | 17                                   | J6.1                                                           |
| Overcurrent - FB                                    | 18                                   | J6.2                                                           |
| Bad regulation                                      | 19                                   | J6.3 (CM)                                                      |
| CM specific return for Relay 11                     | NC                                   | J6.4                                                           |
| LFD alarm (Relay 11)                                | NC                                   | J6.5 (NO relay)                                                |
| NC                                                  | NC                                   | J6.6                                                           |
| EFD warning - FB                                    | 20                                   | J6.7                                                           |
| EFD error - FB                                      | NC                                   | J6.8                                                           |
| High temperature alarm - FB                         | NC                                   | J7.1                                                           |
| Short circuit - FB                                  | NC                                   | J7.2                                                           |
| Lamp fault warning - FB                             | NC                                   | J7.3                                                           |
| (not used)                                          | NC                                   | J7.4                                                           |
| J-Bus interface (fixed)                             |                                      |                                                                |
| RS485 Bus B GND                                     | 27                                   | DB92.3                                                         |
| RS485 Bus B-                                        | 28                                   | DB92.1                                                         |
| RS485 Data B+                                       | 29                                   | DB92.2                                                         |
| RS485 Bus A GND                                     | 30                                   | DB9.3                                                          |
| RS485 Data A -                                      | 32                                   | DB9.2                                                          |
| RS485 Data A +                                      | 31                                   | DB9.1                                                          |

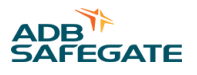

### Figure 28: Multiwire and J-Bus connection

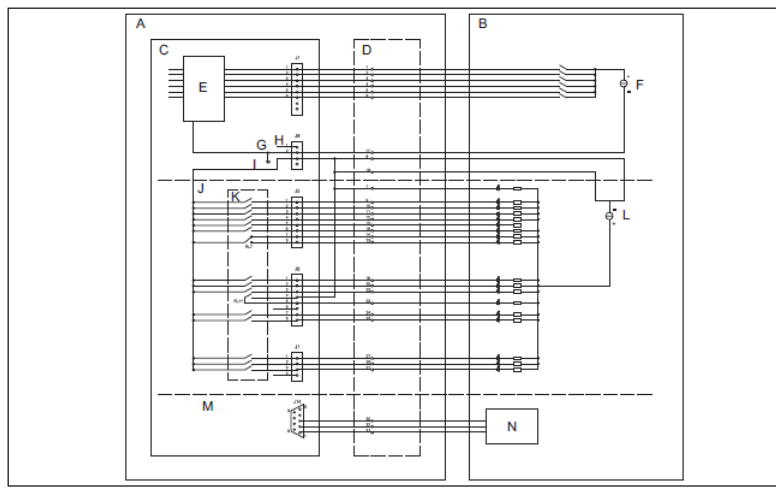

| Α | Equipment                                 |
|---|-------------------------------------------|
| В | Remote control equipment                  |
| с | Remote control PCB - input signals        |
| D | Remote control connector on the equipment |
| E | Opto coupler                              |
| F | 48 V DC power supply                      |
| G | Isoground                                 |
| н | +48 V DC I Rel com                        |
| J | Remote control PCB - feedback signals     |
| К | Relays                                    |
| L | 24 V DC power supply                      |
| м | J-Bus RS485 connection                    |
| N | J-Bus RS485 interface                     |

# 11.4 IGBT PCB (EPS477 / EPS 496)

# Figure 29: Printed Circuit Board (PCB) EPS477 for2s Semix

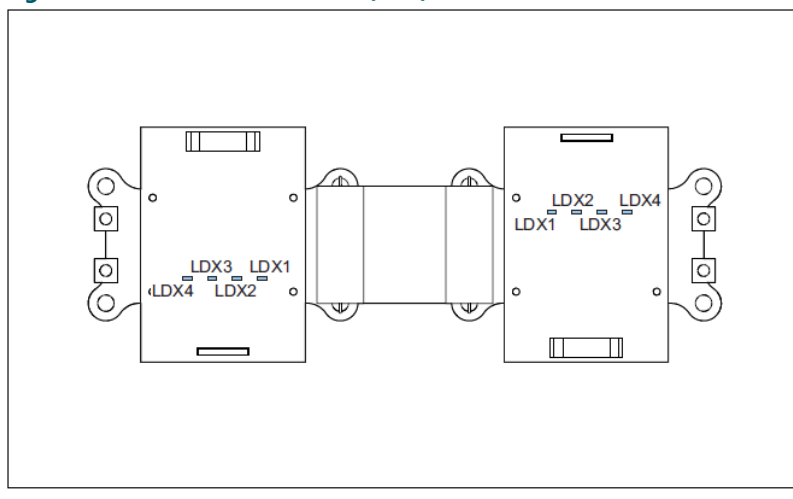

# 11.4.1 LEDs EPS477 for 2s Semix

#### Table 23: IGBT PCB LED functions

| LED  | Color | Function                                                               |
|------|-------|------------------------------------------------------------------------|
| LDX1 | Red   | The voltage for the high side IGBT, generated on the PCB, is +18 V DC. |
| LDX2 | Red   | The voltage for the high side IGBT, generated on the PCB, is -5 V DC.  |
| LDX3 | Red   | The voltage for the low side IGBT, generated on the PCB, is +18 V DC.  |
| LDX4 | Red   | The voltage for the low side IGBT, generated on the PCB, is -5 V DC.   |

# 11.4.2 Printed Circuit Board (PCB) EPS496 for 3s Semix

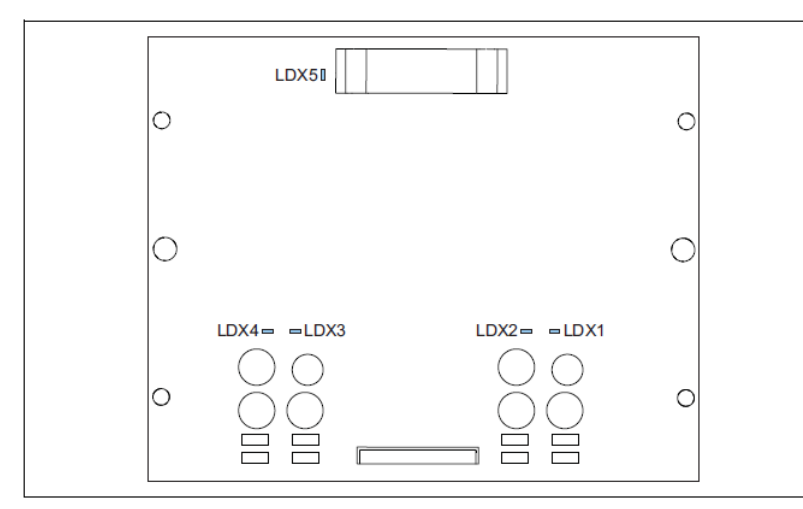

| Α | LDX1 - red |
|---|------------|
| В | LDX2 – red |
| С | LDX3 – red |
| D | LDX4 – red |
| E | LDX4 - red |

# 11.4.3 LEDs EPS477 for 1s and 2s Semix

#### Table 24: IGBT PCB LED functions

| LED  | Color | Function                                                               |
|------|-------|------------------------------------------------------------------------|
| LDX1 | Red   | The voltage for the high side IGBT, generated on the PCB, is +18 V DC. |
| LDX2 | Red   | The voltage for the high side IGBT, generated on the PCB, is -5 V DC.  |
| LDX3 | Red   | The voltage for the low side IGBT, generated on the PCB, is +18 V DC.  |
| LDX4 | Red   | The voltage for the low side IGBT, generated on the PCB, is -5 V DC.   |
| LDX5 | Red   | The voltage for logic IC power supply is + 5 V DC.                     |

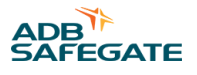

# 11.5 Output measure PCB (EPS442)

# Figure 30: Printed Circuit Board (PCB)

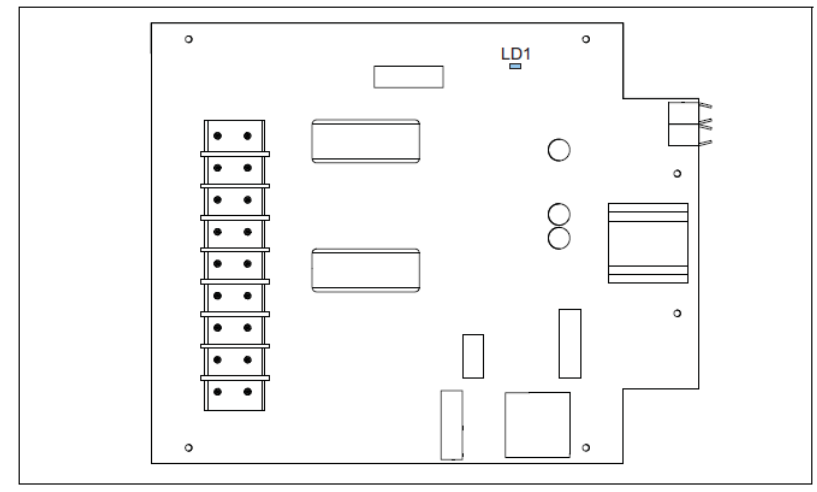

# 11.5.1 LEDs

# Table 25: Phase bridge PCB LED RUN light functions

| LED | Color | Function                                       |
|-----|-------|------------------------------------------------|
| LD1 | Red   | Flashes red when the CPU on the PCB is active. |

# 11.6 Diode bridge and sensing PCB (EPS476 / EPS 507)

# Figure 31: Printed Circuit Board (PCB)

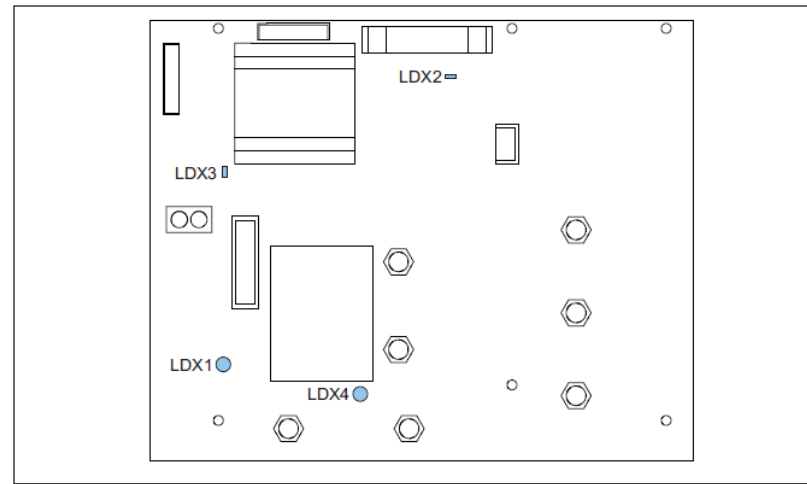

# 11.6.1 LEDs

# Table 26: LEDs - Diode bridge and sensing PCB LED functions

| LED  | Color | Function                                                        |
|------|-------|-----------------------------------------------------------------|
| LDX1 | Red   | The nominal voltage for the IGBT test is 24 V DC                |
| LDX2 | Red   | The voltage from the power supply PCB is +5 V DC                |
| LDX3 | Red   | The voltage from the 50 kHz power supply on the PCB is +18 V DC |
| LDX4 | Red   | The nominal voltage for the IGTBT bridge bus is 560 V DC        |

# 11.7 Interface PCB (PCB1702) (option CS)

# Figure 32: Printed Circuit Board (PCB)

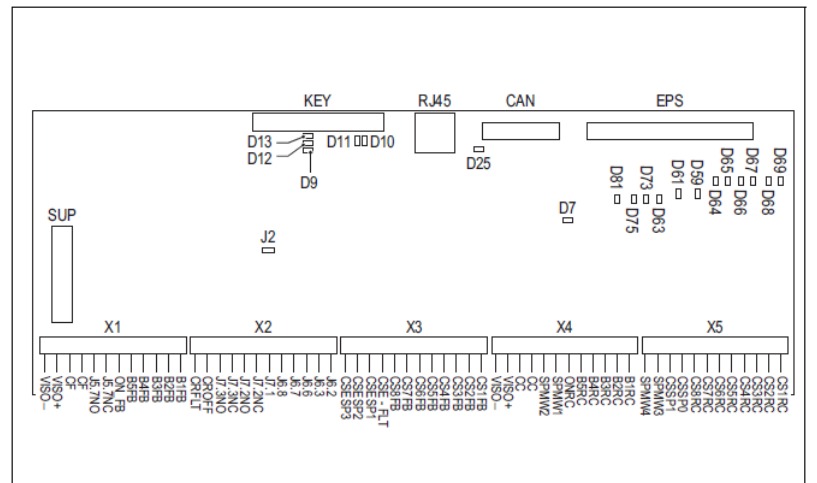

# 11.7.1 Jumper J2

- Installed: more than one series circuit
- Not installed: only one series circuit

# 11.7.2 Connectors

### Table 27: 12CS connectors

| Connector | Connection to                         | Connection point           | Description |
|-----------|---------------------------------------|----------------------------|-------------|
| EPS       | Flat cable connection to EPS495 or EF | P00047 (remote control PCE | 3)          |
| CAN       | Connection to CS PCB                  |                            |             |
| RJ45      | Webpage configuration tool connection |                            |             |
| KEY       | Flat cable connection to HMI button   |                            |             |
| SUP       | External and internal 24VDC power su  | upply                      |             |

| Connector | Connection to                       | Connection point | Description                            |
|-----------|-------------------------------------|------------------|----------------------------------------|
| X5        | Remote control multiwire connection | CS1RC            | Remote control input circuit 1         |
|           |                                     | CS2RC            | Remote control input circuit 2         |
|           |                                     | CS3RC            | Remote control input circuit 3         |
|           |                                     | CS5RC            | Remote control input circuit 4         |
|           |                                     | CS5RC            | Remote control input circuit 5         |
|           |                                     | CS6RC            | Remote control input circuit 6         |
|           |                                     | CS7RC            | Remote control input circuit 7         |
|           |                                     | CS8RC            | Remote control input circuit 8         |
|           |                                     | CSSP0            | Remote control input CS spare 0        |
|           |                                     | CSSP1            | Remote control input CS spare 1        |
|           |                                     | SPMW3            | Remote control input equipment spare 3 |
|           |                                     | SPMW4            | Remote control input equipment spare 4 |

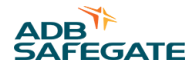

| Connector | Connection to            | Connection point | Description                                       |
|-----------|--------------------------|------------------|---------------------------------------------------|
| X4        | Remote control multiwire | B1RC             | Remote control input brightness step 1            |
|           | connection               | B2RC             | Remote control input brightness step 2            |
|           |                          | B3RC             | Remote control input brightness step 3            |
|           |                          | B4RC             | Remote control input brightness step 4            |
|           |                          | B5RC             | Remote control input brightness step 5            |
|           |                          | ONRC             | Remote control equipment ON <sup>1</sup>          |
|           |                          | SPMW1            | Remote control input equipment spare 2            |
|           |                          | SPMW2            | Remote control input equipment spare 1            |
|           |                          | СС               | Common for remote control signals                 |
|           |                          | CC               | Common for remote control signals                 |
|           |                          | VISO+            | Voltage source 24 VDC, positive pole <sup>2</sup> |
|           |                          | VISO-            | Voltage source 24 VDC, negative pole <sup>2</sup> |

#### Notes

<sup>1</sup> Equipment ON control can only happen through an external signal (no jumper J10 and no resistor R116 wired) or by a brightness selection (if jumper J10 is installed or resistor R116 is wired).

<sup>2</sup> The voltage source (floating in regard to earth in this equipment) can be used as a source for the remote control signals if the positive or negative pole is connected to CC.

| Connector | Connection to            | Connection point | Description          |
|-----------|--------------------------|------------------|----------------------|
| Х3        | Remote control multiwire | CS1FB            | Feedback circuit 1   |
|           | connection               | CS2FB            | Feedback circuit 2   |
|           |                          | CS3FB            | Feedback circuit 3   |
|           |                          | CS4FB            | Feedback circuit 4   |
|           |                          | CS5FB            | Feedback circuit 5   |
|           |                          | CS6FB            | Feedback circuit 6   |
|           |                          | CS7FB            | Feedback circuit 7   |
|           |                          | CS8FB            | Feedback circuit 8   |
|           |                          | CSE-FLT          | Feedback CS fault    |
|           |                          | CSESP1CS6FB      | Feedback CS, spare 1 |
|           |                          | CSESP2CS5FB      | Feedback CS, spare 2 |
|           |                          | CSESP3CS4FB      | Feedback CS, spare 3 |

#### Constant Current Regulator PCB drawings and settings

| Connector | Connection to            | <b>Connection point</b> | Description                                       |
|-----------|--------------------------|-------------------------|---------------------------------------------------|
| X2        | Remote control multiwire | J6.2                    | Feedback equipment, configured for 'Over current' |
|           | connection               | J6.3                    | Feedback equipment, configured for 'Open circuit' |
|           |                          | J6.6                    | Feedback equipment, configured for 'EFD ERROR L1' |
|           |                          | J6.7                    | Feedback equipment, configured for 'EFD ERROR L2' |
|           |                          | J6.8                    | Feedback equipment, configurable spare J6.8       |
|           |                          | J7.1                    | Feedback equipment, configured for 'HI TEMP'      |
|           |                          | J7.2NC                  | Feedback equipment, configurable spare J7.2 NC    |
|           |                          | J7.2NO                  | Feedback equipment, configurable spare J7.2 NO    |
|           |                          | J7.3NC                  | Feedback equipment, configurable spare J7.3 NC    |
|           |                          | J7.3NO                  | Feedback equipment, configurable spare J7.3 NO    |
|           |                          | CROFF                   | Feedback equipment <b>OFF</b>                     |
|           |                          | CRFLT                   | Feedback equipment fault                          |

| Connector | Connection to            | Connection point | Description                                       |
|-----------|--------------------------|------------------|---------------------------------------------------|
| X1        | Remote control multiwire | B1FB             | Feedback equipment, configurable spare J5.1       |
|           | connection               | B2FB             | Feedback equipment, configurable spare J5.2       |
|           |                          | B3FB             | Feedback equipment, configurable spare J5.3       |
|           |                          | B4FB             | Feedback equipment, configurable spare J5.4       |
|           |                          | B5FB             | Feedback equipment, configurable spare J5.5       |
|           |                          | ON_FB            | Feedback equipment ON                             |
|           |                          | J5.7NC           | Feedback equipment in local mode                  |
|           |                          | J5.7NO           | Feedback equipment in remote mode                 |
|           |                          | CF               | Common for feedback signals                       |
|           |                          | CF               | Common for feedback signals                       |
|           |                          | VISO+            | Voltage source 24 VDC, positive pole $^{1}$       |
|           |                          | VISO-            | Voltage source 24 VDC, negative pole <sup>1</sup> |

**Notes**<sup>1</sup> The voltage source (floating in regard to earth in this equipment) can be used to give a voltage feedback signal if the positive or negative pole is connected

# 11.7.3 LEDs

# Table 28: LEDs that indicate the logic functionality

| LED | Function                                                                                                  |
|-----|----------------------------------------------------------------------------------------------------|
| D7  | RV3. The LED is <b>ON</b> if the CPU power supply is OK                                                   |
| D9  | The LED is <b>ON</b> during normal operation                                                              |
| D10 | The LED is <b>ON</b> if the equipment is in configuration mode<br>The LED flashes during normal operation |
| D11 | The LED is <b>ON</b> if there is no CAN-bus activity<br>The LED flashes if the CAN-bus is operational     |
| D12 | The LED is <b>ON</b> during normal operation                                                              |
| D13 | The LED is <b>ON</b> during normal operation                                                              |
| D25 | The LED is <b>ON</b> if the CAN-bus voltage (isolated 5V) is OK                                           |

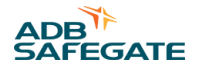

| Table 29: LEDs that indicate the interface functionality |                                                                                                    |  |
|----------------------------------------------------------|----------------------------------------------------------------------------------------------------|--|
| LED                                                      | Function                                                                                                    |  |
| D59                                                      | LED 'CRE_ON_IN'. The LED is <b>ON</b> if the equipment is operational and supplies power to the output circuit |  |
| D61                                                      | LED J5.7 IN. The LED is <b>ON</b> if the equipment is in remote mode                                           |  |
| D63                                                      | LED J7.1 IN. Spare LED                                                                                         |  |
| D64                                                      | LED to CRE LOCREM. The LED is <b>ON</b> if the equipment is in local mode                                      |  |
| D65                                                      | LED to CRE REQCON. The LED is <b>ON</b> if the CS requests to switch on the equipment                          |  |
| D66                                                      | LED CSEFLT. The LED is <b>ON</b> if the circuit selector is faulty (CSE-FAULT)                                 |  |
| D67                                                      | LED SP_UC1. Spare LED                                                                                          |  |
| D68                                                      | LED SP_UC2. Spare LED                                                                                          |  |
| D69                                                      | LED SP_UC3. Spare LED                                                                                          |  |
| D73                                                      | LED J7.2_IN, SP IN1. Spare LED                                                                                 |  |
| D75                                                      | LED J7.2_IN, SP IN2. Spare LED                                                                                 |  |
| D81                                                      | LED 5VEPS                                                                                                    |  |

# 11.8 CS PCB (PCB1619) (option CS)

# Figure 33: Printed Circuit Board (PCB)

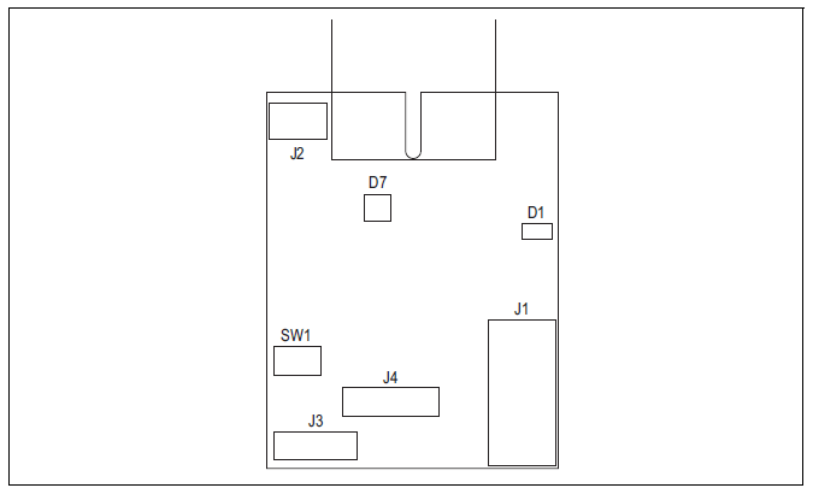

# 11.8.1 Connectors

# Table 30: CS connectors

| Connector | Connection to                                                     |
|-----------|-------------------------------------------------------------------|
| J1        | Flat cable to piggy with 24VDC power supply, earthing and CAN-bus |
| J2        | Connection for the current sensor                                 |
| J3        | Not used                                                          |
| J4        | Not used                                                          |

# 11.8.2 LEDs

| LED | Function                                                                                                    |
|-----|----------------------------------------------------------------------------------------------------|
| D7  | The LED flashes BLUE if the relay coil is not energized<br>The LED flashes GREEN if the relay coil is energized<br>The LED flashes RED or alternating BLUE/GREEN if there is a failure<br>The LED is OFF if the PCB is not operational |
| D1  | The LED is ON if the PCB is operational<br>The LED is OFF if the PCB is not operational                                                                                                    |

# 11.8.3 Dip switch

| Dip switch<br>setting | Function              |
|-----------------------|-----------------------|
|                       | Circuit 1 (Address 0) |
| ON                    | Circuit 2 (Address 1) |
| ON                    | Circuit 3 (Address 2) |
| ON                    | Circuit 4 (Address 3) |
| ON                    | Circuit 5 (Address 4) |
| ON                    | Circuit 6 (Address 5) |
| ON                    | Circuit 7 (Address 6) |
| ON                    | Circuit 8 (Address 7) |

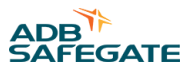

# 11.9 HMI SIN PCB (PCB1703) (option CS)

# Figure 34: Printed Circuit Board (PCB)

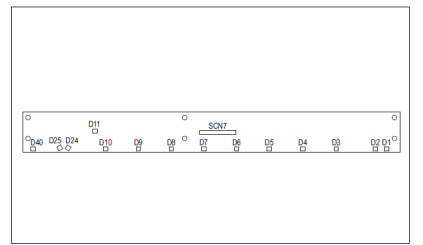

# **11.9.1 Connectors**

| Connector | Connection to                                               |
|-----------|-------------------------------------------------------------|
| CSN 7     | KEY_LED1 flat cable connection to the interface PCB (1702). |

# 11.9.2 LEDs

| LED | Colour | LED status                    | Description                                                     |
|-----|--------|-------------------------------|-----------------------------------------------------------------|
| D1  | Green  | ON                            | The CS is in remote mode                                        |
| D2  | Red    | ON                            | The CS is in local mode                                         |
| D3  | Green  | ON                            | Circuit 1 is selected and the equipment supplies output current |
|     |        | Flashing: 0.5 s ON, 2.5 s OFF | The equipment is OFF or in stand-by                             |
|     |        | Flashing (interval 1 s)       | The CS PCB is faulty                                            |
| D4  | Green  | ON                            | Circuit 1 is selected and the equipment supplies output current |
|     |        | Flashing: 0.5 s ON, 2.5 s OFF | The equipment is OFF or in stand-by                             |
|     |        | Flashing (interval 1 s)       | The CS PCB is faulty                                            |
| D5  | Green  | ON                            | Circuit 1 is selected and the equipment supplies output current |
|     |        | Flashing: 0.5 s ON, 2.5 s OFF | The equipment is <b>OFF</b> or in stand-by                      |
|     |        | Flashing (interval 1 s)       | The CS PCB is faulty                                            |
| D6  | Green  | ON                            | Circuit 1 is selected and the equipment supplies output current |
|     |        | Flashing: 0.5 s ON, 2.5 s OFF | The equipment is OFF or in stand-by                             |
|     |        | Flashing (interval 1 s)       | The CS PCB is faulty                                            |
| D7  | Green  | ON                            | Circuit 1 is selected and the equipment supplies output current |
|     |        | Flashing: 0.5 s ON, 2.5 s OFF | The equipment is <b>OFF</b> or in stand-by                      |
|     |        | Flashing (interval 1 s)       | The CS PCB is faulty.                                           |
| D8  | Green  | ON                            | Circuit 1 is selected and the equipment supplies output current |
|     |        | Flashing: 0.5 s ON, 2.5 s OFF | The equipment is OFF or in stand-by                             |
|     |        | Flashing (interval 1 s)       | The CS PCB is faulty                                            |
| D9  | Green  | ON                            | Circuit 1 is selected and the equipment supplies output current |
|     |        | Flashing: 0.5 s ON, 2.5 s OFF | The equipment is <b>OFF</b> or in stand-by                      |
|     |        | Flashing (interval 1 s)       | The CS PCB is faulty                                            |
| D10 | Green  | ON                            | Circuit 1 is selected and the equipment supplies output current |
|     |        | Flashing: 0.5 s ON, 2.5 s OFF | The equipment is <b>OFF</b> or in stand-by                      |
|     |        | Flashing (interval 1 s)       | The CS PCB is faulty                                            |

| LED | Colour | LED status                    | Description                            |
|-----|--------|-------------------------------|----------------------------------------|
| D24 | Green  | ON                            | The CS and the equipment are <b>ON</b> |
|     |        | Flashing: 0.5 s ON, 2.5 s OFF | The equipment is <b>OFF</b>            |
| D25 | Red    | Flashing                      | The CS generates and alarm signal      |
| D40 | Green  | Flashing                      | LRN - function                         |

# **11.10 Test parameters**

# 11.10.1 Analog channels

# Table 32: Analog channels

| Channel | Description   | Value range   |
|---------|---------------|---------------|
| 0       | Temperature   | 17000 - 32000 |
| 1       | Temperature   | 27000 - 32000 |
| 2       | I bridge      | 100 - 2000    |
| 3       | V bridge      | 0 - 30000     |
| 4       | V in          | ±31000        |
| 5       | Aux 1         | x = 0         |
| 6       | Aux 2         | x = 0         |
| Ref1    | V reference 1 | ± 54000       |
| Ref2    | V reference 2 | ± 2800        |

# 11.10.2 Input

# Table 33: Test input parameters

| Connector | Function                                      |
|-----------|-----------------------------------------------|
| PB0       | Fan 1                                         |
| PB1       | If 1, the Precharge control switch is enabled |
| PB2       | If 1, the Main control switch is enabled      |
| PB3       | Fan 2                                         |
| PB4       | If 0, SCO/panel is open                       |
| PB5       | If 1, BUS fuse is not damaged                 |
| PFO       | If 0, the overcurrent protecion is <b>ON</b>  |
| PF1       | If 0, the overcurrent protecion is <b>ON</b>  |

# 11.10.3 Output

# Table 34: Test output parameters

| Function                             |
|--------------------------------------|
| 0 = Main control switch enabled      |
| 0 = Precharge control switch enabled |
| 0 = Gate H activation                |
| 1 = Fan enabled                      |
| Display font                         |
|                                      |

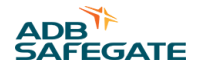

# Table 34: Test output parameters (Continued)

| Connector | Function                            |
|-----------|-------------------------------------|
| PE5       | 1 = Display back lighting <b>ON</b> |
| PE6       | 1 = Red fault LED <b>ON</b>         |
| PE7       | 1 = Green power LED <b>ON</b>       |

# 11.10.4 External input

I0 to I15: Inputs from multiwire PCB.

# 11.10.5 External output

O0 to O15: Outputs from multiwire PCB.

# **11.10.6 PIC analog channels**

# Table 35: PIC anaolg channels test

| Channel | Description                                 |
|---------|---------------------------------------------|
| Div_I   | Number of divisions of output current       |
| Div_V   | Number of divisions of output voltage       |
| EFD     | Number of divisions of EFD                  |
| Phase   | Phase displacement between V and I (x 1000) |

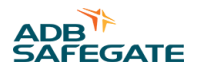

# 12.0 Technical Data

# **Table 36: Technical Specifications**

| Item                            | Description                                                                                                    |
|---------------------------------|----------------------------------------------------------------------------------------------------|
| Rated input voltage [V]         | 400 V AC (± 10%) single phase<br>230 V AC (± 10%) single phase                                                                                                    |
| Rated frequencies [Hz]          | 50 or 60                                                                                                    |
| Current regulation limits       | Current regulation is guaranteed under the following conditions (± 0.1 A):                                                                                          |
|                                 | Under IEC 61822:2009 environmental conditions                                                                                                    |
|                                 | • For nominal input voltage under IEC or FAA standard conditions                                                                                                    |
|                                 | From full load to short circuit                                                                                                    |
| Current regulation modes        | Two preset regulation modes:                                                                                                    |
|                                 | normal mode (for linear loads)                                                                                                    |
|                                 | • inductive mode (for non-linear loads (e.g. LED loads)                                                                                                    |
| Average efficiency at full load | 92 to 94% depending on the size of the equipment, under nominal resistive load, nominal output current, and nominal input voltage                                   |
| Power factor at output          | The power factor exceeds the IEC and FAA requirements. The power factor at rated load is close to 1 and is kept at a high level for possible operational conditions |
| Brightness steps                | 5 standard, 8 maximum, fully adjustable in 65k levels (1mA resolution)                                                                                              |
| Output current [A]              | 6.6                                                                                                    |
| Remote control and monitoring   | Multiwire:                                                                                                    |
|                                 | <ul> <li>Compatible voltage: 24 VDC to 48 VDC for units without circuit selector; 24 VDC for units with<br/>circuit selector</li> </ul>                             |
|                                 | <ul> <li>Internal power supply: 48 VDC for units without circuit selector; 24 VDC for units with circuit<br/>selector</li> </ul>                                    |
|                                 | Single or dual J-Bus protocol over 2-wire RS485                                                                                                    |
|                                 | • Single or dual J-Bus protocol over Ethernet IEEE 802.3                                                                                                    |
| Regulation response time        | Less than 0.5 seconds                                                                                                    |
|                                 | • Exceeds the requirements of IEC 61822:2009                                                                                                    |
| Open circuit ouput voltage      | Less than 1.2 times the nominal output voltage (RMS)                                                                                                    |
| Ingress protection              | IP 21                                                                                                    |

#### **Table 37: Output specifications**

| Туре    | Rated output power<br>[kW] | RMS output voltage at 6.6 A<br>RMS output current [kV] | Insulated test on<br>output <sup>1</sup> [kV] | Output overvoltage protection<br>25kApk |
|---------|----------------------------|--------------------------------------------------------|-----------------------------------------------|-----------------------------------------|
| CRE 2.5 | 2.5                        | 0.38                                                   | 3                                             | 0.75 kV <sub>RMS</sub> , 1.4 kJ         |
| CRE 4.0 | 4.0                        | 0.60                                                   | 5                                             | 1.5 kV <sub>RMS</sub> , 2.8 kJ          |
| CRE 5.0 | 5.0                        | 0.75                                                   | 5                                             | 1.5 kV <sub>RMS</sub> , 2.8 kJ          |
| CRE 7.5 | 7.5                        | 1.13                                                   | 6                                             | 2.2 kV <sub>RMS</sub> , 4.2 kJ          |
| CRE 10  | 10                         | 1.50                                                   | 10                                            | 2.2 kV <sub>RMS</sub> , 4.2 kJ          |
| CRE 15  | 15                         | 2.30                                                   | 12                                            | 3.0 kV <sub>RMS</sub> , 5.6 kJ          |

#### Table 37: Output specifications (Continued)

| Туре   | Rated output power<br>[kW] | RMS output voltage at 6.6 A<br>RMS output current [kV] | Insulated test on output <sup>1</sup> [kV] | Output overvoltage protection<br>25kApk |
|--------|----------------------------|--------------------------------------------------------|--------------------------------------------|-----------------------------------------|
| CRE 20 | 20                         | 3.03                                                   | 15                                         | 4.5 kV <sub>RMS</sub> , 8.4 kJ          |
| CRE 25 | 25                         | 3.80                                                   | 19                                         | 5.2 kV <sub>RMS</sub> , 9-8 kJ          |
| CRE 30 | 30                         | 4.54                                                   | 23                                         | 6.0 kV <sub>RMS</sub> , 11.2 kJ         |

Notes

<sup>1</sup> Test condition: 50 Hz sinosoidal wave for 1 minute. The test is done without output overvoltage protections.

# **12.1 Applicable standards**

The equipment is in accordance with these standards:

| Standard     | Description                                                                |
|--------------|----------------------------------------------------------------------------|
| ICAO         | Aerodrome Design Manual, Part 5 paragraphs 3.2. (current edition)          |
| FAA          | AC 150/5345-10 (current edition), L-828 and L-829 except for input voltage |
| IEC          | IEC 61822:2009                                                             |
| CENELEC      | EN 61822                                                                   |
| CE certified |                                                                            |

# 12.2 ElectroMagnetic Compatibility (EMC)

The equipment is designed to operate in an industrial electro-magnetic environment. The regulator complies with IEC 61822:2009, in accordance with IEC 61000-6-4 and IEC 6-6-2 (generic standard for industrial environment). The equipment is, with adapted test levels, in accordance with IEC/TS61000-6-5, G (substation environment, location G).

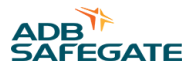

# **12.3 Dimensions and mass**

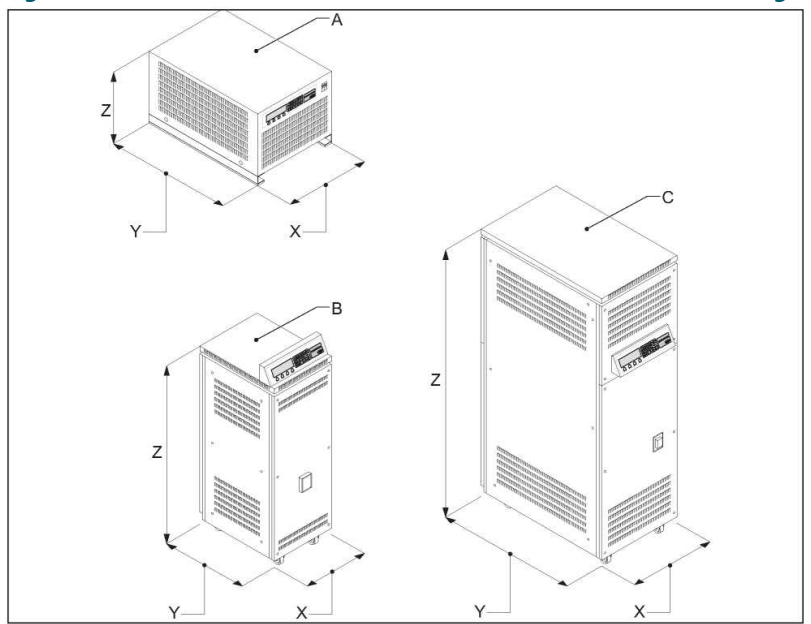

# Figure 35: The stackable cabinet (A), the small cabinet (B) and the big cabinet (C)

#### **Table 38: Dimensions**

| Item                | A - 2.5 kVA (stackable) | B - 2.5 kVA | B - 4 to 15 kVA | C - 20 to 30 kVA |
|---------------------|-------------------------|-------------|-----------------|------------------|
| X [mm]              | 420                     | 420         | 420             | 520              |
| Y [mm] <sup>1</sup> | 800                     | 550         | 840             | 840              |
| Z [mm]              | 460                     | 1300        | 1300            | 1600             |

Notes1Depending on the type of series output connection (options).

#### Table 39: Mass

| Туре       | Net mass | Crate mass | Crate dimensions width x depth x height [mm] |
|------------|----------|------------|----------------------------------------------|
| 2.5 (rack) | 95       | 20         | 600 x 1000 x 650                             |
| 2.5        | 130      | 23         | 1200x800x1500                                |
| 4          | 160      | 23         | 1200 x 800 x 1500                            |
| 5          | 165      | 23         | 1200 x 800 x 1500                            |
| 7.5        | 190      | 23         | 1200x800x 1500                               |
| 10         | 230      | 23         | 1200 x 800 x 1500                            |
| 15         | 260      | 23         | 1200 x 800 x 1500                            |
| 20         | 330      | 40         | 1200 x 800 x 1850                            |
| 25         | 380      | 40         | 1200 x 800 x 1850                            |
| 30         | 410      | 40         | 1200 x 800 x 1850                            |

# **12.4 Protection devices**

#### **Table 40: Protection devices specifications**

| Equipment type<br>[kVA] | Equipment voltage [V] | Main fuse rating [A] | Manual switch type C<br>rating [A] | Maximum line input<br>current [A] |
|-------------------------|-----------------------|----------------------|------------------------------------|-----------------------------------|
| 2.5                     | 208 to 230            | 16                   | 16                                 | 14.7                              |
|                         | 380 to 400            | 16                   | 10                                 | 8.0                               |
| 4                       | 208 to 230            | 32                   | 25                                 | 23.4                              |
|                         | 380 to 400            | 20                   | 16                                 | 12.8                              |
| 5                       | 208 to 230            | 50                   | 40                                 | 29.3                              |
|                         | 380 to 400            | 32                   | 20                                 | 16.0                              |
| 7.5                     | 208 to 230            | 50                   | 50                                 | 44.0                              |
|                         | 380 to 400            | 32                   | 25                                 | 24.1                              |
| 10                      | 380 to 400            | 50                   | 40                                 | 32.1                              |
| 15                      | 380 to 400            | 50                   | 50                                 | 48.1                              |
| 20                      | 380 to 400            | 80                   | 80                                 | 64.2                              |
| 25                      | 380 to 400            | 100                  | 100                                | 80.2                              |
| 30                      | 380 to 400            | 125                  | 100                                | 96.2                              |

# 12.5 Used brightness steps

All equipments are programmed with five steps by default. You can change the number of required steps. Table 41 shows the current values that the equipment produces at each step, depending on how many steps are programmed.

Example:

The equipment is set to five brightness steps. The default current value set for step 3 is 4.1 A.

#### Table 41: Current values produced at each brightness step

| Brightness<br>step |     |     | Default     | current value [A | ]   |     |  |
|--------------------|-----|-----|-------------|------------------|-----|-----|--|
|                    |     |     | No.         | of steps used    |     |     |  |
|                    | 3   | 4   | 5 (default) | 6                | 7   | 8   |  |
| 1                  | 4.8 | 3.3 | 2.8         | 2.7              | 2.2 | 2.8 |  |
| 2                  | 5.5 | 4.4 | 3.4         | 3.4              | 2.8 | 3.1 |  |
| 3                  | 6.6 | 5.5 | 4.1         | 3.9              | 3.4 | 3.4 |  |
| 4                  |     | 6.6 | 5.2         | 4.5              | 4.1 | 3.9 |  |
| 5                  |     |     | 6.6         | 5.4              | 5.2 | 4.6 |  |
| 6                  |     |     |             | 6.6              | 6.4 | 5.5 |  |
| 7                  |     |     |             |                  | 6.6 | 6.4 |  |
| 8                  | _   |     |             |                  |     | 6.6 |  |

These values apply when the minimum current is 2.8 A and the maximum current is 6.6 A.

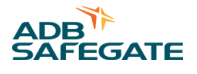

# **12.6 Ambient conditions**

The equipment is air-cooled with fans. Thus, the equipment must have a good airflow, especially if they operate near the maximum temperature.

#### Table 42: Ambient conditions

| Item              | Description                                |
|-------------------|--------------------------------------------|
| Temperature       | From -20 up to +55 $^{\circ}C^{1}$         |
| Altitude          | From 0 (sea level) up to 1000 meter        |
| Relative humidity | From 10% up to 95% RH without condensation |
|                   |                                            |

Notes

<sup>1</sup> For IEC conformity to -40 °C an optional modification is required.

# 12.7 Parts list

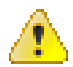

#### WARNING

Use only original ADB Safegate spare parts. If you use other spare parts, the specific module or the equipment may be damaged. This can also put personnel in danger.

# Note

The parts list may be subject to change without prior notice. Contact ADB Safegate to obtain the latest version.

# **Part orders**

Each part of the equipment has a part number. When you order parts:

- Always mention the part number of the ordered part
- Always mention serial number and type of the equipment. These are indicated on the nameplate of the equipment.

For all spare part orders, contact ADB Safegate or the local representative of ADB Safegate.

# Recommendations

To reduce downtime during maintenance, have one or more extra equipment cabinets in stand-by at the substation. This is especially important at major airports, which have a large amount or equipments.

Keep spare parts always in stock. For example:

- Fuses
- Lightning arrestors
- PCBs

#### 12.7.1 Preventive spare parts

| Item                   | Table    |
|------------------------|----------|
| Main fuse              | Table 43 |
| Main contactor         | Table 44 |
| Lightning arrestors    | Table 45 |
| Overvoltage protection | Table 46 |
| Capacitors             | Table 47 |
| Safety switches        | Table 48 |

Constant Current Regulator Technical Data

| Item                 | Table    |
|----------------------|----------|
| Fans                 | Table 49 |
| IGBT bridge          | Table 51 |
| CPU PCB              | Table 50 |
| Output measure PCB   | Table 52 |
| Power supply PCB     | Table 53 |
| Remote control PCB   | Table 54 |
| Diode bridge PCB     | Table 55 |
| IGBT PCB             | Table 56 |
| Ethernet adapter     | Table 57 |
| Display and keyboard | Table 58 |

# Table 43: Preventive spare parts - Main fuse

| Description        | Part number |     |   |   |     |     | Qua | antity | per o | order |           |     |     |   |     |
|--------------------|-------------|-----|---|---|-----|-----|-----|--------|-------|-------|-----------|-----|-----|---|-----|
|                    |             |     |   |   |     | 400 | V   |        |       |       |           |     | 230 | V |     |
|                    |             | 2.5 | 4 | 5 | 7.5 | 10  | 15  | 20     | 25    | 30    | 2.5<br>ST | 2.5 | 4   | 5 | 7.5 |
| Fuse 16A 10X38 aM  | 6130.20.150 | 2   |   |   |     |     |     |        |       |       | 2         | 2   |     |   |     |
| Fuse 20A 10X38 aM  | 6130.20.160 |     | 2 |   |     |     |     |        |       |       |           |     |     |   |     |
| Fuse 32A 10x38 aM  | 6130.20.200 |     |   | 2 | 2   |     |     |        |       |       |           |     | 2   |   |     |
| Fuse 50A 14x51 aM  | 6130.20.210 |     |   |   |     | 2   | 2   |        |       |       |           |     |     | 2 | 2   |
| Fuse 80A 22x58 aM  | 6130.20.280 |     |   |   |     |     |     | 2      |       |       |           |     |     |   |     |
| Fuse 100A 22x58 aM | 6130.20.300 |     |   |   |     |     |     |        | 2     |       |           |     |     |   |     |
| Fuse 125A 22x58 aM | 6130.20.220 |     |   |   |     |     |     |        |       | 2     |           |     |     |   |     |

# Table 44: Preventive spare parts - Main contactor

| Description        | Part number |     |   |   |     |     | Qu | antity | per o | rder |           |     |     |   |     |
|--------------------|-------------|-----|---|---|-----|-----|----|--------|-------|------|-----------|-----|-----|---|-----|
|                    |             |     |   |   |     | 400 | V  |        |       |      |           |     | 230 | v |     |
|                    |             | 2.5 | 4 | 5 | 7.5 | 10  | 15 | 20     | 25    | 30   | 2.5<br>ST | 2.5 | 4   | 5 | 7.5 |
| Contactor LC1D12B7 | 6148.46.030 | 1   | 1 |   |     |     |    |        |       |      | 1         | 1   |     |   |     |
| Contactor LC1D32B7 | 6148.46.000 |     |   | 1 | 1   | 1   |    |        |       |      |           |     | 1   | 1 |     |
| Contactor LC1D40B7 | 6148.46.010 |     |   |   |     |     | 1  |        |       |      |           |     |     |   | 1   |
| Contactor LC1D80B7 | 6148.46.020 |     |   |   |     |     |    | 1      | 1     | 1    |           |     |     |   |     |

# Table 45: Preventive spare parts - Lightning arrestors

| Description                                | Part number |     |   |   |     |       | Qua | ntity | per o | rder |           |     |     |   |     |
|--------------------------------------------|-------------|-----|---|---|-----|-------|-----|-------|-------|------|-----------|-----|-----|---|-----|
|                                            |             |     |   |   |     | 400 \ | /   |       |       |      |           |     | 230 | v |     |
|                                            |             | 2.5 | 4 | 5 | 7.5 | 10    | 15  | 20    | 25    | 30   | 2.5<br>ST | 2.5 | 4   | 5 | 7.5 |
| Lightning arrestor SIOV B72232-<br>B751-K1 | 6314.32.750 | 2   | 4 | 4 | 4   | 6     | 8   | 10    | 12    | 14   | 2         | 2   | 4   | 4 | 4   |

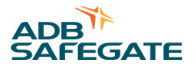

#### Table 46: Preventive spare parts - Overvoltage protection

| Description                          | Part number |     |   |   |     |     | Qu | antity | per o | order |           |     |     |   |     |
|--------------------------------------|-------------|-----|---|---|-----|-----|----|--------|-------|-------|-----------|-----|-----|---|-----|
|                                      |             |     |   |   |     | 400 | v  |        |       |       |           |     | 230 | v |     |
|                                      |             | 2.5 | 4 | 5 | 7.5 | 10  | 15 | 20     | 25    | 30    | 2.5<br>ST | 2.5 | 4   | 5 | 7.5 |
| Overvoltage protection<br>V480LA80BP | 6314.12.286 |     |   |   |     | 1   | 1  |        |       |       |           |     |     |   |     |

# Table 47: Preventive spare parts - Capacitors

| Description                               | Part number |     |   |   |     |     | Qua | antity | per o | order |           |     |     |   |     |
|-------------------------------------------|-------------|-----|---|---|-----|-----|-----|--------|-------|-------|-----------|-----|-----|---|-----|
|                                           |             |     |   |   |     | 400 | v   |        |       |       |           |     | 230 | v |     |
|                                           |             | 2.5 | 4 | 5 | 7.5 | 10  | 15  | 20     | 25    | 30    | 2.5<br>ST | 2.5 | 4   | 5 | 7.5 |
| CAP. PPA1854100KN<br>polypropylene film + | 6322.60.240 | 2   | 2 | 2 | 2   | 2   |     |        |       |       | 2         | 2   | 2   | 2 | 2   |
| CAP. RMB2104250KVR 2.5uF/<br>1000V        | 6322.60.270 |     |   |   |     |     | 2   | 3      | 3     | 3     |           |     |     |   |     |

#### Table 48: Preventive spare parts - Safety switches

| Description         | Part number |     |   |   |     |     | Qu | antity | per o | order |           |     |     |   |     |
|---------------------|-------------|-----|---|---|-----|-----|----|--------|-------|-------|-----------|-----|-----|---|-----|
|                     |             |     |   |   |     | 400 | v  |        |       |       |           |     | 230 | v |     |
|                     |             | 2.5 | 4 | 5 | 7.5 | 10  | 15 | 20     | 25    | 30    | 2.5<br>ST | 2.5 | 4   | 5 | 7.5 |
| Doorswitch EPS: 684 | 6150.49.060 | m   | n | m | ŝ   | m   | ε  | 20     | 4     | 4     | 4         | n   | n   | ĉ | m   |

#### Table 49: Preventive spare parts - Fans

| Description                           | Part number | Qua   | ntity | per o | rder |    |    |    |    |    |        |     |   |   |     |
|---------------------------------------|-------------|-------|-------|-------|------|----|----|----|----|----|--------|-----|---|---|-----|
|                                       |             | 400 V |       |       |      |    |    |    |    |    | 230    | v   |   |   |     |
|                                       |             | 2.5   | 4     | ß     | 7.5  | 10 | 15 | 20 | 25 | 30 | 2.5 ST | 2.5 | 4 | ß | 7.5 |
| CCR FAN 120x120x38 24VDC ball bearing | 7074.10.100 |       |       |       |      |    | 2  | 6  | 6  | 6  |        |     |   |   |     |

#### Table 50: Preventive spare parts - CPU PCB and CPU PCB with OVP

| Description                                        | Part number |     |   |   |     |     | Qu | antity | / per o | order |           |     |     |   |     |
|----------------------------------------------------|-------------|-----|---|---|-----|-----|----|--------|---------|-------|-----------|-----|-----|---|-----|
|                                                    |             |     |   |   |     | 400 | v  |        |         |       |           |     | 230 | v |     |
|                                                    |             | 2.5 | 4 | 5 | 7.5 | 10  | 15 | 20     | 25      | 30    | 2.5<br>ST | 2.5 | 4   | 5 | 7.5 |
| EPS479/5 CRE/VIS CPU<br>pcb:CS00179 rev.1.1        | 1597.00.000 | 1   | 1 | 1 | 1   |     |    |        |         |       | 1         | 1   | 1   | 1 | 1   |
| EPS479e/5 CRE/VIS CPU & OVP<br>pcb:CS00179 rev.1.1 | 1597.00.030 | 1   | 1 | 1 | 1   |     |    |        |         |       |           |     |     |   |     |
| EPS479/15 CRE/VIS CPU<br>pcb:CS00179 rev1.1        | 1597.00.010 |     |   |   |     | 1   | 1  |        |         |       |           |     |     |   |     |

# Table 50: Preventive spare parts - CPU PCB and CPU PCB with OVP (Continued)

| Description                                       | Part number |     |   |   |     |     | Qu | antity | per o | order |           |     |     |   |     |
|---------------------------------------------------|-------------|-----|---|---|-----|-----|----|--------|-------|-------|-----------|-----|-----|---|-----|
|                                                   |             |     |   |   |     | 400 | v  |        |       |       |           |     | 230 | v |     |
|                                                   |             | 2.5 | 4 | 5 | 7.5 | 10  | 15 | 20     | 25    | 30    | 2.5<br>ST | 2.5 | 4   | 5 | 7.5 |
| EPS479/15 CRE/VIS CPU & OVP<br>pcb:CS00179 rev1.1 | 1597.00.040 |     |   |   |     | 1   | 1  |        |       |       |           |     |     |   |     |
| EPS479/30 CRE/VIS CPU<br>pcb:CS00179 rev1.1       | 1597.00.020 |     |   |   |     |     |    | 1      | 1     | 1     |           |     |     |   |     |
| EPS479/30 CRE/VISCPU & OVP<br>pcb:CS00179 rev1.1  | 1597.00.050 |     |   |   |     |     |    | 1      | 1     | 1     |           |     |     |   |     |

#### Table 51: Preventive spare parts - IGBT bridge

| Description                      | Part number |     |   |   |     |     | Qua | antity | per o | order |           |     |     |   |     |
|----------------------------------|-------------|-----|---|---|-----|-----|-----|--------|-------|-------|-----------|-----|-----|---|-----|
|                                  |             |     |   |   |     | 400 | v   |        |       |       |           |     | 230 | v |     |
|                                  |             | 2.5 | 4 | 5 | 7.5 | 10  | 15  | 20     | 25    | 30    | 2.5<br>ST | 2.5 | 4   | 5 | 7.5 |
| Semix 202 GB 12E4s (IGBT)        | 6351.88.040 | 2   | 2 | 2 | 2   | 2   | 2   |        |       |       | 2         | 2   | 2   | 2 | 2   |
| Semix 453 GB 12E4s (IGBT)        | 6351.88.060 |     |   |   |     |     |     | 2      | 2     | 2     |           |     |     |   |     |
| ISOLAT.M6 0.6kV                  | 6126.12.485 |     |   |   |     |     |     | 2      | 2     | 2     |           |     |     |   |     |
| Semix 341D16s (Bridge Rectifier) | 6351.88.030 |     |   |   |     |     |     | 1      | 1     | 1     |           |     |     |   |     |

# Table 52: Preventive spare parts - Output measure PCB

| Description                                         | Part number |     |   |   |     |     | Qua | antity | per o | order |           |     |     |   |     |
|-----------------------------------------------------|-------------|-----|---|---|-----|-----|-----|--------|-------|-------|-----------|-----|-----|---|-----|
|                                                     |             |     |   |   |     | 400 | V   |        |       |       |           |     | 230 | v |     |
|                                                     |             | 2.5 | 4 | 5 | 7.5 | 10  | 15  | 20     | 25    | 30    | 2.5<br>ST | 2.5 | 4   | 5 | 7.5 |
| EPS442/2.5 CRE/VIS<br>out.meas.board CS0039 rev.2.2 | 1597.00.100 | 1   |   |   |     |     |     |        |       |       | 1         | 1   |     |   |     |
| EPS442/5 CRE/VIS<br>out.meas.board CS0039 rev.2.2   | 1597.00.110 |     | 1 | 1 |     |     |     |        |       |       |           |     | 1   | 1 |     |
| EPS442/7.5 CRE/VIS<br>out.meas.board CS0039 rev.2.2 | 1597.00.120 |     |   |   | 1   |     |     |        |       |       |           |     |     |   | 1   |
| EPS442/10 CRE/VIS<br>out.meas.board CS0039 rev.2.2  | 1597.00.130 |     |   |   |     | 1   |     |        |       |       |           |     |     |   |     |
| EPS442/15 CRE/VIS<br>out.meas.board CS0039 rev.2.2  | 1597.00.140 |     |   |   |     |     | 1   |        |       |       |           |     |     |   |     |
| EPS442/20 CRE/VIS<br>out.meas.board CS0039 rev.2.2  | 1597.00.150 |     |   |   |     |     |     | 1      |       |       |           |     |     |   |     |
| EPS442/30 CRE/VIS<br>out.meas.board CS0039 rev.2.2  | 1597.00.160 |     |   |   |     |     |     |        | 1     | 1     |           |     |     |   |     |

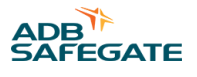

#### Table 53: Preventive spare parts - Power supply PCB

| Description                                                               | Part number | Quantity per order |   |   |     |    |    |    |    |    |           |     |   |   |     |  |
|---------------------------------------------------------------------------|-------------|--------------------|---|---|-----|----|----|----|----|----|-----------|-----|---|---|-----|--|
|                                                                           |             | 400 V 230 V        |   |   |     |    |    |    |    |    |           |     |   |   |     |  |
|                                                                           |             | 2.5                | 4 | 5 | 7.5 | 10 | 15 | 20 | 25 | 30 | 2.5<br>ST | 2.5 | 4 | 5 | 7.5 |  |
| EPS480/30 VIS pow.sup.board<br>PCB CS00180 rev.1.2 (6 fans, with<br>SHVS) | 1597.00.230 | 1                  | 1 | 1 | 1   | 1  | 1  | 1  | 1  | 1  | 1         | 1   | 1 | 1 | 1   |  |

# Table 54: Preventive spare parts - Remote control PCB

| Description                                                                                                    | Part number | Quantity per order |   |   |     |       |    |    |    |    |           |     |   |   |     |
|----------------------------------------------------------------------------------------------------|-------------|--------------------|---|---|-----|-------|----|----|----|----|-----------|-----|---|---|-----|
|                                                                                                    |             |                    |   |   |     | 230 V |    |    |    |    |           |     |   |   |     |
|                                                                                                    |             | 2.5                | 4 | 5 | 7.5 | 10    | 15 | 20 | 25 | 30 | 2.5<br>ST | 2.5 | 4 | 5 | 7.5 |
| EPS495 CRE/VIS communication<br>board PCB CS00190 rev. 1.2 <sup>1</sup>                                                                                     | 1597.00.300 | 1                  | 1 | 1 | 1   | 1     | 1  | 1  | 1  | 1  | 1         | 1   | 1 | 1 | 1   |
| EP00047 Communication Board:<br>Spares for Single or Dual JBUS<br>RS485 or Single or Dual Ethernet<br>CCRs <sup>2</sup>                                     | 1597.00.310 | 1                  | 1 | 1 | 1   | 1     | 1  | 1  | 1  | 1  | 1         | 1   | 1 | 1 | 1   |
| EP00051 Communication Board<br>add-on: Spares for Multiwire with<br>or without Single or Dual JBUS<br>RS485 or Single or Dual Ethernet<br>CCRs <sup>3</sup> | 1597.00.320 | 1                  | 1 | 1 | 1   | 1     | 1  | 1  | 1  | 1  | 1         | 1   | 1 | 1 | 1   |
| PCB1694 CRE EPS495 SIN (option CS)                                                                                                    | 1593.27.500 | 1                  | 1 | 1 | 1   | 1     | 1  | 1  | 1  | 1  | 1         | 1   | 1 | 1 | 1   |
| Notes                                                                                                    |             |                    |   |   |     |       |    |    |    |    |           |     |   |   |     |

 Notes

 1
 For CCRs made before September 2022.

<sup>2</sup> For CCRs made <u>after</u> September 2022.

<sup>3</sup> For CCRs made <u>after</u> September 2022.

#### Table 55: Preventive spare parts - Diode bridge PCB and diode bridge PCB with OVP

| Description                                                                           | Part number | Quantity per order |       |   |     |    |    |    |    |    |           |       |   |   |     |  |  |
|---------------------------------------------------------------------------------------|-------------|--------------------|-------|---|-----|----|----|----|----|----|-----------|-------|---|---|-----|--|--|
|                                                                                       |             |                    | 400 V |   |     |    |    |    |    |    |           | 230 V |   |   |     |  |  |
|                                                                                       |             | 2.5                | 4     | 5 | 7.5 | 10 | 15 | 20 | 25 | 30 | 2.5<br>ST | 2.5   | 4 | 5 | 7.5 |  |  |
| EPS476/5 CRE2.5/ 7.5KVA PCB<br>CS00176 rev.2.0 (diode bridge &<br>sensing)            | 1597.00.401 | 1                  | 1     | 1 | 1   |    |    |    |    |    |           |       |   |   |     |  |  |
| EPS476e/5 CRE2.5/ 7.5KVA PCB<br>CS00176 rev.2.0 (diode bridge &<br>sensing + OVP)     | 1597.00.402 | 1                  | 1     | 1 | 1   |    |    |    |    |    |           |       |   |   |     |  |  |
| EPS476/5 CRE2.5KVA PCB<br>CS00176 230V+ rev.V2.0 (diode<br>bridge & sensing)          | 1597.00.460 |                    |       |   |     |    |    |    |    |    | 1         | 1     |   |   |     |  |  |
| EPS507e CRE10/15KVA PCB<br>CS00202 rev.1.2 (diode bridge &<br>sensing + OVP)          | 1597.00.412 |                    |       |   |     | 1  | 1  |    |    |    |           |       |   |   |     |  |  |
| EPS476/30 CRE/VIS 20/ 30KVA<br>PCB CS00176 rev.2.0 (sensing,<br>without diode bridge) | 1597.00.421 |                    |       |   |     |    |    | 1  | 1  | 1  |           |       |   |   |     |  |  |

### Table 55: Preventive spare parts - Diode bridge PCB and diode bridge PCB with OVP (Continued)

| Description                                                                                 | Part number | Quantity per order |       |   |     |    |    |    |    |    |           |       |   |   |     |  |
|---------------------------------------------------------------------------------------------|-------------|--------------------|-------|---|-----|----|----|----|----|----|-----------|-------|---|---|-----|--|
|                                                                                             |             |                    | 400 V |   |     |    |    |    |    |    |           | 230 V |   |   |     |  |
|                                                                                             |             | 2.5                | 4     | 5 | 7.5 | 10 | 15 | 20 | 25 | 30 | 2.5<br>ST | 2.5   | 4 | 5 | 7.5 |  |
| EPS476e/30 CRE/VIS 20/30KVA<br>PCB CS00176 rev.2.0 (sensing,<br>without diode bridge + OVP) | 1597.00.422 |                    |       |   |     |    |    | 1  | 1  | 1  |           |       |   |   |     |  |
| EPS476e/5/230 CRE2.5KVA PCB<br>CS00176 230V+ rev.V2.0 (diode<br>bridge & sensing + OVP)     | 1597.00.462 |                    |       |   |     |    |    |    |    |    | 1         | 1     |   |   |     |  |
| EPS507 CRE4/7,5KVA PCB<br>CS00202 230V+ rev,V1,2                                            | 1597.00.470 |                    |       |   |     |    |    |    |    |    |           |       | 1 | 1 | 1   |  |
| EPS507e/230 CRE4/ 7,5KVA PCB<br>CS00202 230V+ rev.V1.2 (diode<br>bridge & sensing + OVP)    | 1597.00.472 |                    |       |   |     |    |    |    |    |    |           |       | 1 | 1 | 1   |  |

#### Table 56: Preventive spare parts - IGBT PCB

| Description                                                            | Part number | Quantity per order |   |   |     |    |    |    |    |    |           |     |   |       |     |  |  |
|------------------------------------------------------------------------|-------------|--------------------|---|---|-----|----|----|----|----|----|-----------|-----|---|-------|-----|--|--|
|                                                                        |             | 400 V              |   |   |     |    |    |    |    |    |           |     |   | 230 V |     |  |  |
|                                                                        |             | 2.5                | 4 | 5 | 7.5 | 10 | 15 | 20 | 25 | 30 | 2.5<br>ST | 2.5 | 4 | 5     | 7.5 |  |  |
| EPS477 CRE/VIS 2.5/ 15KVA PCB<br>CS00177 rev.1.1 (IGBT driver)         | 1597.00.510 | 2                  | 2 | 2 | 2   | 2  | 2  |    |    |    | 2         | 2   | 2 | 2     | 2   |  |  |
| EPS496 CRE/VIS 20/ 30KVA PCB<br>CS00191 rev. 1.0 (IGBT driver)         | 1597.00.530 |                    |   |   |     |    |    | 2  | 2  | 2  |           |     |   |       |     |  |  |
| EPS478 CRE/VIS 2.5/ 15KVA<br>PCB CS00178 rev.1.0 (connection<br>board) | 1597.00.520 | 1                  | 1 | 1 | 1   | 1  | 1  |    |    |    | 1         | 1   | 1 | 1     | 1   |  |  |

# Note

Т

Depending on the communication configuration, the use of the new spares is possible with or without an upgrade kit. Contact ADB Safegate for more information.

#### Table 57: Preventive spare parts - Ethernet adapter

| Description                                                   | Part number | Quantity per order |   |   |     |    |    |    |    |    |           |       |   |   |     |  |  |
|---------------------------------------------------------------|-------------|--------------------|---|---|-----|----|----|----|----|----|-----------|-------|---|---|-----|--|--|
|                                                               |             | 400 V              |   |   |     |    |    |    |    |    |           | 230 V |   |   |     |  |  |
|                                                               |             | 2.5                | 4 | 5 | 7.5 | 10 | 15 | 20 | 25 | 30 | 2.5<br>ST | 2.5   | 4 | 5 | 7.5 |  |  |
| EPS542 CRE/VIS single ethernet<br>adapter PCB CS00230 rev.1.0 | 1597.00.600 | 1                  | 1 | 1 | 1   | 1  | 1  | 1  | 1  | 1  | 1         | 1     | 1 | 1 | 1   |  |  |
| EPS542 CRE/VIS double ethernet<br>adapter PCB CS00230 rev.1.0 | 1597.00.610 | 1                  | 1 | 1 | 1   | 1  | 1  | 1  | 1  | 1  | 1         | 1     | 1 | 1 | 1   |  |  |
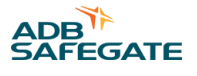

#### Table 58: Preventive spare parts - Display and keyboard

| Description                         | Part number | Quantity per order |   |   |     |    |    |    |    |    |           |     |   |   |     |
|-------------------------------------|-------------|--------------------|---|---|-----|----|----|----|----|----|-----------|-----|---|---|-----|
|                                     |             | 400 V 230 V        |   |   |     |    |    |    |    |    |           |     | V |   |     |
|                                     |             | 2.5                | 4 | 5 | 7.5 | 10 | 15 | 20 | 25 | 30 | 2.5<br>ST | 2.5 | 4 | 5 | 7.5 |
| CCR Keyboard Box Assy.<br>Monophase | 4072.30.620 | 1                  | 1 | 1 | 1   | 1  | 1  | 1  | 1  | 1  |           | 1   | 1 | 1 | 1   |

#### **12.7.2 Corrective spare parts**

| Item              | Table    |
|-------------------|----------|
| Manual switch     | Table 59 |
| Main fuse housing | Table 60 |
| Line filter       | Table 61 |
| Input filter      | Table 62 |
| Output filter     | Table 63 |
| Main transformer  | Table 64 |

#### Table 59: Corrective spare parts - Manual switch

| Description | Part number |     |   |   |     |     | Q  | uantit | y per o | order |           |     |     |   |     |
|-------------|-------------|-----|---|---|-----|-----|----|--------|---------|-------|-----------|-----|-----|---|-----|
|             |             |     |   |   |     | 400 | v  |        |         |       |           |     | 230 | v |     |
|             |             | 2.5 | 4 | 5 | 7.5 | 10  | 15 | 20     | 25      | 30    | 2.5<br>ST | 2.5 | 4   | 5 | 7.5 |
| S202-C10    | 6150.90.750 | 1   |   |   |     |     |    |        |         |       |           |     |     |   |     |
| S202-C16    | 6150.90.530 |     | 1 |   |     |     |    |        |         |       | 1         | 1   |     |   |     |
| S202-C20    | 6150.90.600 |     |   | 1 |     |     |    |        |         |       |           |     |     |   |     |
| \$202-C25   | 6150.90.560 |     |   |   | 1   |     |    |        |         |       |           |     | 1   |   |     |
| S202-C40    | 6150.90.610 |     |   |   |     | 1   |    |        |         |       |           |     |     | 1 |     |
| S202-C50    | 6150.90.580 |     |   |   |     |     | 1  |        |         |       |           |     |     |   | 1   |
| S292-C80    | 6150.90.630 |     |   |   |     |     |    | 1      |         |       |           |     |     |   |     |
| S292-C100   | 6150.90.640 |     |   |   |     |     |    |        | 1       | 1     |           |     |     |   |     |

#### Table 60: Corrective spare parts - Main fuse housing

| Description      | Part number | Quantity per order |   |   |     |     |    |    |    |    |           |     |     |   |     |
|------------------|-------------|--------------------|---|---|-----|-----|----|----|----|----|-----------|-----|-----|---|-----|
|                  |             |                    |   |   |     | 400 | V  |    |    |    |           |     | 230 | v |     |
|                  |             | 2.5                | 4 | 5 | 7.5 | 10  | 15 | 20 | 25 | 30 | 2.5<br>ST | 2.5 | 4   | 5 | 7.5 |
| Fuse housing 32  | 6150.90.700 | 1                  | 1 | 1 | 1   |     |    |    |    |    | 1         | 1   | 1   | 1 |     |
| Fuse housing 50  | 6150.90.710 |                    |   |   |     | 1   | 1  |    |    |    |           |     |     |   | 1   |
| Fuse housing 125 | 6150.90.720 |                    |   |   |     |     |    | 1  | 1  | 1  |           |     |     |   |     |

#### Table 61: Corrective spare parts - Line filter

| Description                       | Part number | Qua | ntity | per o | rder |    |    |    |    |    |        |     |   |   |     |
|-----------------------------------|-------------|-----|-------|-------|------|----|----|----|----|----|--------|-----|---|---|-----|
|                                   |             | 400 | V     |       |      |    |    |    |    |    | 230    | V   |   |   |     |
|                                   |             | 2.5 | 4     | ю     | 7.5  | 10 | 15 | 20 | 25 | 30 | 2.5 ST | 2.5 | 4 | ы | 7.5 |
| Line filter 284.003(1Ph 10A/400V) | 6115.18.090 | 1   |       |       |      |    |    |    |    |    |        |     |   |   |     |
| MK1015 (1Ph 230V)                 | 6115.18.120 |     |       |       |      |    |    |    |    |    | 1      | 1   |   |   |     |
| Line filter 284.001(1Ph 20A/400V) | 6115.18.050 |     | 1     | 1     |      |    |    |    |    |    |        |     |   |   |     |
| Line filter 284.002(2Ph 40A/400V) | 6115.18.060 |     |       |       | 1    | 1  | 1  |    |    |    |        |     | 1 | 1 |     |
| EMK1065 (1Ph 230V)                | 6115.18.130 |     |       |       |      |    |    |    |    |    |        |     |   |   | 1   |
| Line filter 284.004(2Ph 90A/400V) | 6115.18.070 |     |       |       |      |    |    | 1  | 1  | 1  |        |     |   |   |     |

#### Table 62: Corrective spare parts - Input filter

| Description                                | Part number | Quantity per order |   |   |     |     |    |    |    |    |           |     |     |   |     |
|--------------------------------------------|-------------|--------------------|---|---|-----|-----|----|----|----|----|-----------|-----|-----|---|-----|
|                                            |             |                    |   |   |     | 400 | v  |    |    |    |           |     | 230 | v |     |
|                                            |             | 2.5                | 4 | 5 | 7.5 | 10  | 15 | 20 | 25 | 30 | 2.5<br>ST | 2.5 | 4   | 5 | 7.5 |
| Toroidal inductor 750uH/15A                | 6166.50.350 | 1                  | 1 | 1 |     |     |    |    |    |    | 1         | 1   | 1   | 1 |     |
| Inductance 285uH/40A                       | 6166.50.310 |                    |   |   | 2   | 2   | 2  | 4  | 4  | 4  |           |     |     |   | 2   |
| CAP. PMC1704500KVR 5uF/700V<br>step 20-25+ | 6322.60.220 | 2                  | 3 | 3 | 3   | 3   |    |    |    |    | 2         | 3   | 3   | 3 | 3   |
| CAP. RMB2104250KVR 2,5uF/<br>1000V         | 6322.60.270 |                    |   |   |     |     | 8  | 8  | 8  | 8  |           |     |     |   |     |

#### Table 63: Corrective spare parts - Output filter

| Description Part number Quantity per order |             |     |   |   |     |     |    |    |    |    |           |     |     |    |     |
|--------------------------------------------|-------------|-----|---|---|-----|-----|----|----|----|----|-----------|-----|-----|----|-----|
|                                            |             |     |   |   |     | 400 | v  |    |    |    |           |     | 230 | v  |     |
|                                            |             | 2.5 | 4 | 5 | 7.5 | 10  | 15 | 20 | 25 | 30 | 2.5<br>ST | 2.5 | 4   | 5  | 7.5 |
|                                            | Part        | 400 | v |   |     |     |    |    |    |    | 230       | v   |     |    |     |
| Description                                | number      | 2.5 | 4 | ß | 7.5 | 10  | 15 | 20 | 25 | 30 | 2.5 ST    | 2.5 | 4   | 'n | 7.5 |
| Toroidal inductor 750uH/15A                | 6166.50.350 | 2   |   |   |     |     |    |    |    |    | 2         |     |     |    |     |
| Inductance 285uH/40A                       | 6166.50.310 |     | 2 | 2 | 2   | 2   |    |    |    |    |           | 2   | 2   | 2  | 2   |
| CAP. PMC1704500KVR 5uF/700V<br>step 20-25+ | 6322.60.220 | 1   |   |   |     |     |    |    |    |    |           |     |     |    |     |
| Capacitor, 30uF 400V                       | 6322.60.300 |     | 3 | 3 | 3   | 3   | 2  | 4  | 4  | 4  | 1         |     |     |    |     |
| Induct 150uH 100A - 20-25-30<br>kVA        | 6166.50.360 |     |   |   |     |     |    | 4  | 4  | 4  |           |     |     |    |     |
| Induct 300uH 50A - 15 kVA                  | 6166.50.370 |     |   |   |     |     | 2  |    |    |    |           |     |     |    |     |

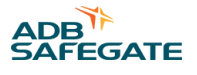

#### Table 64: Corrective spare parts - Main transformer

| Description                             | Part number | Quantity per order |   |   |     |       |    |    |    |    |           |     |     |   |     |
|-----------------------------------------|-------------|--------------------|---|---|-----|-------|----|----|----|----|-----------|-----|-----|---|-----|
|                                         |             |                    |   |   |     | 400 \ | /  |    |    |    |           |     | 230 | v |     |
|                                         |             | 2.5                | 4 | 5 | 7.5 | 10    | 15 | 20 | 25 | 30 | 2.5<br>ST | 2.5 | 4   | 5 | 7.5 |
| Transf.400Vac out:24V                   | 6300.03.430 | 1                  | 1 | 1 | 1   | 1     | 1  | 1  | 1  | 1  |           |     |     |   |     |
| Transf.100VA 400V/24V-                  | 6300.03.400 | 1                  | 1 | 1 | 1   | 1     | 1  |    |    |    |           |     |     |   |     |
| Transf.200VA 400V/24V-6VA/<br>24V-194VA | 6300.03.410 |                    |   |   |     |       |    | 1  | 1  | 1  |           |     |     |   |     |
| Transf.100VA 230V/24V-94VA/<br>24V-6VA  | 6300.03.420 |                    |   |   |     |       |    |    |    |    | 1         | 1   | 1   | 1 | 1   |
| Transf. 6VA 230V/24V                    | 6300.03.440 |                    |   |   |     |       |    |    |    |    | 1         | 1   | 1   | 1 | 1   |

#### Table 65: Corrective spare parts - Hall sensor

| Description                                                             | Part number | Quantity per order |             |   |     |    |    |    |    |    |           |     |   |   |     |
|-------------------------------------------------------------------------|-------------|--------------------|-------------|---|-----|----|----|----|----|----|-----------|-----|---|---|-----|
|                                                                         |             |                    | 400 V 230 V |   |     |    |    |    |    |    |           |     |   |   |     |
|                                                                         |             | 2.5                | 4           | 5 | 7.5 | 10 | 15 | 20 | 25 | 30 | 2.5<br>ST | 2.5 | 4 | 5 | 7.5 |
| Hall sensor old version <sup>1</sup>                                    | 1597.00.500 |                    |             |   |     |    |    | 1  | 1  | 1  |           |     |   |   |     |
| Hall sensor new version <sup>2</sup> PCB1628<br>CRE current sensor 200A | 1593.21.000 |                    |             |   |     |    |    | 1  | 1  | 1  |           |     |   |   |     |

#### Notes

<sup>1</sup> Shape: square Location: connected to the sensing PCB

<sup>2</sup> Shape and location: see Inside - big cabinet 20 to 30 kVa. Use from firmware version rel4.27e.

#### Table 66: Corrective spare parts - CS parts

| Description                                | Part number | er Quantity per order                                                                |   |   |     |       |    |    |    |    |           |     |     |   |     |
|--------------------------------------------|-------------|--------------------------------------------------------------------------------------|---|---|-----|-------|----|----|----|----|-----------|-----|-----|---|-----|
|                                            |             |                                                                                      |   |   |     | 400 \ | /  |    |    |    |           |     | 230 | v |     |
|                                            |             | 2.5                                                                                  | 4 | 5 | 7.5 | 10    | 15 | 20 | 25 | 30 | 2.5<br>ST | 2.5 | 4   | 5 | 7.5 |
| PCB1702 CSE-M SIN Logic MW                 | 1597.00.500 | 1                                                                                    | 1 | 1 | 1   | 1     | 1  | 1  | 1  | 1  | 1         | 1   | 1   | 1 | 1   |
| DC-DC CONV. 18-36V/24VDC<br>15W SD-15B-24  | 1593.21.000 | 1                                                                                    | 1 | 1 | 1   | 1     | 1  | 1  | 1  | 1  | 1         | 1   | 1   | 1 | 1   |
| PSU 180-550VAC 24VDC 5A<br>WDR-120-24      | 6341.80.240 | 1                                                                                    | 1 | 1 | 1   | 1     | 1  | 1  | 1  | 1  | 1         | 1   | 1   | 1 | 1   |
| Surge arrestor cartridge L1-PE<br>230V IT  | 6134.03.080 | 2                                                                                    | 2 | 2 | 2   | 2     | 2  | 2  | 2  | 2  | 2         | 2   | 2   | 2 | 2   |
| Relay Gigavac G81AB47 code<br>Epsilon 7784 | 6169.07.100 | Depends on the number of series circuits                                             |   |   |     |       |    |    |    |    |           |     |     |   |     |
| RELC CSE-M                                 | 1593.20.200 | Depends on the number of series circuits<br>Depends on the number of series circuits |   |   |     |       |    |    |    |    |           |     |     |   |     |
| PCB1703 CSE-M HMI SIN                      | 1593.28.400 | 1                                                                                    | 1 | 1 | 1   | 1     | 1  | 1  | 1  | 1  | 1         | 1   | 1   | 1 | 1   |

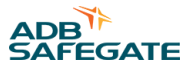

## **Appendix A: SUPPORT**

Our experienced engineers are available for support and service at all times, 24 hour/7 days a week. They are part of a dynamic organization making sure the entire ADB SAFEGATE is committed to minimal disturbance for airport operations.

#### **ADB SAFEGATE Support**

#### Technical Support – Global

Customers in Europe, the Middle East, Africa or Asia Pacific are more than welcome to our portal for technical support. Trained in all areas of system issues, troubleshooting, quality control and technical assistance, our highly experienced Technical support specialists are available 24 hours a day, seven days a week to provide assistance over the phone. In the Americas, we also offer live technical support.

#### Live Technical Support – Americas

If at any time you have a question or concern about your product, contact ADB SAFEGATE's US-based technical support specialists, available 24 hours a day, seven days a week, to assist you via phone.

ADB SAFEGATE Americas Technical Service & Support (US & Canada) :+**1-800-545-4157** ADB SAFEGATE Americas Technical Service & Support (Canada): +**1-905-631-1597** ADB SAFEGATE Americas Technical Service & Support (International): +**1-614-861-1304** 

We can also be reached via email during regular business hours: Airfield and Gate: **techservice.us@adbsafegate.com** Gate: **gateservice.us@adbsafegate.com** 

We look forward to working with you!

#### **Before You Call**

When you have an airfield lighting or system control system problem, prior to calling, please ensure the following:

- Review the product's manual and troubleshooting guide.
- Be located with the product ready to troubleshoot.
- Have all necessary information available: airport code/company name, customer id number, contact phone number/email address, product/part number.
- Have a True RMS meter available and any other necessary tools.

When calling about an issue with Safedock A-VDGS, we can serve you better if you collect the following information before you call:

- Relevant information regarding the issue you are calling about, such as gate number, flight number, aircraft type and time of the event.
- What, if any, actions have been taken to resolve the issue prior to the call.
- If available, provide a CCTV recording of the incident to aid in aligning the information from the Safedock log file.

## **Note**

For more information, see www.adbsafegate.com, contact ADB SAFEGATE Support via email at support@adbsafegate.com or Europe: +32 2 722 17 11 Americas: +1 614 861 1304. Press 3 for technical service or press 4 for sales support. China: +86 (10) 8476 0106 Middle East and Africa: +971 4 452 7575

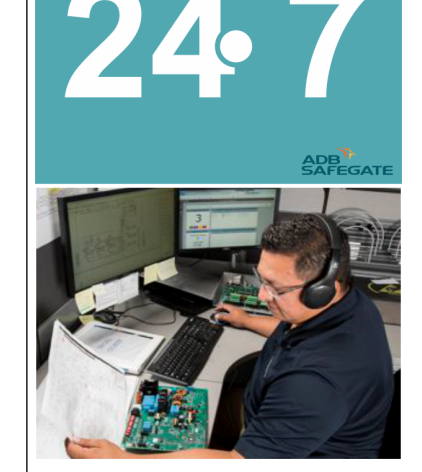

#### A.1 ADB SAFEGATE Website

The ADB SAFEGATE website, www.adbsafegate.com, offers information regarding our airport solutions, products, company, news, links, downloads, references, contacts and more.

### A.2 Recycling

#### A.2.1 ADB SAFEGATE Recycling

ADB SAFEGATE is fully committed to environmentally-conscious manufacturing with strict monitoring of our own processes as well as supplier components and sub-contractor operations. ADB SAFEGATE offers a recycling program for our products to all customers worldwide, whether or not the products were sold within the EU.

ADB SAFEGATE products and/or specific electrical and electronic component parts which are fully removed/separated from any customer equipment and returned will be accepted for our recycling program.

All items returned must be clearly labeled as follows:

- For ROHS/WEEE Recycling
- Sender contact information (Name, Business Address, Phone number).
- Main Unit Serial Number.

ADB SAFEGATE will continue to monitor and update according for any future requirements for *EU directives* as and when *EU member states* implement new *regulations* and or *amendments*. It is our aim to maintain our *compliance plan* and assist our customers.

#### A.2.1.1 Local Authority Recycling

The disposal of ADB SAFEGATE products is to be made at an applicable collection point for the recycling of electrical and electronic equipment. The correct disposal of equipment prevents any potential negative consequences for the environment and human health, which could otherwise be caused by inappropriate waste handling. The recycling of materials helps to conserve natural resources. For more detailed information about recycling of products, contact your local authority city office.

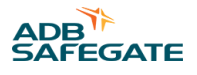

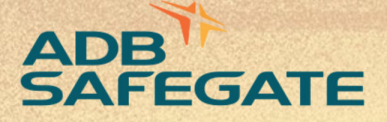

## Powering Your Airport Performance from Approach to Departure

# adbsafegate.com

Copyright © ADB SAFEGATE, all rights reserved

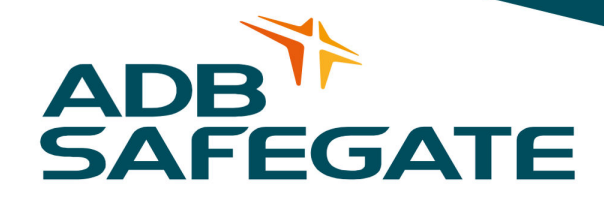